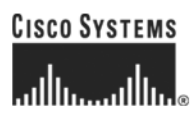

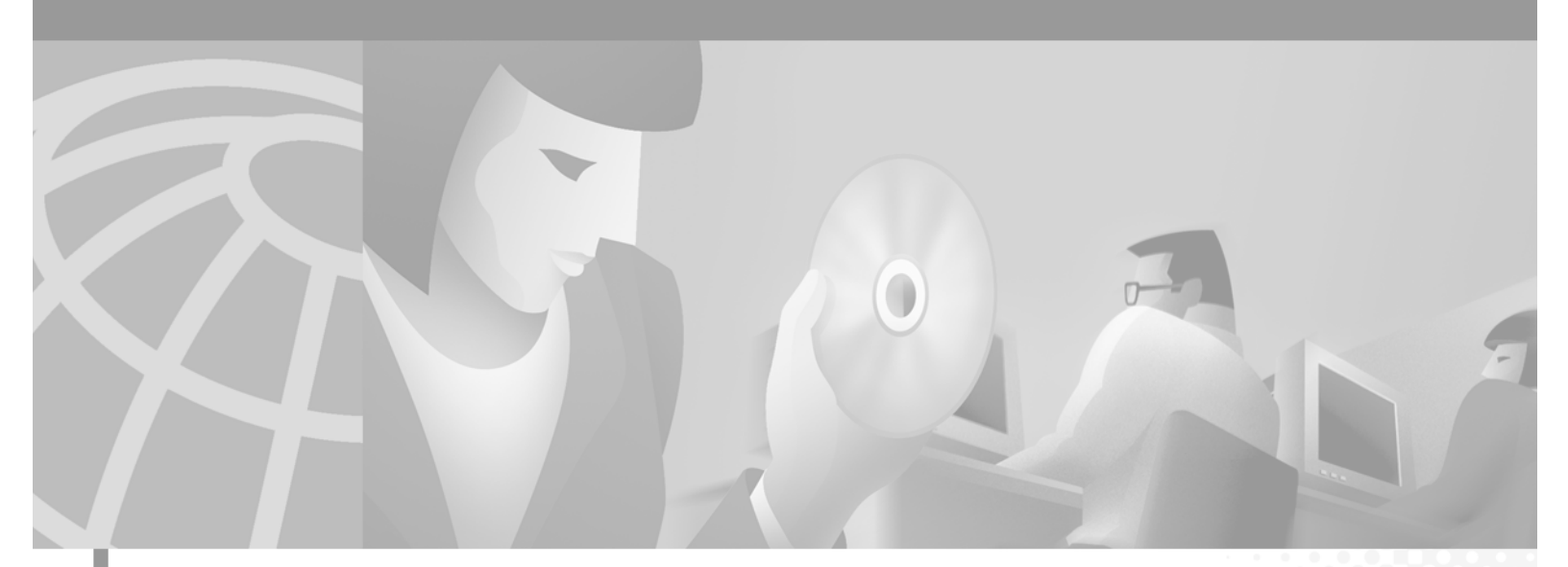

### Cisco ONS 15200 Web Interface Software User Manual

Software Release 1.1 January 2002

#### **Corporate Headquarters**

Cisco Systems, Inc. 170 West Tasman Drive San Jose, CA 95134-1706 USA http://www.cisco.com Tel: 408 526-4000 800 553-NETS (6387) Fax: 408 526-4100

Customer Order Number: DOC-7813768= Text Part Number: 78-13768-01 THE SPECIFICATIONS AND INFORMATION REGARDING THE PRODUCTS IN THIS MANUAL ARE SUBJECT TO CHANGE WITHOUT NOTICE. ALL STATEMENTS, INFORMATION, AND RECOMMENDATIONS IN THIS MANUAL ARE BELIEVED TO BE ACCURATE BUT ARE PRESENTED WITHOUT WARRANTY OF ANY KIND, EXPRESS OR IMPLIED. USERS MUST TAKE FULL RESPONSIBILITY FOR THEIR APPLICATION OF ANY PRODUCTS.

THE SOFTWARE LICENSE AND LIMITED WARRANTY FOR THE ACCOMPANYING PRODUCT ARE SET FORTH IN THE INFORMATION PACKET THAT SHIPPED WITH THE PRODUCT AND ARE INCORPORATED HEREIN BY THIS REFERENCE. IF YOU ARE UNABLE TO LOCATE THE SOFTWARE LICENSE OR LIMITED WARRANTY, CONTACT YOUR CISCO REPRESENTATIVE FOR A COPY.

NOTWITHSTANDING ANY OTHER WARRANTY HEREIN, ALL DOCUMENT FILES AND SOFTWARE OF THESE SUPPLIERS ARE PROVIDED "AS IS" WITH ALL FAULTS. CISCO AND THE ABOVE-NAMED SUPPLIERS DISCLAIM ALL WARRANTIES, EXPRESSED OR IMPLIED, INCLUDING, WITHOUT LIMITATION, THOSE OF MERCHANTABILITY, FITNESS FOR A PARTICULAR PURPOSE AND NONINFRINGEMENT OR ARISING FROM A COURSE OF DEALING, USAGE, OR TRADE PRACTICE.

IN NO EVENT SHALL CISCO OR ITS SUPPLIERS BE LIABLE FOR ANY INDIRECT, SPECIAL, CONSEQUENTIAL, OR INCIDENTAL DAMAGES, INCLUDING, WITHOUT LIMITATION, LOST PROFITS OR LOSS OR DAMAGE TO DATA ARISING OUT OF THE USE OR INABILITY TO USE THIS MANUAL, EVEN IF CISCO OR ITS SUPPLIERS HAVE BEEN ADVISED OF THE POSSIBILITY OF SUCH DAMAGES.

For the purposes of the provisions hereinafter, Cisco shall mean Cisco Photonics, Inc. as well as the other groups of Cisco Systems, Inc. No part of this document may be used or reproduced, transmitted, transcribed, or otherwise copied in any form or by any means -- graphic, electronic, or mechanical, including photocopying, recording, taping, or information storage and retrieval systems without prior written permission of Cisco. Any such action is a violation of the copyright laws applicable in the Countries where this publication is circulated.

CONFIDENTIALITY: The information contained in this document is proprietary and the property of Cisco. Except as specifically authorized in writing by Cisco, the product owner and related personnel having access to this document shall keep the information contained herein confidential and shall protect same in whole or in part from disclosure and dissemination to third parties and use same for evaluation, operation, and maintenance purposes only.

AccessPath, AtmDirector, Browse with Me, CCIP, CCSI, CD-PAC, *CiscoLink*, the Cisco *Powered* Network logo, Cisco Systems Networking Academy, the Cisco Systems Networking Academy logo, Cisco Unity, Fast Step, Follow Me Browsing, FormShare, FrameShare, IGX, Internet Quotient, IP/VC, iQ Breakthrough, iQ Expertise, iQ FastTrack, the iQ Logo, iQ Net Readiness Scorecard, MGX, the Networkers logo, ScriptBuilder, ScriptShare, SMARTnet, TransPath, Voice LAN, Wavelength Router, and WebViewer are trademarks of Cisco Systems, Inc.; Changing the Way We Work, Live, Play, and Learn, and Discover All That's Possible are service marks of Cisco Systems, Inc.; and Aironet, ASIST, BPX, Catalyst, CCDA, CCDP, CCIE, CCNA, CCNP, Cisco, the Cisco Certified Internetwork Expert logo, Cisco IOS, the Cisco IOS logo, Cisco Press, Cisco Systems, Cisco Systems Capital, the Cisco Systems logo, Empowering the Internet Generation, Enterprise/Solver, EtherChannel, EtherSwitch, FastHub, FastSwitch, GigaStack, IOS, IP/TV, LightStream, MICA, Network Registrar, *Packet*, PIX, Post-Routing, Pre-Routing, RateMUX, Registrar, SlideCast, StrataView Plus, Stratm, SwitchProbe, TeleRouter, and VCO are registered trademarks of Cisco Systems, Inc. and/or its affiliates in the U.S. and certain other countries.

All other trademarks mentioned in this document or Web site are the property of their respective owners. The use of the word partner does not imply a partnership relationship between Cisco and any other company. (0110R)

The product and processes described in this publication may be subject to one or more United States, European, and international patents.

Cisco ONS 15200 Web Interface Software User Manual

Copyright © 2001, Cisco Systems, Inc.

All rights reserved.

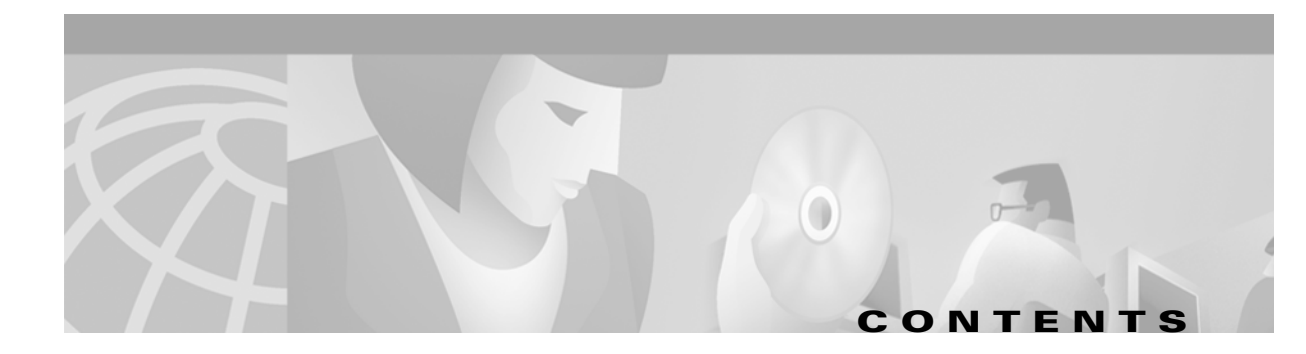

#### About this Manual xi

| Manual Structure xi                 |
|-------------------------------------|
| Related Documentation xi            |
| Applicable Standards xi             |
| Obtaining Documentation xii         |
| World Wide Web xii                  |
| Documentation CD-ROM xiii           |
| Ordering Documentation xiii         |
| Documentation Feedback xiii         |
| Obtaining Technical Assistance xiii |
| Cisco.com xiii                      |
| Technical Assistance Center xiv     |
| Cisco TAC Web Site xiv              |
| Cisco TAC Escalation Center xv      |

### 1.1 Features 1-1 1.2 Main Screen 1-2 1.3 Starting the ONS 15200 Web Interface 1-2 Procedure: Start the Web Interface Software 1-2 1.4 Navigation 1-4

Software Overview 1-1

- 1.5 Network Information 1-5
  - 1.5.1 Path Overview 1-6
  - 1.5.2 CLIP Summary **1-7**
  - 1.5.3 CLIP Status 1-8
  - 1.5.4 CLIP Alarms 1-9
  - 1.5.5 CLIP Event Log 1-10
  - 1.5.6 CLIP Inventory 1-11
  - 1.5.7 Unit 1-12
  - 1.5.8 NCB Summary 1-12

#### Getting Started 2-1 CHAPTER 2

2.1 Connecting to the ONS 15200 System 2-1 Procedure: Connect Directly to the ONS 15252 MCU

CHAPTER 1

|                  | 2.1.1 Connecting with a LAN or WAN <b>2-2</b><br>2.2 Configuring the Computer <b>2-2</b>                                                                                                    |     |
|------------------|----------------------------------------------------------------------------------------------------|-----|
|                  | Procedure: Launch the ONS 15200 Web Interface Software Program<br>2.2.1 Exiting the Application <b>2-3</b>                                                                                                    | 2-3 |
| CHAPTER <b>3</b> | ONS 15200 Configurations 3-1                                                                                                    |     |
|                  | <ul> <li>3.1 CLIP Module Parameters 3-1</li> <li>3.1.1 CLIP Module Summary Screen 3-1 <ul> <li>Procedure: Change the Data Rate 3-2</li> <li>3.1.2 CLIP Module Status Screen 3-6</li> <li>3.1.3 CLIP Module Inventory Screen 3-9</li> </ul> </li> <li>3.2 Network Configurations 3-12 <ul> <li>3.2.1 Path Overview Screen 3-13</li> <li>3.2.2 Path Summary Screen 3-16</li> </ul> </li> </ul>                                                                                                    |     |
|                  |                                                                                                    |     |
| CHAPTER <b>4</b> | <ul> <li>Alarms and Events 4-1</li> <li>4.1 CLIP Active Alarms Screen 4-1</li> <li>4.2 CLIP Eventlog Screen 4-3</li> <li>4.3 Clip Performance Monitor 4-5</li> <li>4.3.1 Clip Performance Monitor (15 Min.) 4-5</li> <li>4.3.2 Clip Performance Monitor (24 Hr.) 4-5</li> <li>4.3.3 Clip Performance Monitor Graphic 4-6<br/>Procedure: View a Measurement 4-7</li> <li>4.4 Active Alarms Screen 4-7</li> <li>4.5 Eventlog Screen 4-8</li> <li>4.6 Discrepancy Information Screen 4-9</li> <li>4.7 System Information Screen 4-10</li> </ul> |     |
| CHAPTER <b>5</b> | Administrator Functions       5-1         5.1 User Administrative Functions       5-1         Procedure: Create a New User       5-2         Procedure: Delete an Existing User       5-3         Procedure: Edit the Profile of an Existing User       5-4         5.2 System Administrative Functions       5-6         5.2.1 Network Control Board       5-6         Procedure: Set the System Time       5-7         Procedure: Enable Simple Network Timing Protocol       5-8                                                          |     |

5.2.2 Boot Log **5-9** 

5.3 Exiting the Application **5-10** 

APPENDIX A Acronyms A-1

I

Contents

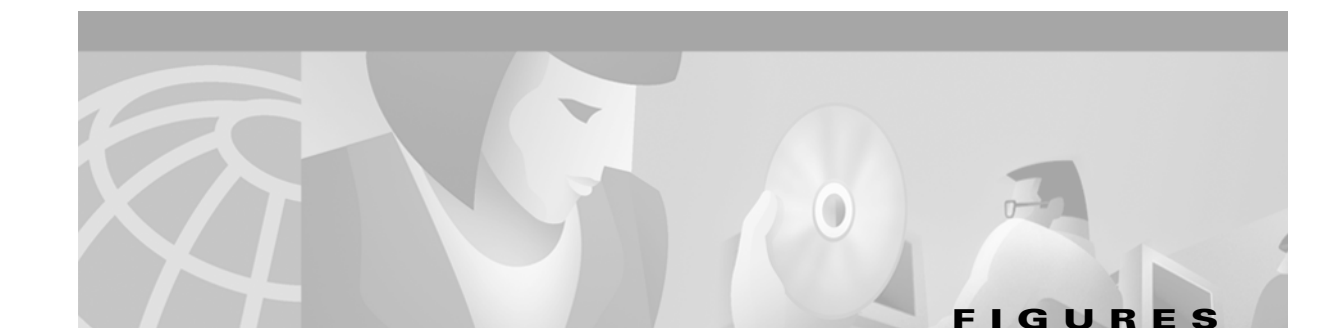

| Figure 1-1  | Main screen of the ONS 15200 web interface software program 1-2                          |
|-------------|------------------------------------------------------------------------------------------|
| Figure 1-2  | Login screen of the ONS 15200 web interface software program 1-3                         |
| Figure 1-3  | Welcome screen for the ONS 15200 web interface software program 1-4                      |
| Figure 1-4  | MCU Overview screen in the ONS 15200 web interface software program 1-5                  |
| Figure 1-5  | MCU graphical overview screen in the ONS 15200 web interface software program 1-6        |
| Figure 1-6  | Path overview screen in the ONS 15200 web interface software program 1-7                 |
| Figure 1-7  | CLIP Summary screen (protected) in the ONS 15200 web interface software program 1-8      |
| Figure 1-8  | CLIP status screen in the ONS 15200 Web Interface software program 1-9                   |
| Figure 1-9  | Active alarms screen in the ONS 15200 web interface software program 1-10                |
| Figure 1-10 | Event log screen in the ONS 15200 web interface software program 1-11                    |
| Figure 1-11 | CLIP Inventory screen in the ONS 15200 web interface software program 1-12               |
| Figure 1-12 | NCB summary screen in the ONS 15200 web interface software program 1-13                  |
| Figure 2-1  | NCB Module 2-1                                                                           |
| Figure 2-2  | Typical ONS 15200 system 2-2                                                             |
| Figure 3-1  | CLIP Summary screen in the ONS 15200 web interface software program 3-2                  |
| Figure 3-2  | CLIP Settings screen in the ONS 15200 web interface software program 3-3                 |
| Figure 3-3  | CLIP status screen in the ONS 15200 web interface software program 3-7                   |
| Figure 3-4  | CLIP module RX and TX points 3-8                                                         |
| Figure 3-5  | CLIP Inventory screen in the ONS 15200 web interface software program 3-10               |
| Figure 3-6  | Path Overview screen in the ONS 15200 web interface software program 3-13                |
| Figure 3-7  | Path summary screen in the ONS 15200 web interface software program 3-14                 |
| Figure 4-1  | CLIP Active alarms screen in the ONS 15200 web interface software program 4-1            |
| Figure 4-2  | Clip Eventlog screen in the ONS 15200 web interface software program 4-4                 |
| Figure 4-3  | CLIP 15 Min PM Log screen in the ONS 15200 web interface software program 4-5            |
| Figure 4-4  | CLIP 24 Hour PM Log screen in the ONS 15200 web interface software program 4-6           |
| Figure 4-5  | CLIP Performance Data graphic screen in the ONS 15200 web interface software program 4-7 |
| Figure 4-6  | Active alarms screen in the ONS 15200 web interface software program 4-8                 |
| Figure 4-7  | Eventlog screen in the ONS 15200 web interface software program 4-9                      |
| Figure 4-8  | Discrepancy information screen in the ONS 15200 web interface software program 4-10      |
| Figure 4-9  | System information screen in the ONS 15200 web interface software program 4-11           |
| Figure 5-1  | Administrative functions in the ONS 15200 web interface software program 5-2             |

| Figure 5-2 | Create User screen in the ONS 15200 web interface software program 5-3                 |
|------------|----------------------------------------------------------------------------------------|
| Figure 5-3 | Delete User screen in the ONS 15200 web interface software program 5-4                 |
| Figure 5-4 | User Properties screen in the ONS 15200 web interface software program 5-5             |
| Figure 5-5 | Editing the state parameter in the ONS 15200 web interface software program <b>5-6</b> |
| Figure 5-6 | NCB Summary screen in the ONS 15200 web interface software program 5-7                 |
| Figure 5-7 | System Time screen in the ONS 15200 web interface software program 5-8                 |
| Figure 5-8 | SNTP Properties screen in the ONS 15200 web interface software program 5-9             |
| Figure 5-9 | Boot Log screen in the ONS 15200 web interface software program 5-10                   |

I

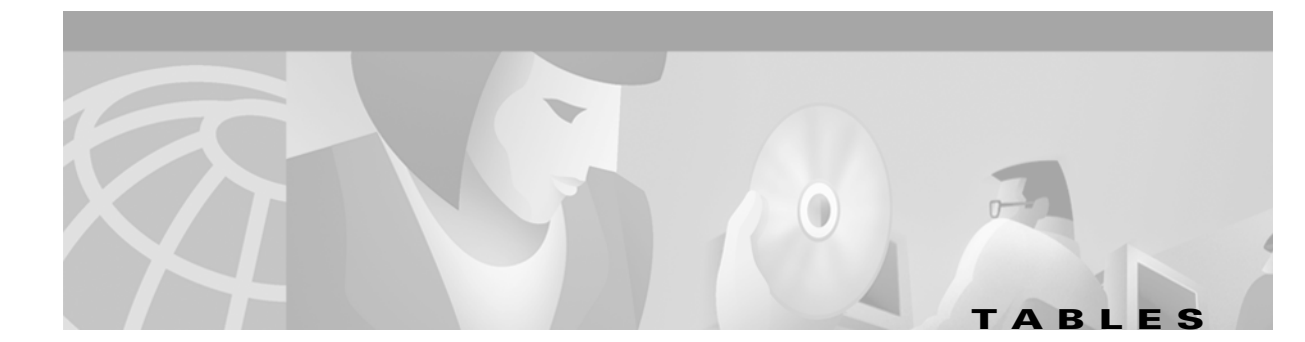

| Table 3-1  | Clip Summary Parameters 3-3                                 |
|------------|-------------------------------------------------------------|
| Table 3-2  | CLIP Module Status Screen Value Definitions 3-6             |
| Table 3-3  | DWDM Parameter Definitions 3-7                              |
| Table 3-4  | Client Access Parameter Definitions 3-9                     |
| Table 3-5  | DWDM Parameter Definitions 3-9                              |
| Table 3-6  | General Parameters on the CLIP Inventory Screen 3-10        |
| Table 3-7  | Board Parameters on the CLIP Inventory Screen 3-11          |
| Table 3-8  | RX Transponder Parameters on the CLIP Inventory Screen 3-11 |
| Table 3-9  | TX Transponder Parameters on the CLIP Inventory Screen 3-12 |
| Table 3-10 | Path Summary Parameters 3-15                                |
| Table 4-1  | Alarms 4-2                                                  |
| Table 4-2  | Alarm Status Parameter Definitions 4-3                      |
| Table 4-3  | Alarm Status Color Definitions 4-3                          |
| Table 4-4  | CLIP Event Log Parameters 4-4                               |
| Table 4-5  | System Information 4-10                                     |
| Table 5-1  | Parameters for an Existing User 5-4                         |
|            |                                                             |

Tables

I

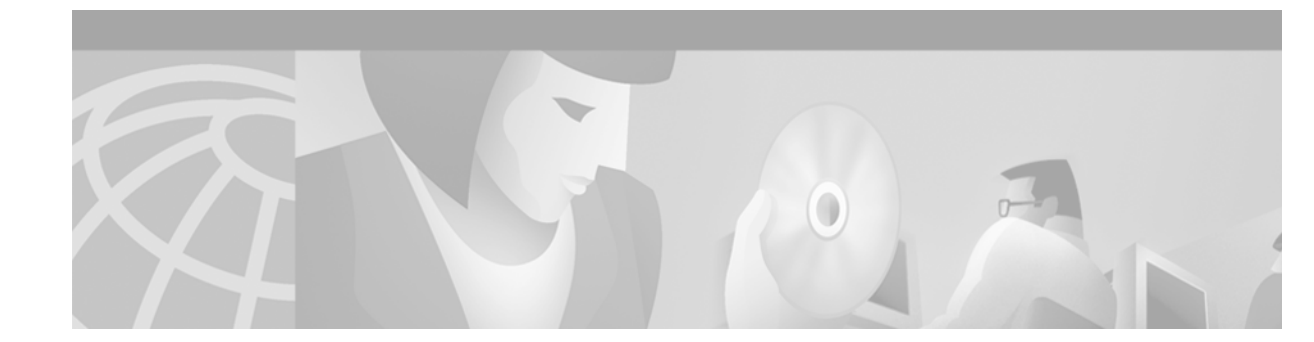

# **About this Manual**

The ONS 15200 Web Interface Software User Manual provides the setup process for the Cisco ONS 15200 web-based interface and describes how to use the software to view information about the ONS 15200. This publication is intended for use by personnel responsible for system administration.

# **Manual Structure**

The manual is organized as follows:

- Chapter 1, "Software Overview," provides an overview of the software features.
- Chapter 2, "Getting Started," describes how to begin using the ONS 15200 web-based interface application.
- Chapter 3, "ONS 15200 Configurations," describes how to view module and system configuration information.
- Chapter 4, "Alarms and Events," describes how to view system-level alarm information.
- Chapter 5, "Administrator Functions," describes how to use the Cisco ONS 15200 web interface to perform administrator functions on the Cisco ONS 15200 system.
- Chapter, "Acronyms," lists and defines acronyms and other abbreviations used in the manual.

# **Related Documentation**

For additional software information, refer to the following documents:

- Cisco ONS 15200 Maintenance Manager Installation and Operations Guide
- <CommandItalic>Cisco ONS 15200 Command Line Interface Manual

# **Applicable Standards**

Cisco ONS 15200 system design, construction, and performance adhere to the following standards: CFR 1040.10 EN 60 950

ETS 300 019-1-1 (1992), class 1.1

ETS 300 019-1-2 (1992), class 2.3 ETS 300 019-1-3 (1992), class 3.1 ETS 300 132-2 (1996) ETS 300 253 (1995) ETS 300 386-1 (1994) LVD 73/23/ECC FCC Part 15 IEC 60825-1 (1993) IEC 60825-2 (2000) ITU-T G.652 (04/1997) ITU-T G.655 (04/1999) ITU-T G.692 (10/1998) ITU-T G.783 (10/2000) ITU-T G.825 (03/2000) ITU-T G.872 (02/1999) ITU-T G.957 (06/1999) ITU-T G.958 (11/1994) ITU-T G.972 (10/2000) Telcordia GR-1089-CORE (01/1999) Telcordia GR-63-CORE (10/1995) Telcordia SR-3580 UL 1950

# **Obtaining Documentation**

The following sections explain how to obtain documentation from Cisco Systems.

#### **World Wide Web**

You can access the most current Cisco documentation on the World Wide Web at the following URL: http://www.cisco.com

Translated documentation is available at the following URL:

http://www.cisco.com/public/countries\_languages.shtml

#### **Documentation CD-ROM**

Cisco documentation and additional literature are available in a *Cisco Optical Networking Product* documentation CD-ROM package, which is shipped with your product. The CD-ROM is updated monthly and may be more current than printed documentation. The CD-ROM package is available as a single unit or through an annual subscription.

### **Ordering Documentation**

Cisco documentation is available in the following ways:

• Registered Cisco Direct Customers can order Cisco product documentation from the Networking Products MarketPlace:

http://www.cisco.com/cgi-bin/order/order\_root.pl

• Nonregistered Cisco.com users can order documentation through a local account representative by calling Cisco corporate headquarters (California, USA) at 408 526-7208 or, elsewhere in North America, by calling 800 553-NETS (6387).

#### **Documentation Feedback**

If you are reading Cisco product documentation on Cisco.com, you can submit technical comments electronically. Click **Leave Feedback** at the bottom of the Cisco Documentation home page. After you complete the form, print it out and fax it to Cisco at 408 527-0730.

You can e-mail your comments to bug-doc@cisco.com.

To submit your comments by mail, use the response card behind the front cover of your document, or write to the following address:

Cisco Systems Attn: Document Resource Connection 170 West Tasman Drive San Jose, CA 95134-9883

We appreciate your comments.

# **Obtaining Technical Assistance**

Cisco provides Cisco.com as a starting point for all technical assistance. Customers and partners can obtain documentation, troubleshooting tips, and sample configurations from online tools by using the Cisco Technical Assistance Center (TAC) Web Site. Cisco.com registered users have complete access to the technical support resources on the Cisco TAC Web Site.

### Cisco.com

Cisco.com is the foundation of a suite of interactive, networked services that provides immediate, open access to Cisco information, networking solutions, services, programs, and resources at any time, from anywhere in the world.

Cisco.com is a highly integrated Internet application and a powerful, easy-to-use tool that provides a broad range of features and services to help you to

- Streamline business processes and improve productivity
- · Resolve technical issues with online support
- Download and test software packages
- Order Cisco learning materials and merchandise
- · Register for online skill assessment, training, and certification programs

You can self-register on Cisco.com to obtain customized information and service. To access Cisco.com, go to the following URL:

http://www.cisco.com

#### **Technical Assistance Center**

The Cisco TAC is available to all customers who need technical assistance with a Cisco product, technology, or solution. Two types of support are available through the Cisco TAC: the Cisco TAC Web Site and the Cisco TAC Escalation Center.

Inquiries to Cisco TAC are categorized according to the urgency of the issue:

- Priority level 4 (P4)—You need information or assistance concerning Cisco product capabilities, product installation, or basic product configuration.
- Priority level 3 (P3)—Your network performance is degraded. Network functionality is noticeably impaired, but most business operations continue.
- Priority level 2 (P2)—Your production network is severely degraded, affecting significant aspects of business operations. No workaround is available.
- Priority level 1 (P1)—Your production network is down, and a critical impact to business operations will occur if service is not restored quickly. No workaround is available.

Which Cisco TAC resource you choose is based on the priority of the problem and the conditions of service contracts, when applicable.

#### **Cisco TAC Web Site**

The Cisco TAC Web Site allows you to resolve P3 and P4 issues yourself, saving both cost and time. The site provides around-the-clock access to online tools, knowledge bases, and software. To access the Cisco TAC Web Site, go to the following URL:

#### http://www.cisco.com/tac

All customers, partners, and resellers who have a valid Cisco services contract have complete access to the technical support resources on the Cisco TAC Web Site. The Cisco TAC Web Site requires a Cisco.com login ID and password. If you have a valid service contract but do not have a login ID or password, go to the following URL to register:

http://www.cisco.com/register/

If you cannot resolve your technical issues by using the Cisco TAC Web Site, and you are a Cisco.com registered user, you can open a case online by using the TAC Case Open tool at the following URL:

http://www.cisco.com/tac/caseopen

If you have Internet access, it is recommended that you open P3 and P4 cases through the Cisco TAC Web Site.

#### **Cisco TAC Escalation Center**

The Cisco TAC Escalation Center addresses issues that are classified as priority level 1 or priority level 2; these classifications are assigned when severe network degradation significantly impacts business operations. When you contact the TAC Escalation Center with a P1 or P2 problem, a Cisco TAC engineer will automatically open a case.

To obtain a directory of toll-free Cisco TAC telephone numbers for your country, go to the following URL:

http://www.cisco.com/warp/public/687/Directory/DirTAC.shtml

Before calling, please check with your network operations center to determine the level of Cisco support services to which your company is entitled; for example, SMARTnet, SMARTnet Onsite, or Network Supported Accounts (NSA). In addition, please have available your service agreement number and your product serial number.

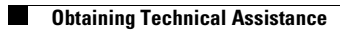

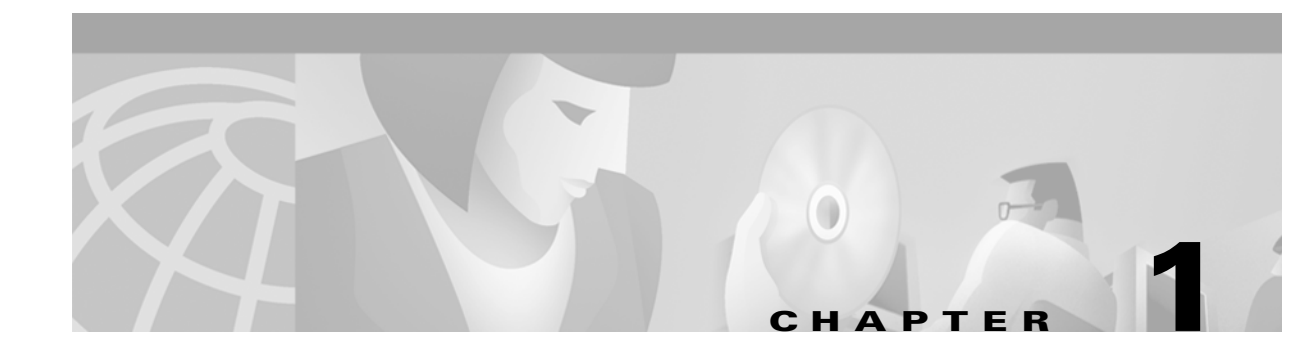

# **Software Overview**

This chapter provides a general overview of the Cisco ONS 15200 web interface.

To use the Cisco ONS 15200 web-based interface, you need a PC with a web browser (Internet Explorer 5.5 or higher, or Netscape 4.5 or 4.7), a 10BaseT Ethernet interface, and IP access. For the PC requirements refer to the vendor documentation.

# **1.1 Features**

The following list describes the features of the ONS 15200 web interface:

- Remote system visibility—The ONS 15200 web interface can be used at any computer connected to the ONS 15200 system.
- Admin privileges—Two parameters, user and system, can be modified by an administrator user in the ONS 15200 web interface.
- Write privileges—Some parameters, such as the data rate, can be modified by an operator user in the ONS 15200 web interface.
- Watching privileges—All parameters like the same as the operator user, can be seen by a guest user in the ONS 15200 web interface.
- Runs in a standard web browser—The ONS 15200 web interface runs on Internet Explorer 5.5 or higher or Netscape 4.5 or 4.7.
- Requires no local software—The ONS 15200 web interface is Java-based and runs in the browser. All necessary software is stored on the Network Control Board (NCB) module instead of the local computer.
- Password protected—The ONS 15200 system is password protected.
- Real-time—The ONS 15200 web interface provides a real-time view of the network. System changes are reported immediately.
- Ethernet connection—The ONS 15200 web interface connects to the ONS 15200 system through an Ethernet connection. The client computer can be connected directly to the NCB module or indirectly through a LAN or WAN connected to the ONS 15200 system.

# 1.2 Main Screen

The ONS 15200 web interface runs in a Java-enabled browser. The screen (window) is divided into two sections (panes). Use the navigation area on the left of the screen to view the ONS 15252 Multichannel Unit (MCU), the ONS 15201 Single-Channel Unit (SCU), installed modules, event logs, and alarm logs. The display area on the right of the screen shows information specific to each MCU, SCU, module, or log. See Figure 1-1 for an example of the ONS 15200 web interface window.

| der - Address & http://10.52.18.218/ind | dex.htm                                                                                                    |                                   | ▼ 🖓 Go 🗍 Link              |
|-----------------------------------------|----------------------------------------------------------------------------------------------------|-----------------------------------|----------------------------|
|                                         | -20000000000                                                                                                    | and the second all the second and | 1125-200011112             |
| Path                                    |                                                                                                    | Clip clip_353 Summary             | Logout                     |
|                                         | Contraction and the                                                                                             |                                   | Carl Carl Carlos Carlos    |
| n Eventiog                              | CARD AND AND AND AND AND AND AND AND AND AN                                                                     | Comorel                           |                            |
| - Clip_353                              | 1 - and the second second second second second second second second second second second second second second s | General                           |                            |
| Summary                                 | Parameter                                                                                                    | Value                             | Action                     |
| Status                                  | Network Element Status                                                                                          | major 🤗                           |                            |
| Alarms                                  | Clip Name                                                                                                    | clip_353                          | Modify                     |
| Eventlog                                | Uploaded                                                                                                    | yes                               | Reload!                    |
| PM log 15m                              | Primary Manager                                                                                                 | this                              | Modify                     |
| PM log 24h                              | Secondary Manager                                                                                               | none                              | Modify                     |
| PM log graphic                          | Data Rate                                                                                                    | STM-16/OC-48                      | Modify                     |
| Inventory                               | PM                                                                                                    | on                                | Modify                     |
| └── <u>─</u> clip_352                   | 1.12 M 1.8 ( 1.9 ( 1.2)                                                                                         |                                   |                            |
| 🖽 🚞 path_354_356 (31)                   |                                                                                                    | DWDM Side                         |                            |
| 🖽 🧰 path_12468_12473 (2)                | <sup>7</sup> Parameter                                                                                          | Value                             | Action                     |
| □ path_12477_12472 (3:                  | <sup>3</sup> DWDM Status                                                                                        | minor 🍛                           |                            |
| - MCU                                   | Protection                                                                                                    | yes                               | Modify                     |
| 😐 🚞 scu                                 | LOC                                                                                                    | normal                            |                            |
| - Unit                                  | Switch Mode                                                                                                    | automatic                         | Modify                     |
| This SNM                                | Active Path                                                                                                    | path_b                            |                            |
|                                         | Standby Path                                                                                                    | path_a                            |                            |
| Eventlog                                | Optical Coupling Ratio                                                                                          | a50b50                            |                            |
| Discrepancy                             | FDI Control                                                                                                    | disable                           | Modify                     |
| info 🗠 🔤                                | FDI Alarm                                                                                                    | raised                            | Modify                     |
| <b>▲</b>                                | The fill during                                                                                                 | Client Side                       |                            |
|                                         | Parameter                                                                                                    | Value 🖌                           |                            |
|                                         | Client Alarm Status                                                                                             | maior 🤗 🕇                         |                            |
|                                         |                                                                                                    |                                   |                            |
| @] Done                                 |                                                                                                    |                                   | 🌍 Internet                 |
| :#Start 🛛 🎢 🎮 🗔 🌌 📖                     | 🕅 🗐 📡 💽 🖉 🕼 ONS 15200 - N                                                                                       | dicrosoft                         | 🥼 🚋 🔤 🗖 🛷 🔿 🔕 🔯 🗐 🛛 2010 B |

Figure 1-1 Main screen of the ONS 15200 web interface software program

# 1.3 Starting the ONS 15200 Web Interface

You can make a direct connection to the system, through an ONS 15252 MCU, or an indirect connection, through customer equipment. For further information see the "Connect Directly to the ONS 15252 MCU" procedure on page 2-1 and the "Connecting with a LAN or WAN" section on page 2-2. When the computer is configured and connected, perform the following procedure.

#### Procedure: Start the Web Interface Software

| Step 1 | In the <b>Address</b> bar of the Internet Explorer or in the <b>Location</b> bar of Netscape, type the URL or IP address of the Cisco ONS 15200 System to be controlled. Press <b>Return</b> . |
|--------|----------------------------------------------------------------------------------------------------|
| Step 2 | The system will reply with the screen shown in Figure 1-2.                                                                                                    |
| Step 3 | Type your user name (with operator rights or guest rights) and password as shown in Figure 1-2.                                                                                                |
| Step 4 | The system replies with the welcome screen shown in Figure 1-3.                                                                                                    |

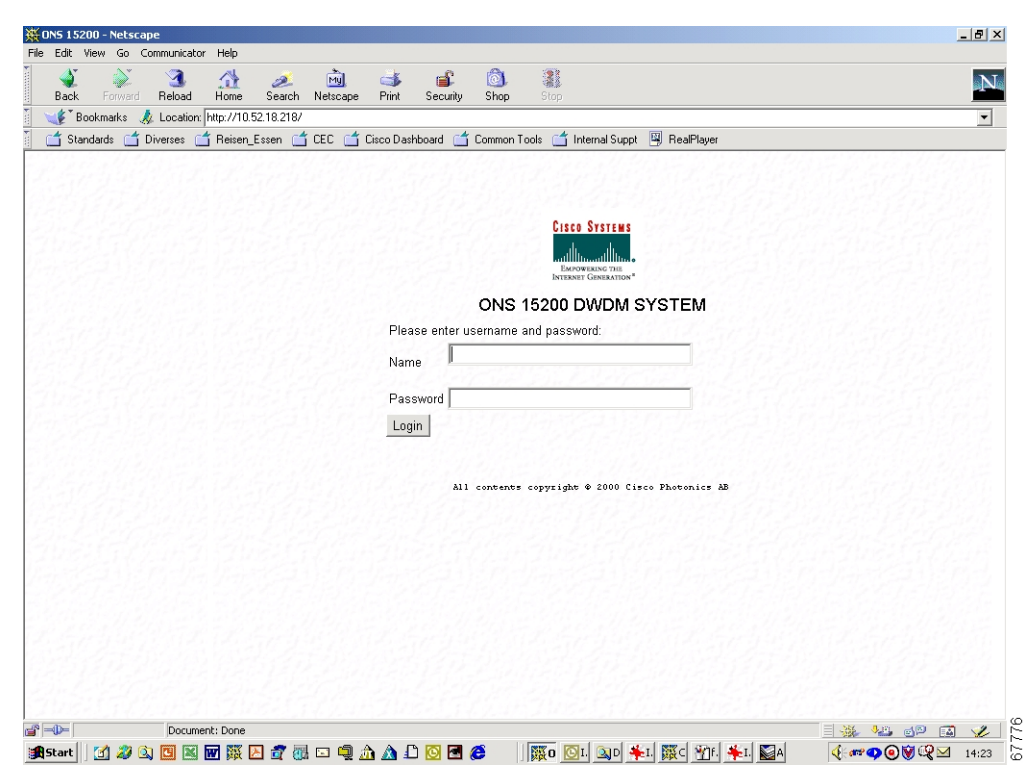

Figure 1-2 Login screen of the ONS 15200 web interface software program

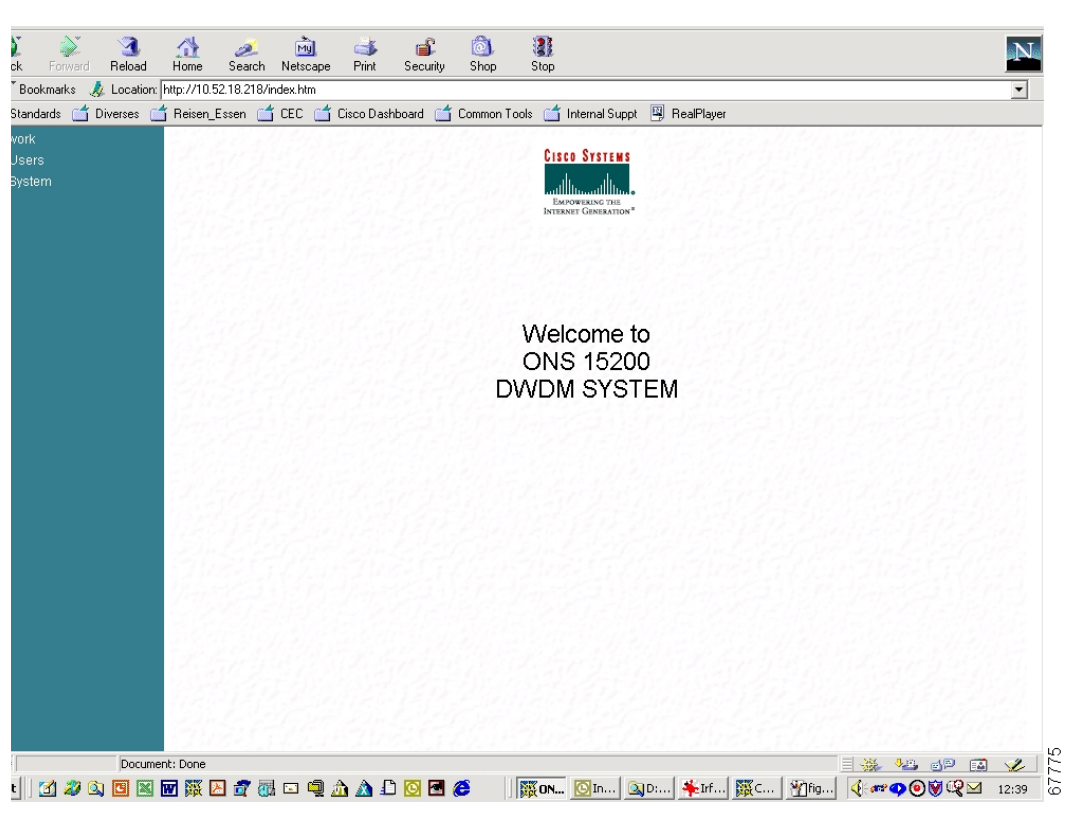

Figure 1-3 Welcome screen for the ONS 15200 web interface software program

# **1.4 Navigation**

Click the folder or page icons in the navigation area to navigate to different screens. Click a folder to expand it to display pages and subfolders. Click a page to display the relevant information in the system information display area.

Click **MCU** to display an MCU overview with all current MCUs (Figure 1-4). Click the **MCU** or **SCU** folder to display subfolders. Click the name of the subfolder to view a graphical representation of the network element (NE). Click a module in the NE to display summary information for the selected module.

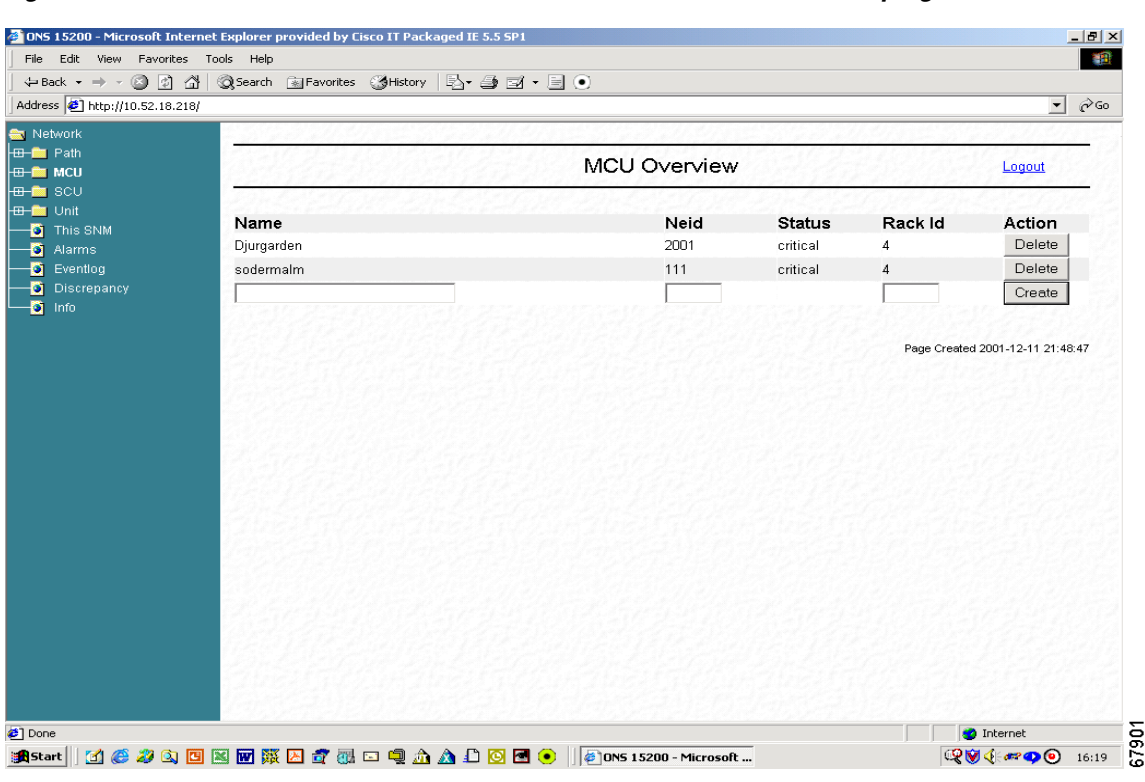

Figure 1-4 MCU Overview screen in the ONS 15200 web interface software program

# **1.5 Network Information**

This section describes how to display network information and interpret the messages and measurements.

Figure 1-5 displays a graphical overview of an MCU and includes a short description of each installed module.

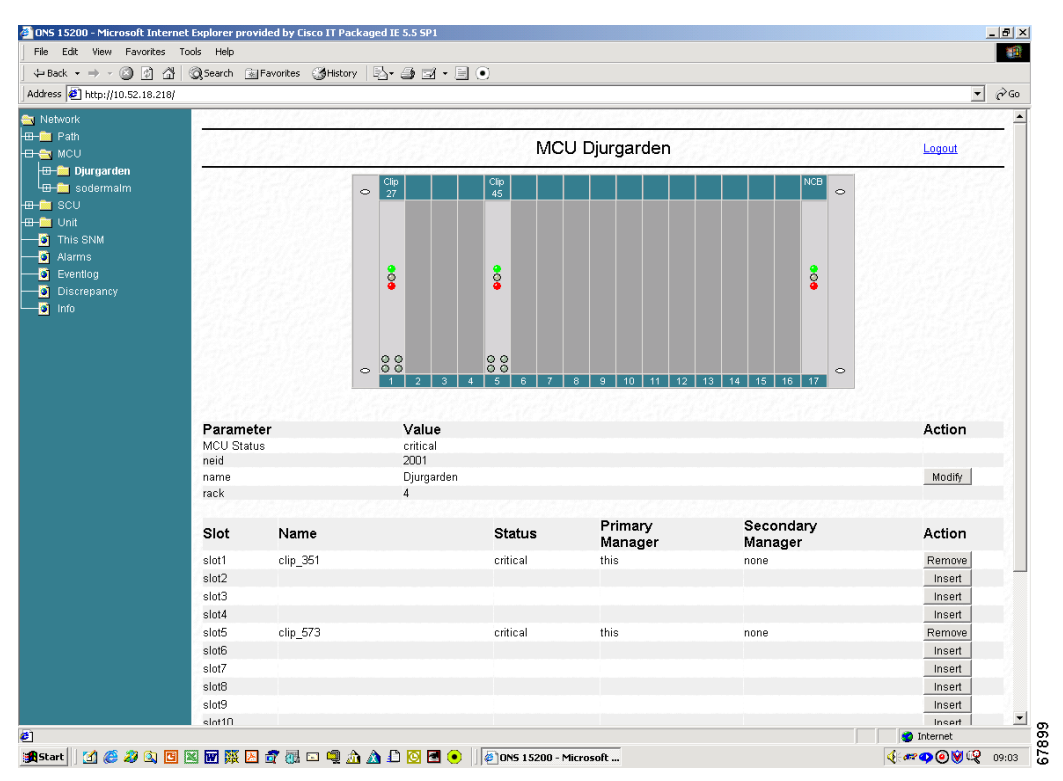

Figure 1-5 MCU graphical overview screen in the ONS 15200 web interface software program

#### 1.5.1 Path Overview

The Path Overview screen provides a graphical overview of all paths between the network elements in an ONS 15200 system (Figure 1-6). Icons display the working path, protect path, network elements, and alarms. Icons on the Path Overview screen provide shortcuts to summary and status screens.

| ONS 15200 - Microsoft Internet E     | xplorer provided by Cisco IT Packaged IE 5.5 SP1 |                           | _ 8 ×                            |
|--------------------------------------|--------------------------------------------------|---------------------------|----------------------------------|
| File Edit View Favorites Tools       |                                                  |                           |                                  |
|                                      | bearch 💽 Favorites 🤤 Media 🎯 🖂 - 🎒 🖂 -           |                           |                                  |
| Address 2 http://10.52.18.218/index. | htm                                              |                           |                                  |
| Detwork                              |                                                  |                           |                                  |
| □                                    |                                                  | Path overview             | Logout                           |
| Summary<br>Eventlog                  |                                                  | <del></del>               |                                  |
| Gip_354                              | path_353_352 (29)                                | <del></del>               | <b></b>                          |
| Alarms                               | path_351_350 (27)                                | <del></del>               | <b></b>                          |
| PM log 15m                           |                                                  |                           | Page Created 2001-11-20 13:50:07 |
| M log graphic<br>Inventory           |                                                  |                           |                                  |
|                                      |                                                  |                           |                                  |
|                                      |                                                  |                           |                                  |
| 😐 🚞 SCU                              |                                                  |                           |                                  |
| 🖽 🧰 Unit                             |                                                  |                           |                                  |
| This SNM                             |                                                  |                           |                                  |
| Alarms                               |                                                  |                           |                                  |
| Discrenancy                          |                                                  |                           |                                  |
|                                      |                                                  |                           |                                  |
|                                      |                                                  |                           |                                  |
|                                      |                                                  |                           |                                  |
|                                      |                                                  |                           |                                  |
|                                      |                                                  |                           |                                  |
|                                      |                                                  |                           |                                  |
| ¢1                                   |                                                  |                           | 🔹 Internet 🗧                     |
|                                      |                                                  | 🛛 🕅 🕅 🕅 Inbo 🔍 D:\D 🦓 ONS | . ∰path 📿 🎯 🎸 🛹 🥥 👁 13:50        |

Figure 1-6 Path overview screen in the ONS 15200 web interface software program

# 1.5.2 CLIP Summary

The information available on the CLIP Summary screen varies depending on the configuration of the associated Client Layer Interface Port (CLIP) module (protected or unprotected). See Chapter 3, "ONS 15200 Configurations" for more information about each parameter. Figure 1-7 shows the CLIP Summary screen for a protected CLIP module.

| File Edit View Favorites To        | ols Help                         |                                               | *                              |
|------------------------------------|----------------------------------|-----------------------------------------------|--------------------------------|
| 4= Back • ⇒ - (2) (2) (3)          | 🖉 Search 📓 Favorites 🏼 🎯 History | 5. <i>4</i> 3 . E                             |                                |
| Address 🙋 http://10.52.18.218/inde | ex.htm                           |                                               | ▼ 🖉 Go Links                   |
| Network                            |                                  |                                               |                                |
| 🕂 🔁 Path                           | PRATE STREET                     | Clin alia 252 Summary                         |                                |
| 🕀 🔂 path_353_352 (29)              |                                  | Clip clip_353 Summary                         | Logout                         |
| Summary                            | 22 m Cold Carl Stan              | LASTER SIMEASTER SIM                          | La stand son La stand          |
| Eventlog                           |                                  | General                                       |                                |
| 🗖 🔁 clip_353                       |                                  | General                                       |                                |
| Summary                            | Parameter                        | value                                         | Action                         |
| Status                             | Network Element Status           | major 🛩                                       |                                |
| Alarms                             | Clip Name                        | clip_353                                      | Modify                         |
| Eventlog                           | Uploaded                         | yes                                           | Reload                         |
| PM log 15m                         | Primary Manager                  | this                                          | Modify                         |
| PM log 24h                         | Secondary Manager                | none                                          | Modify                         |
| PM log graphic                     | Data Rate                        | STM-16/OC-48                                  | Modify                         |
| Inventory                          | PM                               | on                                            | Modify                         |
| Clip_352                           |                                  |                                               |                                |
| 🖽 🔲 path_354_356 (31)              |                                  | DWDM Side                                     |                                |
| path_12468_12473 (27)              | Parameter                        | Value                                         | Action                         |
| └────── path_12477_12472 (33)      | DWDM Status                      | minor 🍛                                       |                                |
| H MCU                              | Protection                       | yes                                           | Modify                         |
|                                    | LOC                              | normal                                        |                                |
| H Unit                             | Switch Mode                      | automatic                                     | Modify                         |
| - SNM                              | Active Path                      | path_b                                        |                                |
| - Alarms                           | Standby Path                     | path_a                                        |                                |
| eventiog                           | Optical Coupling Ratio           | abubbu                                        |                                |
| Discrepancy                        | FDI Control                      | disable                                       | Modify                         |
| - 🧃 Info                           | FDI Alarm                        | raised                                        | Modify                         |
|                                    |                                  | Client Side                                   |                                |
|                                    | 2012-1-1-17-12-201               | Client Side                                   | Later Contractor Star Contract |
|                                    | Parameter                        | Value                                         |                                |
|                                    | Client Alarm Status              | major 🗢                                       |                                |
| •   •                              | 1                                | V. A. 17 4-18 18 17 0 V. A. 17 18 (2.18-13-0) |                                |
| Done                               |                                  |                                               | 🤣 Internet                     |

Figure 1-7 CLIP Summary screen (protected) in the ONS 15200 web interface software program

### 1.5.3 CLIP Status

The information available on the CLIP Status screen varies depending on the configuration of the associated CLIP module (protected or unprotected). See Chapter 3, "ONS 15200 Configurations" for more information regarding each parameter. Figure 1-8 shows the CLIP Status screen for a protected CLIP.

| Edit View Favorites Too      | ıls Help               |                                        |             |        |                              |            |           |        |            |
|------------------------------|------------------------|----------------------------------------|-------------|--------|------------------------------|------------|-----------|--------|------------|
| ick 🔹 🔿 🖌 🙆 🚮 🕴              | 🔍 Search 🛛 🔝 Favorites | History 🛛 🖓 🍎 🗹                        | • 📃         |        |                              |            |           |        |            |
| s 🙋 http://10.52.18.218/inde | ×.htm                  |                                        |             |        |                              |            |           |        |            |
| work                         | 1.5.4.8.4.1.4.         | 19 1 1 1 1 1 1 1 1 1 1 1 1 1 1 1 1 1 1 |             | 32773  | 79.225                       |            | 1.275     | 2.572  | 3.11.17    |
| Path                         | 1201201                | 101221022                              | 0r r        | 10.100 | 1.1.1                        | 118 2      | 1.1.1.1.1 | 103240 | 8-21-22.13 |
| 🚞 path_353_352 (29)          |                        |                                        | Clip clip_  | 12468  | status                       |            |           |        | Logout     |
| 🚞 path_354_356 (31)          | And Martin             | and some start                         | and and the | 1219   | والدير تلمور المتألية الوالي | he for the | (Alson    | 4242   | al a start |
| path_12468_12473 (27)        |                        |                                        | DW          | DM Sid | le                           |            |           |        |            |
| Eventing                     | Name                   | Status                                 | LAT         | LWT    | Value                        | HWT        | HAT       | Unit   | Action     |
| 🗖 🔄 clip_12468               | A Rx Power             | normal                                 | -31.0       | -28.0  | -23.5                        | -10.0      | -8.0      | dBm    | Modify     |
| Summary                      | B Rx Power             | normal                                 | -31.0       | -28.0  | -26.6                        | -10.0      | -8.0      | dBm    | Modify     |
|                              | Peltier Current        | normal                                 | -80         | -60    | -12                          | 60         | 80        | %      | Modify     |
| - Iarms                      | Laserbias              | normal                                 | 6.7         | 11.8   | 17.1                         | 25.3       | 33.7      | mA     | Modify     |
| Eventiog                     | Laser Temp             | normal                                 | 24.1        | 25.6   | 26.6                         | 27.6       | 29.1      | С      | Modify     |
| PM log 24h                   | Client Side            |                                        |             |        |                              |            |           |        |            |
| Inventory                    | Name                   | Status                                 | LAT         | LWI    | Value                        | HWI        | HAT       | Unit   | Action     |
| 🖽 🚞 clip_12473               | Rx Power               | normal                                 | -20.0       | -16.0  | -7.6                         | -6.0       | -3.0      | dBm    | Modify     |
| 🚞 path_12477_12472 (33)      | Laserbias              | normai                                 | 4.0         | 9.9    | 22.1                         | 39.7       | 59.6      | mA     | Modify     |
| MCU<br>BCU                   |                        |                                        | E           | Board  |                              |            |           |        |            |
| Unit                         | Name                   | Status                                 | LAT         | LWT    | Value                        | HWT        | HAT       | Unit   | Action     |
| This SNM                     | Board Temp             | normal                                 | 0.0         | 10.0   | 36.1                         | 70.0       | 80.0      | С      | Modify     |
| Alarms                       | Power Alarm            | normal                                 |             |        |                              |            |           |        | Modify     |
|                              |                        |                                        |             | DCN    |                              |            |           |        |            |
| Info                         | Name                   | Status                                 |             |        |                              |            |           |        | Action     |
|                              | QPP A Alarm            | normal                                 |             |        |                              |            |           |        | Modify     |
|                              | QPP B Alarm            | normal                                 |             |        |                              |            |           |        | Modify     |
|                              | CAN Alarm              | normal                                 |             |        |                              |            |           |        | Modify     |
|                              |                        |                                        |             |        |                              |            |           |        |            |
|                              |                        |                                        |             |        |                              |            |           |        |            |

Figure 1-8 CLIP status screen in the ONS 15200 Web Interface software program

### 1.5.4 CLIP Alarms

The Alarms screen provides a list of all active alarms (Figure 1-9). Alarm screens are available for each CLIP module or for the complete system. See Chapter 3, "ONS 15200 Configurations" for more information regarding each parameter.

| ONE 15200 Microsoft Tetoroat   | Fuelewer                     |                               |                                                                                                    |                  |           |
|--------------------------------|------------------------------|-------------------------------|----------------------------------------------------------------------------------------------------|------------------|-----------|
| File Edit View Eavorites To    | ols Help                     |                               |                                                                                                    |                  |           |
| Albert                         | Search GilEsupriter Alliste  | n   N- <b>3</b>               |                                                                                                    |                  |           |
|                                | Qoearcii 📓 ravorices 🎯 nisco |                               |                                                                                                    | 1 40             | 1         |
| Address en http://10.52.18.218 |                              |                               |                                                                                                    | • ~ ~ ~          | LINKS **  |
| Network                        | 110000000000000              | ション・イレビンデーション・レビングデンシン        | 10.2012.00                                                                                                    | an all a         | Charles . |
| 🗆 🚖 Path                       | 14-16-22-40-11               | Clin clin, 353: Active alarms |                                                                                                    | Locout           |           |
| 🕀 🔄 path_353_352 (29)          | Ella Contraction             | Clip clip_555. Active alarms  | 11 1 1 1 1 1 1 1                                                                                                | Logout           | 12.12     |
| Summary                        | 12ml Margaret                | うったくろうびんりったくろうがためったく          | LENG ADA                                                                                                    | Le se se se      | 1999      |
| Eventiog                       | Name                         | Status                        |                                                                                                    |                  |           |
|                                | Client RX Power              | 🥥 lowalarm                    |                                                                                                    |                  |           |
|                                |                              |                               | in la contra de la contra de la contra de la contra de la contra de la contra de la contra de la contra de la c |                  | 1.1.1     |
|                                |                              |                               | Page Created                                                                                                    | 1 2001-11-12 13: | 25:28     |
| Evention                       | C. Great Martin              |                               |                                                                                                    |                  |           |
|                                | as a contraction of the      |                               |                                                                                                    |                  |           |
| PM log 24h                     | and the second               |                               |                                                                                                    |                  |           |
| PM log graphic                 | CANS GRADIES                 |                               |                                                                                                    |                  |           |
| Inventory                      | 144592444745                 |                               |                                                                                                    |                  |           |
| Clip_352                       |                              |                               |                                                                                                    |                  |           |
| 🖽 🚞 path_354_356 (31)          |                              |                               |                                                                                                    |                  |           |
| 🗖 🛅 path_12468_12473 (27)      |                              |                               |                                                                                                    |                  |           |
| 🖵 🛅 path_12477_12472 (33)      | 12.27 2.21 11.11             |                               |                                                                                                    |                  |           |
| ⊞- <u>È</u> MCU                | Control Francisco            |                               |                                                                                                    |                  |           |
| 🗉 🚞 SCU                        |                              |                               |                                                                                                    |                  |           |
| 🕀 🧰 Unit                       | Same Carlo and               |                               |                                                                                                    |                  |           |
| — 🧃 This SNM                   | Energia April                |                               |                                                                                                    |                  |           |
| - i Alarms                     |                              |                               |                                                                                                    |                  |           |
| - Sventlog                     | 710762200000                 |                               |                                                                                                    |                  |           |
| Discrepancy                    | 말한 문란 공사 문제되는                |                               |                                                                                                    |                  |           |
| 🗿 Info                         | 14-162224031                 |                               |                                                                                                    |                  |           |
|                                | 1121212122                   |                               |                                                                                                    |                  |           |
|                                | Dr. L. Str. M.               |                               |                                                                                                    |                  |           |
|                                | The Aller                    |                               |                                                                                                    |                  |           |
|                                | 1-1-1-1-1-1                  |                               |                                                                                                    |                  |           |
|                                |                              |                               |                                                                                                    | Tabauash         |           |
|                                |                              |                               |                                                                                                    |                  |           |
| 🕂 Start 📋 🕜 🍘 🗔 🛷 🔜            | 💐 🖳 📂 😬 🗍 🖉 ONS 1520         | 0 - Microsoft                 | SA 🔬 📷 🏲 🐂 🖉                                                                                                    | > <b>⊙</b> M M   | 1:25 PM   |

Figure 1-9 Active alarms screen in the ONS 15200 web interface software program

# 1.5.5 CLIP Event Log

The Event Log screen provides a tabular list of events for the selected CLIP. The information in Figure 1-10 is provided. See Chapter 3, "ONS 15200 Configurations" for more information about each parameter.

| Ele Edit View Eavorites Too   | txplorer<br>vis Help   |          |              |                   |                      |                                      |                |       |
|-------------------------------|------------------------|----------|--------------|-------------------|----------------------|--------------------------------------|----------------|-------|
| An Back → → → @ @ @ @ @       | a riop                 | Alliston |              | 4 - E             |                      |                                      |                |       |
| ddress Abbru //10.52.19.219   | Secondar Espiravolicos | Grinscor |              | a · 🖃             |                      |                                      | <b>•</b> 200   | Links |
| duress   . nup://10.52.16.218 |                        |          |              |                   |                      |                                      | (r do          | Juns  |
| Network                       | Sand all the           | Grassis  | a ser all    | <u> 1387 5</u>    | 140 all 13           | Frank Cold Strand                    | 0.110          |       |
| 🔁 Path                        |                        |          |              |                   | 050 E                | and the second second                | 62201          |       |
| 🕀 😋 path_353_352 (29)         |                        |          |              | ciib <sup>-</sup> | _353 Eventio         | og                                   | Logout         |       |
| Summary                       | COLORADO               | 1220 2   | 50 X 31 - 10 | C1202.20          | 1. 1. 1. 1. 1. 1. 1. | a far har even all far.              | 125-86         |       |
| Eventlog                      |                        |          | Garden.      |                   |                      | and the second second second         |                |       |
| 🗖 🦳 clip_353                  |                        |          | << }         | -irst page <      | Previous page        | Next page >                          |                |       |
| Summary                       | D.1. T                 | ~        | 0.1          | 12/12/12/22       |                      |                                      |                |       |
| Status                        | Date Time              | CI       | Code         | User              | Source               | Description                          |                |       |
| Alarme                        | 2001:11:09 21:38:09    |          | 0×40020013   | studweb2          | clip_353             | 'suppressed' on misc.dac.            |                |       |
|                               | 2001:11:09 21:37:54    |          | 0x40020013   | studweb2          | clip_353             | 'inhibited' on misc.dac.             |                |       |
| B Eventiog                    | 2001:11:09 21:37:38    | i I      | 0x40020013   | studweb2          | clip_353             | 'suppressed' on misc.dac.            |                |       |
| PM log 15m                    | 2001:11:09 21:23:59    |          | 0x40020010   | studweb2          | clip_353             | Set dwdm.lasertemp.hat = '30.3 C'.   |                |       |
| PM log 24h                    | 2001:11:09 21:23:48    | 3 1      | 0x40020010   | studweb2          | clip_353             | Set dwdm.lasertemp.hat = '40.3 C'.   |                |       |
| PM log graphic                | 2001:11:09 20:32:23    | 3        | 0x40020010   | studweb2          | clip_353             | Set dwdm.brxpower.hat = '-8.0 dbm'.  |                |       |
|                               | 2001:11:09 20:31:56    | 5        | 0×40020010   | studweb2          | clip_353             | Set dwdm.brxpower.hat = '-9.0 dbm'.  |                |       |
|                               | 2001:11:09 18:55:29    |          | 0x40020010   | system            | clip_353             | Set dwdm.standbyok = 'path_a'.       |                |       |
|                               | 2001:11:09 18:55:29    |          | 0x40020010   | system            | clip_353             | Set dwdm.stbled = 'a_on'.            |                |       |
| ш 📃 path_354_356 (31)         | 2001:11:09 18:55:29    | 9        | 0×40020013   | system            | clip_353             | 'normal' on dwdm.arxpower.status.    |                |       |
| 🖽 🚞 path_12468_12473 (27)     | 2001:11:09 18:55:29    |          | 0x40020010   | system            | clip_353             | Set don.qppa = 'normal'.             |                |       |
| 🖽 🚞 path_12477_12472 (33)     | 2001:11:09 18:42:01    |          | 0×40020010   | system            | clip_353             | Set dwdm.activeok = 'path_b'.        |                |       |
| 🖿 МСО                         | 2001:11:09 18:42:01    |          | 0x40020010   | system            | clip_353             | Set dwdm.loc = 'normal'.             |                |       |
| - SCU                         | 2001:11:09 18:42:01    |          | 0×40020010   | system            | clip_353             | Set dwdm.actled = 'b_on'.            |                |       |
| - 0000                        | 2001:11:09 18:42:01    |          | 0x40020013   | system            | clip_353             | 'normal' on dwdm.brxpower.status.    |                |       |
| Onit                          | 2001:11:09 18:42:01    |          | 0×40020010   | system            | clip_353             | Set don.qppb = 'normal'.             |                |       |
| Inis SNM                      | 2001:11:09 18:41:58    |          | Ux40020010   | system            | clip_353             | Set dwdm.workingpath = 'sel_b'.      |                |       |
| Alarms                        | 2001:11:09 18:23:44    |          | 0×40020010   | system            | clip_353             | Set don.qppa = 'raised'.             |                |       |
| Sentiog                       | 2001:11:09 18:23:44    |          | Ux40020010   | system            | clip_353             | Set dwdm.activeok = 'none'           |                |       |
| Discrepancy                   | 2001:11:09 18:23:44    |          | 0x40020010   | system            | clip_353             | Set dwdm.loc = 'raised'.             |                |       |
| S Info                        | 2001:11:09 18:23:44    |          | Ux40020010   | system            | clip_353             | Set dwdm.actled = 'off'.             |                |       |
|                               | 2001:11:09 18:23:44    | E 🗸      | UxC0020011   | system            | clip_353             | Towalarm' rasied on dwdm.arxpower.s  | tatus.         |       |
|                               | 2001:11:09 18:23:44    | . w 🧕    | 0×80020012   | system            | clip_353             | "lowwarning' raised on dwdm.arxpower | status.        |       |
|                               | 2001:11:09 18:23:14    |          | 0x40020010   | system            | clip_353             | Set dcn.qppb = 'raised'.             |                |       |
|                               | 2001:11:09 18:23:14    |          | 0×40020010   | system            | clip_353             | Set dwdm.standbyok = 'none'.         |                |       |
|                               |                        |          |              |                   |                      | Page Created                         | 2001-11-12 13: | 27:02 |
| Done                          |                        |          |              |                   |                      |                                      | Internet       | _     |
|                               |                        |          |              |                   |                      |                                      |                |       |

Figure 1-10 Event log screen in the ONS 15200 web interface software program

# **1.5.6 CLIP Inventory**

The CLIP Inventory screen lists the CLIP modules installed in the NE (Figure 1-11).

| ess 🦉 http://10.52.18.218/in                                                                                                    | dex.htm                                            |                               | ▼ 🖓 Go Uinks '                   |
|----------------------------------------------------------------------------------------------------|----------------------------------------------------|-------------------------------|----------------------------------|
| etwork 🔤                                                                                                    |                                                    | and the second states and she | The second start                 |
| ¶ Path<br><del>I (≒1</del> path_353_352 (29)                                                                                                    |                                                    | Clip clip_12468 In∨entory     | Logout                           |
| Summary                                                                                                    | 1                                                  |                               |                                  |
| Eventlog                                                                                                    | 1215-12-12/17.12                                   |                               |                                  |
| 🗖 🚔 clip 353                                                                                                    | General                                            | Value                         |                                  |
|                                                                                                    | Clip Element Id                                    | 12468                         |                                  |
|                                                                                                    | DCN Address                                        | 0xc40                         |                                  |
| Status                                                                                                    | ITU Channel                                        | 27                            |                                  |
| 🛛 🚺 Alarms                                                                                                    | Clip Part No                                       | 800-19505-01                  |                                  |
| Eventlog                                                                                                    | Clip Serial No                                     | CEM05390048                   |                                  |
| PM log 15m                                                                                                    | CLEI Code                                          | АААААААА                      |                                  |
| PM log 24b                                                                                                    | Nec Part No                                        | Unknown                       |                                  |
| DM log 2411                                                                                                    | Nec Revision                                       | 1.1(4)                        |                                  |
| Piwilog graphi                                                                                                    | 1. 1. 1. 2. 1. 1. 1. 1. 1. 1. 1. 1. 1. 1. 1. 1. 1. |                               |                                  |
| Inventory                                                                                                    | Board                                              | Value                         |                                  |
| 🖽 🚞 clip_352                                                                                                    | Board Production No                                | 73-7412-01                    |                                  |
| -🚞 path_354_356 (31)                                                                                                    | Board Serial No                                    | CEM05380076                   |                                  |
| -🔄 nath 12468 12473 (                                                                                                    |                                                    |                               |                                  |
|                                                                                                    | RY transponder                                     | Value                         |                                  |
| G Cuantian                                                                                                    |                                                    |                               |                                  |
| Eventiog                                                                                                    | RXTP Type                                          | -9 0DM/2R/3R/APD/Protected    |                                  |
| 🗖 🔄 clip_12468                                                                                                    | RXTP Production No                                 | 000-19001-01<br>CEM05200000C  |                                  |
| 🛛 🔄 Summary                                                                                                    | RXIP Senai Nu                                      | CE19103390020                 |                                  |
| Status                                                                                                    |                                                    |                               |                                  |
| Alarms                                                                                                    | I X transponder                                    | Value                         |                                  |
| Evention                                                                                                    | - TxTP Type                                        | 0 dBm/2R/3R/PIN               |                                  |
| Evenuog                                                                                                    | TxTP Production No                                 | 800-19687-01                  |                                  |
| PM log 15m                                                                                                    | TxTP Serial No                                     | CEM05390035                   |                                  |
| PM log 24h                                                                                                    | 122162221012                                       |                               |                                  |
| 🛛 📑 PM log graphi                                                                                                    | RECEIPTING AND AND AND                             |                               |                                  |
| inventory                                                                                                    | 1151 10152-15115                                   |                               | Page Created 2001-11-12 14:12:11 |
| 🔲 🧰 clip 12473                                                                                                    | 141 5 6 - 110 12                                   |                               |                                  |
| 12477 + 12472 / 12472 / 1247 | and and and and a                                  |                               |                                  |
| - paun_12477_12472(                                                                                                    | Contraction Partie                                 |                               |                                  |
| I                                                                                                    |                                                    |                               | <u> </u>                         |
|                                                                                                    |                                                    |                               |                                  |

Figure 1-11 CLIP Inventory screen in the ONS 15200 web interface software program

#### 1.5.7 Unit

The Unit folder provides another method to access the CLIP and NCB modules installed in the ONS 15200 system. Modules listed in the Unit folder are sorted by unit name rather than by the NE.

## 1.5.8 NCB Summary

The NCB screen displays a tabular list of NCB module information.

| (= Back + · 🔊 🕅 생               | Search GERavorites AHistory | 8.4.5.                           |                                  |
|---------------------------------|-----------------------------|----------------------------------|----------------------------------|
| ddress Abtraul/10.52.19.219/i   | day bin                     |                                  | ▼ ∂Go Links                      |
| udress 💽 http://10.52.16.210/ii | ndex.num                    |                                  |                                  |
| Network                         |                             |                                  |                                  |
| –🚞 Path                         | 12462240023                 | NCB and 12226 Summary            |                                  |
| 🔁 MCU                           |                             | NCB shin_12326 Summary           | Logout                           |
| 🖵 🚖 heimdal                     | 2011 12 11 11 12 20         | 1. 1. 1. C. W. W. W. C. W. W. W. | NATE OF SOME STATE OF            |
| 🖽 🚞 clip_12468                  | Ohahus                      | Malua.                           | A attices                        |
| 🖽 🚞 clip_353                    | Status                      | value                            | Action                           |
| 🖽 🚞 clip_354                    | Network Element Status      | normal                           |                                  |
| 🖽 🧰 clip 12477                  | Uploaded                    | yes                              |                                  |
| snm 12326                       |                             |                                  |                                  |
|                                 | General                     | Value                            |                                  |
|                                 | Network Element Id          | 12326                            |                                  |
|                                 | DCN Address                 | OxfcO                            |                                  |
| - This SNM                      | Container Name              | heimdal                          |                                  |
| 🝯 Alarms                        | CLEI Code                   | NUCLEICODE                       |                                  |
| Eventlog                        | Unit Type                   | ncb                              |                                  |
| Discrepancy                     | Unit Application code       | U                                |                                  |
| linfo                           | Desid                       |                                  |                                  |
|                                 | Board                       | Value                            |                                  |
|                                 | NCB Part No                 | 800-09474-01                     |                                  |
|                                 | NCB Revision No             | U1                               |                                  |
|                                 | NCB Senal No                | QEY05100225                      |                                  |
|                                 |                             |                                  |                                  |
|                                 | Software                    | Value                            |                                  |
|                                 | SW Name                     | SNM 1.1                          |                                  |
|                                 | SW Version No               | 1.1(0.7)                         |                                  |
|                                 |                             |                                  |                                  |
|                                 | Network                     | Value                            |                                  |
|                                 | IP Address                  | 10.52.18.218                     |                                  |
|                                 | MAC Address                 | UU-U1-64-ff-c7-21                |                                  |
|                                 | TREAM ENGLANCE              |                                  |                                  |
|                                 |                             |                                  | Page Created 2001-11-12 14:14:34 |
|                                 | 145121150574                |                                  |                                  |
| Applet started                  |                             |                                  | 🔮 Internet                       |
|                                 |                             |                                  |                                  |

Figure 1-12 NCB summary screen in the ONS 15200 web interface software program

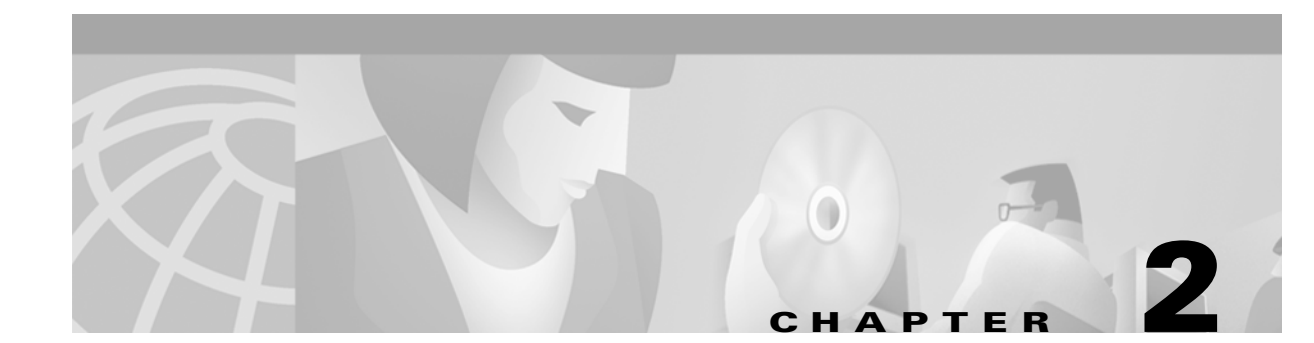

# **Getting Started**

This chapter explains how to connect a computer to the Cisco ONS 15200 system, configure a web browser to view system information, and log into the system. The ONS 15200 system is the ONS 15252 multichannel unit (MCU) and ONS 15201 single-channel units (SCU) that make up the metropolitan dense wave division multiplexing (DWDM) network.

# 2.1 Connecting to the ONS 15200 System

The following paragraphs describe how to connect a computer running the ONS 15200 web interface to the ONS 15200 system. You can connect directly to the ONS 15200 system using the ONS 15252 MCU or connect indirectly through a LAN or WAN.

#### Procedure: Connect Directly to the ONS 15252 MCU

**Step 1** Attach one end of a LAN connector cable to the Ethernet connector on the Network Control Board module (NCB) (Figure 2-1). The NCB module is located in Slot 17 on the right side of the MCU. The Ethernet connector on the NCB module is a standard RJ-45 connector.

Figure 2-1 NCB Module

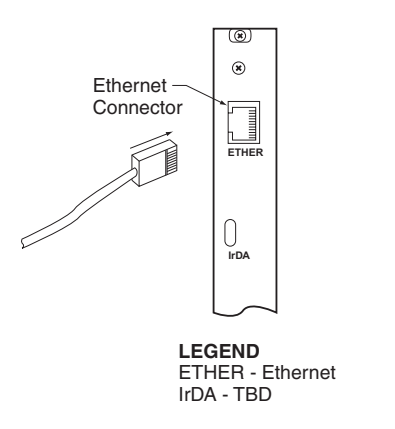

**Step 2** Connect the other end of the LAN cable to the Ethernet port on the computer that you are connecting to the ONS 15200 system.

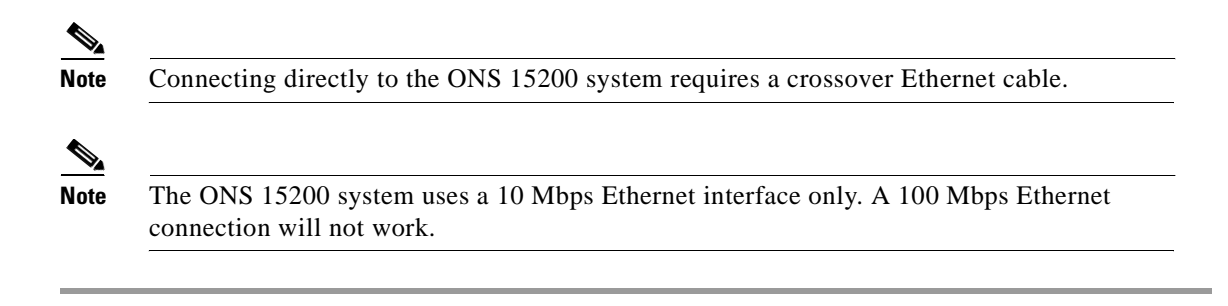

### 2.1.1 Connecting with a LAN or WAN

To make an indirect connection to the ONS 15200 system, connect the computer to a LAN or WAN that is connected to the ONS 15200. Figure 2-2 shows a typical ONS 15200 system. Any computer in the extended network can be configured to retrieve system information from the ONS 15200 system. See the "Configuring the Computer" section on page 2-2 to configure the computer.

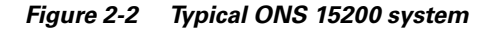

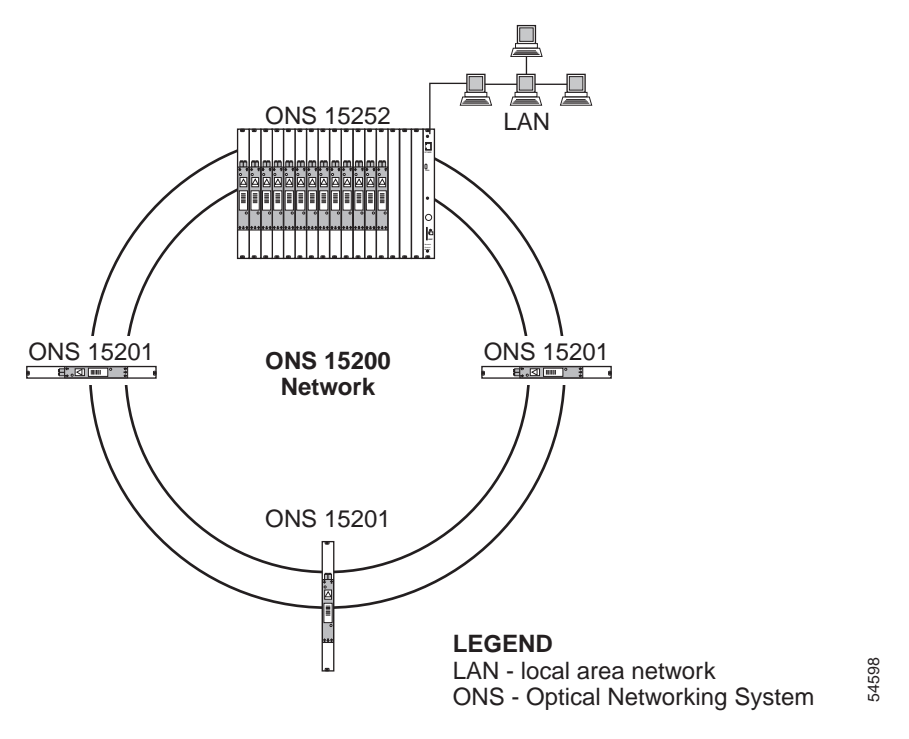

# 2.2 Configuring the Computer

The computer used to connect directly to the ONS 15200 system must be configured to use the same subnet and subnet mask as the ONS 15200 system. To configure the IP address, refer to the Microsoft Windows user documentation for instructions.

#### Procedure: Launch the ONS 15200 Web Interface Software Program

**Note** The ONS 15200 web interface communicates with the ONS 15200 through a standard Java-enabled Internet browser such as Microsoft Internet Explorer or Netscape Navigator. Cisco recommends using either Java-enabled Internet Explorer 5.5 (or later) or Netscape Navigator 4.5 to 4.7x.

Follow these steps to launch the ONS 15200 web interface application.

- **Step 1** Launch the web browser (Internet Explorer or Netscape Navigator).
- Step 2 Type the IP address or URL of the ONS 15200 system in the Address field (e.g. http://20.44.19.230 or http://ncb17.cisco.com)
- Step 3 Press Enter.
- Step 4 Type a user name and password for the ONS 15200 system when prompted.
- **Step 5** Press **Enter**. The application launches. It may take a few seconds for the navigation area on the left of the window to appear.
- **Step 6** Bookmark the page for easy reference later.

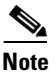

Clicking the **Refresh** or **Reload** button in the browser will cause the connection to the ONS 15200 to be lost.

### 2.2.1 Exiting the Application

To exit the ONS 15200 web interface application, close the web browser window. To restart the application, click the blue **logout** symbol; the start screen will display.

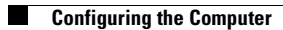

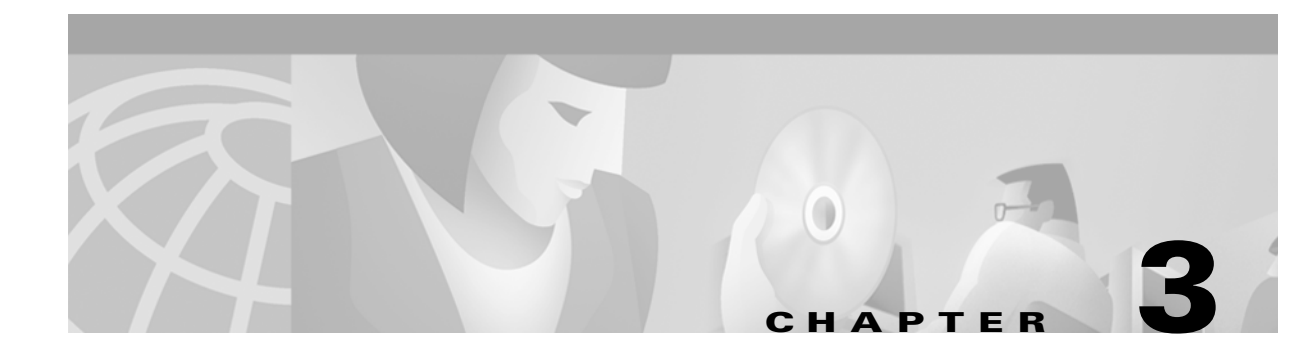

# **ONS 15200 Configurations**

This chapter describes how to view and change ONS 15200 configuration information using the Cisco ONS 15200 web interface. This chapter describes the configuration information for operator users and guest users. Guest users can only view the network configuration and alarm events. Guest users have no access to change the network configuration.

Note

Screens for Client Layer Interface Port (CLIP) modules vary according to the configuration of the CLIP modules. CLIP modules can be configured for protected or unprotected operation. The screens in this chapter show protected CLIP modules, and differences are noted.

# **3.1 CLIP Module Parameters**

The ONS 15200 web interface allows you to view and adjust the configuration of each CLIP module installed in the ONS 15200 network. The following sections describe the parameters available for each module.

### 3.1.1 CLIP Module Summary Screen

The CLIP Module Summary screen (Figure 3-1) displays the configuration of the CLIP module. The screen is divided into three sections:

- The General section displays the operating state of the CLIP module.
- The DWDM Side section describes the selected configuration options of the CLIP module.
- The Client Side section describes the configuration of the CLIP module in relation to the client equipment attached to the ONS 15200 network.

| ila Edit Viau Eavoritar Tor       | explorer                                   |                                       |                                                     |
|-----------------------------------|--------------------------------------------|---------------------------------------|-----------------------------------------------------|
| Lo L A CARA                       | Be I Che h. Olivi                          |                                       |                                                     |
| ÞBack • ⇒ • 🎯 🗹 🖄 🤅               | Q Search M Favorites M History             | 5·3 5.1                               |                                                     |
| ddress 🥙 http://10.52.18.218/inde | ×.htm                                      |                                       | ▼ 🖓 Go Unks '                                       |
| Network                           | - 5                                        | and all the second all the second and |                                                     |
| 🚖 Path                            | - 12 (C 2 - 52 (C ) - 52                   |                                       | 12 12 12 12 12 12 12 12 12 12 12 12 12 1            |
| 🖽 🔁 path_353_352 (29)             |                                            | Clip clip_353 Summary                 | Logout                                              |
| 🛛 📑 Summary                       | 2012 12 12 12 12 12 12 12 12 12 12 12 12 1 | DENTRY DEDITION DE DE                 | TOWN SOULD STOVE                                    |
| Eventlog                          |                                            | <b>a</b>                              |                                                     |
| 🗖 🔄 clip_353                      |                                            | General                               |                                                     |
| Summary                           | Parameter                                  | Value                                 | Action                                              |
| Status                            | Network Element Status                     | major 🤗                               |                                                     |
|                                   | Clip Name                                  | clip_353                              | Modify                                              |
| Eventiog                          | Uploaded                                   | yes                                   | Reload                                              |
| PM log 15m                        | Primary Manager                            | this                                  | Modify                                              |
| PM log 24h                        | Secondary Manager                          | none                                  | Modify                                              |
| PM log graphic                    | Data Rate                                  | STM-16/OC-48                          | Modify                                              |
| Inventory                         | PM                                         | 0p                                    | Modifi                                              |
| 🖽 🧰 clip_352                      |                                            |                                       |                                                     |
| 🖽 💼 path_354_356 (31)             |                                            | D\\/DM_Side                           |                                                     |
| 🖽 🚞 path_12468_12473 (27)         | Devenueter                                 | Value                                 | A stilling                                          |
| 🖽 🚞 path_12477_12472 (33)         | Parameter<br>DWDM Status                   | value                                 | Action                                              |
| MCU                               | Dividial Status                            | minor •                               | 14-114                                              |
| scu                               | Finitection                                | yes                                   | Modity                                              |
| Unit                              | Europh Mada                                | outomatic                             | Mandida                                             |
| This SNM                          | Active Dath                                | nath h                                | Modily                                              |
| Alarms                            | Standby Path                               | path a                                |                                                     |
| Eventiog                          | Optical Coupling Ratio                     | a50b50                                |                                                     |
| Discrepancy                       | FDI Control                                | disable                               | Modify                                              |
| Si Info                           | FDI Alarm                                  | raised                                | Modify                                              |
| -                                 |                                            |                                       | THE STATE STATE STATE                               |
|                                   |                                            | Client Side                           |                                                     |
|                                   | Parameter                                  | Value                                 |                                                     |
|                                   | Client Alarm Status                        | value                                 |                                                     |
|                                   | Cheft Alarm Gratus                         | inajur 🛥                              | a eta acta da <del>ba</del> ta eta N <mark>.</mark> |
| one                               |                                            |                                       | A Internet                                          |
|                                   |                                            |                                       |                                                     |

Figure 3-1 CLIP Summary screen in the ONS 15200 web interface software program

Note

The Action column on the right is available for operator users only. This column does not appear for guest users.

#### **Procedure: Change the Data Rate**

This procedure provides an example of how to change the data rate. The procedure is similar for all network configuration changes.

With this procedure you can make three adjustments to the network element:

- Change the name
- Change the value
- Change the threshold

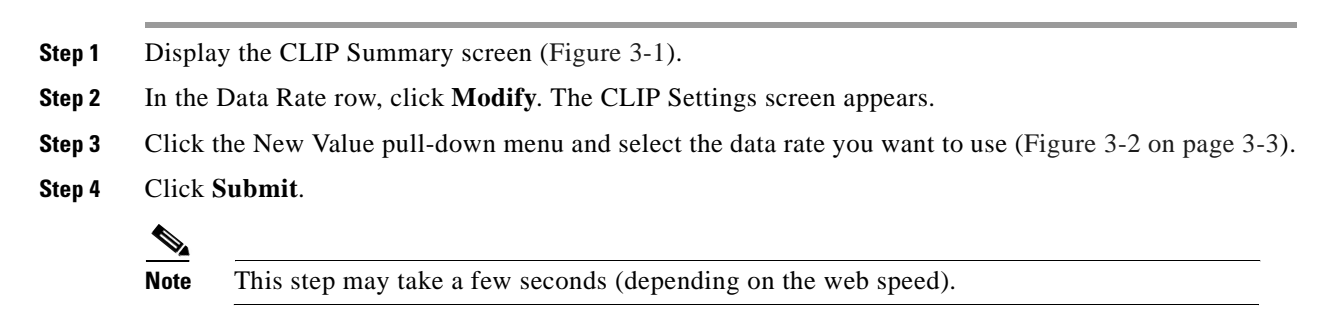

**Step 5** Check the current data rate; if required, repeat the procedure with the correct data rate.
| ONS 15200 - Microsoft Interne | t Explorer provided by Cisco I | T Packaged IE 5.5 SP1      |                                                                                                    | _ 5 ×                            |
|-------------------------------|--------------------------------|----------------------------|----------------------------------------------------------------------------------------------------|----------------------------------|
| File Edit View Favorites T    | ools Help                      |                            |                                                                                                    |                                  |
| ⊭ Back • ⇒ • 🥥 😰 🟠            | QSearch Favorites              | istory 🗗 🖨 🖬 🕶 📃 🔍         |                                                                                                    | - 20                             |
| Joress e Inttp://10.52.18.233 | 1                              |                            |                                                                                                    | • (° 60                          |
| Network                       |                                |                            |                                                                                                    | and the second second second     |
|                               | 10.22.22.22.23.2               | Clip clip_18               | 664 Settings                                                                                                    | Logout                           |
| - SCU                         |                                |                            | Contract Contract of the Contract of the Contr |                                  |
| 😋 Unit                        | Parameter                      | Old Value                  | New Value                                                                                                    |                                  |
| Clip                          | Data Rate                      | STM-16/0C-48               | Select a value                                                                                                    |                                  |
|                               | Submit Cancel                  |                            | Select avalue<br>STM-1<br>OC-3<br>STM-4<br>OC-12<br>STM-16<br>OC-48<br>gbit.eth<br>pass through                                                                                                    | Page Created 2001-11-23 13:31:31 |
|                               |                                | <u>imende insen</u>        | <u>92223993793</u>                                                                                                    |                                  |
| 11 - +                        |                                |                            |                                                                                                    | S Internet                       |
| Start 🛛 🛃 🈂 🖉 🔍 🔟             | 📧 🐨 🎇 🞦 🛃 🗔 🖾                  | 🖳 🏦 🛕 🖆 💽 🛃 💿 🔢 🖉 ONS 1520 | )0 - Microsoft                                                                                                    | 💓 🍕 🖓 13:36                      |

Figure 3-2 CLIP Settings screen in the ONS 15200 web interface software program

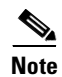

The CLIP Settings screen is not available for guest users.

Table 3-1 lists and defines the general parameters that are shown in Figure 3-1.

| Parameter              | Definition                                                                                                    |
|------------------------|----------------------------------------------------------------------------------------------------|
| Network Element Status | Defines the operating status of the CLIP module in the MCU and SCU.<br>The following states are possible in this field: |
|                        | Critical                                                                                                    |
|                        | Major                                                                                                    |
|                        | Minor                                                                                                    |
|                        | Warning                                                                                                    |
|                        | Normal                                                                                                    |
| Clip Name              | Modify the CLIP name                                                                                                    |

 Table 3-1
 Clip Summary Parameters

| Parameter         | Definition                                                                      |
|-------------------|---------------------------------------------------------------------------------|
| Uploaded          | The alarm messages will be updated from the system                              |
| Primary Manager   | Describes which NCB controls the system.                                        |
|                   | The following states are possible in this field:                                |
|                   | none                                                                            |
|                   | this                                                                            |
| Secondary Manager | Describes which NCB controls the system                                         |
|                   | The following states are possible in this field:                                |
|                   | none                                                                            |
|                   | this                                                                            |
| Data Rate         | Describes the rate at which data is transmitted by the ONS 15200 system         |
|                   | The following states are possible in this field:                                |
|                   | STM-1/OC-3                                                                      |
|                   | STM-4/OC-12                                                                     |
|                   | STM-16/OC48                                                                     |
|                   | Gigabit Ethernet                                                                |
|                   | Pass through                                                                    |
|                   | Inconsistent (shown if both ends of the path are not equal)                     |
| РМ                | Enables the measurement of the Performance Monitor                              |
|                   | The following states are possible in this field:                                |
|                   | on (enabled)                                                                    |
|                   | off (disabled)                                                                  |
| DWDM Status       | Defines the status of the DWDM Side                                             |
|                   | The following states are possible in this field:                                |
|                   | Critical                                                                        |
|                   | Major                                                                           |
|                   | Minor                                                                           |
|                   | Warning                                                                         |
|                   | Normal                                                                          |
| Protection        | Shows "yes" if the CLIP is in a protection mode                                 |
| LOC               | Loss Of Channel (Displays if the channel working/protection or working is lost) |

Table 3-1 Clip Summary Parameters (continued)

| Parameter              | Definition                                                                                                    |
|------------------------|----------------------------------------------------------------------------------------------------|
| Switch Mode            | Displays the switching scheme assigned to the selected CLIP module.<br>The following states are possible in this field: |
|                        | cond_a (protected operation, revertive switching to a)                                                                  |
|                        | cond_b (protected operation, revertive switching to b)                                                                  |
|                        | forced_a (operation forced to channel a)                                                                                |
|                        | forced_b (operation forced to channel b)                                                                                |
|                        | automatic (protected operation, non-revertive switching)                                                                |
| Active Path            | Identifies the active path (A side or B side)                                                                           |
| Standby Path           | Identifies the protect path (or standby path)                                                                           |
| Optical Coupling ratio | Displays the traffic split ratio                                                                                        |
|                        | The following states are possible in this field:                                                                        |
|                        | a100b0                                                                                                    |
|                        | a0b100                                                                                                    |
|                        | a10b90                                                                                                    |
|                        | a90b10                                                                                                    |
|                        | a50b50                                                                                                    |
| FDI Control            | Indicates whether the automatic protection switch is enabled or disabled                                                |
| FDI Alarm              | Indicates whether a switching error to the protect path has taken place                                                 |
|                        | This alarm can be treated in the following way:                                                                         |
|                        | inhibit—a possible error status is not recognized in the unit (it will not be visible anywhere, even if unsuppressed)   |
|                        | uninhibit—a possible error status is recognized in the unit                                                             |
|                        | suppress—a recognized error is suppressed for further display and evaluation                                            |
|                        | Unsuppress—a recognized error is not suppressed for further display<br>and evaluation, so it is visible                 |
| Client Alarm Status    | Displays the operating status of the CLIP module in the MCU and SCU                                                     |
|                        | The following states are possible in this field:                                                                        |
|                        | Critical                                                                                                    |
|                        | Major                                                                                                    |
|                        | Minor                                                                                                    |
|                        | Warning                                                                                                    |
|                        | Normal                                                                                                    |

| Table 3-1 | Clip Summar | y Parameters | (continued) |
|-----------|-------------|--------------|-------------|
|-----------|-------------|--------------|-------------|

## 3.1.2 CLIP Module Status Screen

The CLIP Module Status screen displays the operating status of the CLIP module (Figure 3-3). Table 3-2 defines the measurements provided for each parameter.

Table 3-2 CLIP Module Status Screen Value Definitions

| Measurement | Definition                                                                                              |
|-------------|----------------------------------------------------------------------------------------------------|
| Status      | Describes the protection status of the module                                                           |
|             | • Normal—The module is operating normally without alarms or warnings.                                   |
|             | • High alarm—The module has an active alarm generated because an upper threshold value was crossed.     |
|             | • High warning—The module has an active warning generated because an upper threshold value was crossed. |
|             | • Low alarm —The module has an active alarm generated because a lower threshold value was crossed.      |
|             | • Low warning—The module has an active warning generated because a lower threshold value was crossed.   |
|             | • Inhibit—The alarm is not recognized                                                                   |
|             | • Suppressed—The alarm is not displayed.                                                                |
| HAT         | High Alarm Threshold—Displays the upper threshold value that causes an alarm to be raised               |
| HWT         | High Warning Threshold—Displays the upper threshold value that causes a warning to be raised            |
| Value       | Displays the real-time value of the parameter as measured by the module                                 |
| LAT         | Lower Alarm Threshold—Displays the lower threshold value that causes an alarm to be raised              |
| LWT         | Lower Warning Threshold—Displays the lower threshold value that causes a warning to be raised           |
| Unit        | Displays the unit of measurement for the values of the selected parameter                               |
| Action      | Allows the operator user to modify system parameters                                                    |

The CLIP status screen (Figure 3-3) is divided into four sections: DWDM Side, Client Side, Board and DCN. Parameters listed in the DWDM Side section describe how the CLIP module is operating. Parameters listed in the Client Side section describe the quality of the signal received from the client equipment. The Board section provides the board parameter for the CLIP module. The DCN section describes the data protocol status.

| Back • ⇒ - 🙆 🗿 🖓 🤅             | 🖉 Search 👔 Favorites 🛛 🚮 | History 🛛 🖏 - 🌆 🐋 - 🗍                                                                                           | 3                                      |          |             |            |          |        |         |      |
|--------------------------------|--------------------------|----------------------------------------------------------------------------------------------------|----------------------------------------|----------|-------------|------------|----------|--------|---------|------|
| ess 🙆 http://10.52.18.218/inde | ex.htm                   |                                                                                                    | _                                      |          |             |            |          |        | ▼ @Go   | Link |
| etwork                         |                          | 19 K 19 19 17 17 17                                                                                             |                                        | 99779    | 7.7.7.9.7.7 | 75.57      | 11.27.55 |        |         | 12   |
| I Path                         | The state of the         | 12 11 11 11 11                                                                                                  | 110000                                 | 19.99    | 1.5100      | 1111       | 1. 21. 3 | 121211 | 6-1-1-2 | -    |
| - <u></u> path_353_352 (29)    |                          | (                                                                                                    | Clip clip_                             | 12468    | status      |            |          |        | Logout  |      |
| –🚞 path_354_356 (31)           | 1                        | Harris Harris                                                                                                   | 11 1 1 1 1 1 1 1 1 1 1 1 1 1 1 1 1 1 1 | 11-11-1  | 100 60      | 1. 1. C. C | 17.10    | 12027  | CH and  | -    |
| 👈 path_12468_12473 (27)        | Constant Start           |                                                                                                    | DIA                                    |          | 1.1.1.1.1   |            |          |        |         |      |
| Summany                        | Second to a large        | de la contra de la contra de la contra de la contra de la contra de la contra de la contra de la contra de la c | DVV                                    | DIVI SId | e           |            |          |        | 244     |      |
| Eventlog                       | Name                     | Status                                                                                                    | LAT                                    | LWT      | Value       | HWT        | HAT      | Unit   | Action  |      |
| □ <u>□</u> clip_12468          | A Rx Power               | normal                                                                                                    | -31.0                                  | -28.0    | -23.5       | -10.0      | -8.0     | dBm    | Modify  |      |
| Summary                        | B Rx Power               | normal                                                                                                    | -31.0                                  | -28.0    | -26.6       | -10.0      | -8.0     | dBm    | Modify  |      |
| Status                         | Peltier Current          | normal                                                                                                    | -80                                    | -60      | -12         | 60         | 80       | %      | Modify  |      |
| Figure Function                | Laserbias                | normal                                                                                                    | 6.7                                    | 11.8     | 17.1        | 25.3       | 33.7     | mA     | Modify  |      |
| PM log 15m                     | Laser Temp               | normal                                                                                                    | 24.1                                   | 25.6     | 26.6        | 27.6       | 29.1     | U      | Modify  |      |
| PM log 24h                     | 14409244724              |                                                                                                    | Clie                                   | nt Cide  |             |            |          |        |         |      |
| PM log graphic                 | Manua                    | 01-1                                                                                                    |                                        | int Side | ;<br>Malua  | LINAT      |          | 11     | A       |      |
| Inventory                      | Name                     | Status                                                                                                    | LAT                                    | LWI      | value       | HWI        | HAT      | Unit   | Action  |      |
| 🗖 💼 clip_12473                 | RX Power                 | normal                                                                                                    | -20.0                                  | -16.0    | -7.6        | -b.U       | -3.0     | dBm    | Modify  |      |
| -🚞 path_12477_12472 (33)       | Laserbias                | normai                                                                                                    | 4.0                                    | 9.9      | 22.1        | 39.7       | 59.6     | mA     | Modify  |      |
|                                | 12555677213              |                                                                                                    | F                                      | Roard    |             |            |          |        |         |      |
|                                | Manua                    | 04-4                                                                                                    |                                        | Juaru    | Value       | LIMT       | LIAT     | 11     | A       |      |
| Unit                           | Name                     | Status                                                                                                    | LAI                                    | 10.0     | value       | 70.0       | HAI      | Onit   | Action  |      |
| This SNM                       | Doard Lemp               | normal                                                                                                    | 0.0                                    | 10.0     | 30.1        | 70.0       | 0U.U     | U      | Modify  |      |
| Alarms                         | Fower Alarm              | normai                                                                                                    |                                        |          |             |            |          |        | Modity  |      |
| Discrepancy                    | 2011-2011-2012-          |                                                                                                    |                                        | DON      |             |            |          |        |         |      |
| Info                           | Manaa                    | Chatria                                                                                                    |                                        | DON      |             |            |          |        | Astian  |      |
|                                |                          | Status                                                                                                    |                                        |          |             |            |          |        | Action  |      |
|                                | OPP B Alarm              | normal                                                                                                    |                                        |          |             |            |          |        | Modify  |      |
|                                | CAN Alarm                | normal                                                                                                    |                                        |          |             |            |          |        | Modify  |      |
|                                |                          | normai                                                                                                    |                                        |          |             |            |          |        | moully  |      |
|                                |                          |                                                                                                    |                                        |          |             |            |          |        |         |      |

Figure 3-3 CLIP status screen in the ONS 15200 web interface software program

Note

The Action column on the right is available for operator users only. This column does not appear for guest users.

### 3.1.2.1 DWDM Side

The DWDM Side of the CLIP status screen describes how the CLIP module is operating. Table 3-3 describes the DWDM parameters.

| Parameter        | Definition                                                                                           |  |
|------------------|----------------------------------------------------------------------------------------------------|--|
| A RX Power       | Displays the values associated with the strength of the signal received from t<br>A-side MCU or SCU. |  |
| (protected only) | <b>Note</b> The A RX Power parameter is displayed only for protected CLIP modules.                   |  |
| B RX Power       | Displays the values associated with the strength of the signal received from the                     |  |
| (protected only) | B-side MCU or SCU.                                                                                   |  |
|                  | <b>Note</b> The B RX Power parameter is displayed only for protected CLIP modules.                   |  |

 Table 3-3
 DWDM Parameter Definitions

| Parameter                         | Definition                                                                                                    |
|-----------------------------------|----------------------------------------------------------------------------------------------------|
| RX Power<br>(unprotected<br>only) | <ul><li>Displays the values associated with the strength of the signal received from the MCU or SCU.</li><li>Note The RX Power parameter is not displayed for protected CLIP modules.</li></ul> |
| Peltier Current                   | Displays the values associated with the strength of the current to the Peltier device. The Peltier device regulates the temperature of the laser, which maintains the wavelength of the signal. |
| Laser Bias                        | Displays the value of the current component added to the modulation current in order to obtain a proper operating point for the laser.                                                          |
| Laser Temp                        | Displays the values associated with the temperature of the laser that transmits on the ONS 15200 network.                                                                                       |

| Table 3-3 | DWDM Paramete | r Definitions |
|-----------|---------------|---------------|
|-----------|---------------|---------------|

Figure 3-4 shows the RX and TX power measurement points for the DWDM interfaces on a CLIP module.

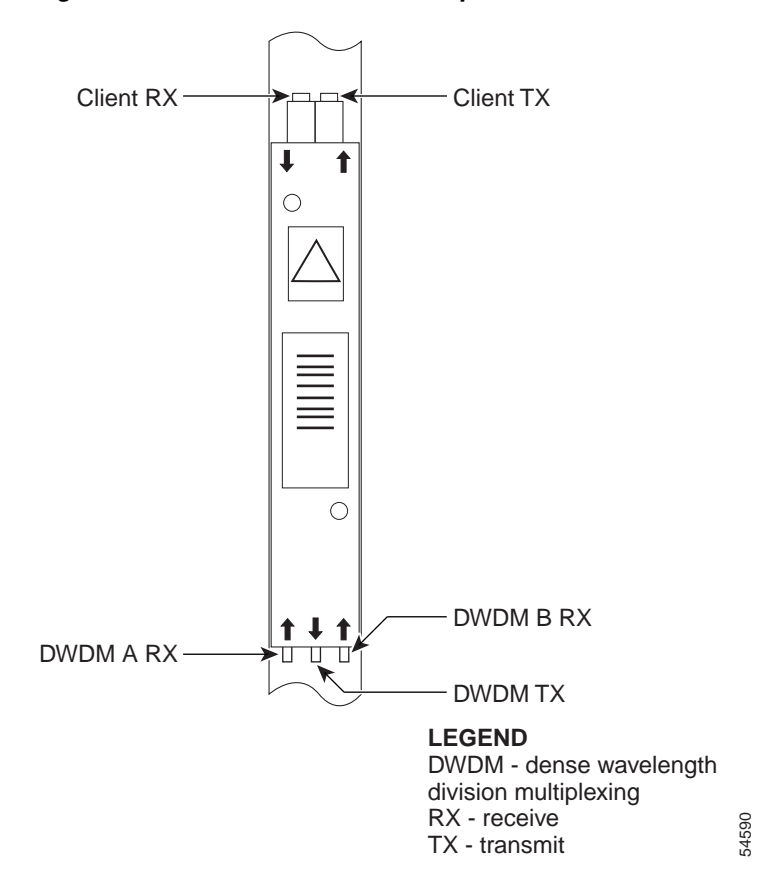

Figure 3-4 CLIP module RX and TX points

#### 3.1.2.2 Client Side

The Client Side of the CLIP status screen describes how the CLIP module is operating. Table 3-4 describes the client access parameters. Figure 3-4 shows the RX and TX power measurement points for the client interfaces on a CLIP module.

Table 3-4 Client Access Parameter Definitions

| Parameter  | Definition                                                                                                    |
|------------|----------------------------------------------------------------------------------------------------|
| RX Power   | Displays the optical power of the signal received from the client equipment attached to the ONS 15200 network.                         |
| Laser Bias | Displays the value of the current component added to the modulation current in order to obtain a proper operating point for the laser. |

#### 3.1.2.3 Board

The Board section of the CLIP status screen provides the Board Parameter for the CLIP module. The Board Temperature parameter displays the values associated with the ambient temperature on the surface of the CLIP module, which is located immediately below the TX transponder.

Table 3-5 DWDM Parameter Definitions

| Parameter   | Definition                                                                                                    |
|-------------|----------------------------------------------------------------------------------------------------|
| Board Temp  | Displays the values associated with the ambient temperature<br>on the surface of the CLIP module, which is located<br>immediately below the TX transponder. |
| Power Alarm | Displays the Power Alarm of the Power Supply 1 (PS1) and<br>Power Supply 1 (PS2) connection.                                                                |

#### 3.1.2.4 DCN

The DCN section displays atheists of the software protocol that is used in the system.

Table 3-1DCN Parameter Definitions

| Parameter   | Definition                                                                 |
|-------------|----------------------------------------------------------------------------|
| QPP A Alarm | Displays an alarm status of the QPP proprietary protocol between two CLIPs |
| or          | forming one path (A path or B path)                                        |
| QPP B Alarm |                                                                            |
| CAN Alarm   | Displays an alarm status of the CAN bus of the NCB                         |

## 3.1.3 CLIP Module Inventory Screen

The CLIP Inventory screen provides information about the selected CLIP module. The CLIP Inventory screen is divided into four sections: General, Board, RX transponder, and TX transponder.

| le Edit View Favorites T         | ools Help                          |                            | 100 - 100 - 100 - 100 - 100 - 100 - 100 - 100 - 100 - 100 - 100 - 100 - 100 - 100 - 100 - 100 - 100 - 100 - 100 |
|----------------------------------|------------------------------------|----------------------------|----------------------------------------------------------------------------------------------------|
| = Back 🔹 🤿 🚽 🚳                   | Q Search 💽 Favorites (⊘History     |                            |                                                                                                    |
| dress 🙋 http://10.52.18.218/ini  | dex.htm                            |                            | ▼ 🖉 Go 🛛 Links <sup>±</sup>                                                                                     |
| Network                          |                                    |                            |                                                                                                    |
| 😼 Path                           | 1211 2211 12 12                    |                            | 19-19-19-19-19-19-19-19-19-19-19-19-19-1                                                                        |
| 🗆 🔄 path_353_352 (29)            | Contraction and the                | Clip clip_12468 In∨entory  | Logout                                                                                                    |
| Summary                          |                                    |                            |                                                                                                    |
| Eventing                         | Call Standard States               |                            |                                                                                                    |
| Lin 252                          | General                            | Value                      |                                                                                                    |
|                                  | Clip Element Id                    | 12468                      |                                                                                                    |
| Summary                          | DCN Address                        | Oxc4O                      |                                                                                                    |
| Status                           | ITU Channel                        | 27                         |                                                                                                    |
| 🚽 🍯 Alarms                       | Clip Part No                       | 800-19505-01               |                                                                                                    |
| Eventlog                         | Clip Serial No                     | CEM05390048                |                                                                                                    |
| PM log 15m                       | CLEI Code                          | АААААААА                   |                                                                                                    |
| PM log 24h                       | Nec Part No                        | Unknown                    |                                                                                                    |
| DM log graphi                    | Nec Revision                       | 1.1(4)                     |                                                                                                    |
| Piw log graphi                   | -7125-534C/11-7                    |                            |                                                                                                    |
| Inventory                        | Board                              | Value                      |                                                                                                    |
| 🖽 🚞 clip_352                     | Board Production No                | 73-7412-01                 |                                                                                                    |
| 🗄 🚞 path_354_356 (31)            | Board Serial No                    | CEM05380076                |                                                                                                    |
| <del>3 </del> path 12468 12473 ( |                                    |                            |                                                                                                    |
| Summary                          | RX transponder                     | Value                      |                                                                                                    |
| Evention                         | RyTP Type                          | -9 dBm/2R/3R/APD/Protected |                                                                                                    |
| Cvenuog                          | ByTP Production No.                | 900.19681.01               |                                                                                                    |
|                                  | RyTP Serial No                     | CEM05390026                |                                                                                                    |
| Summary                          | Harr Benarive                      | 0200020                    |                                                                                                    |
| 🚽 🍯 Status                       | TV transponder                     | Volue                      |                                                                                                    |
| - Alarms                         |                                    | value<br>s io- op op op in |                                                                                                    |
| Eventiog                         | - TXTP Type<br>TyTP Devolution No. | U dBm/2R/3R/PIN            |                                                                                                    |
| PM log 15m                       | TxTP Production No                 | 000-19607-01               |                                                                                                    |
|                                  | TXTP Senal NU                      | CEM00390035                |                                                                                                    |
|                                  | 10512 1-438 1310                   |                            |                                                                                                    |
| Pixilog graphi                   | 1922121212 A SALES                 |                            | Page Created 2001 11 12 14:12:11                                                                                |
| inventory                        | 12321239963423                     |                            | Page Created 2001-11-12 14.12.11                                                                                |
| 🖽 🚞 clip_12473                   | 19102315 195 145                   |                            |                                                                                                    |
| 🗄 🚞 path_12477_12472 (           |                                    |                            |                                                                                                    |
|                                  |                                    |                            |                                                                                                    |
| ine                              |                                    |                            | V Internet                                                                                                    |
|                                  | 🖎 🗐 📉 🔼 🛛 🖓 eus reese              | Manage                     | 📽 🕼 🐨 🗖 🦛 🔿 🖓 🔞 🖓 – 2.42 DM                                                                                     |

Figure 3-5 CLIP Inventory screen in the ONS 15200 web interface software program

### 3.1.3.1 General

The General section of the CLIP Inventory screen displays inventory information about the entire CLIP module (Figure 3-5). Table 3-6 lists and defines the general parameters.

| Parameter       | Definition                                                                                                    |  |
|-----------------|----------------------------------------------------------------------------------------------------|--|
| CLIP Element Id | Displays the Element Id (identification) of the CLIP module                                                                       |  |
| DCN Address     | Data Control Network address. Defines the address assigned to this module                                                         |  |
| ITU Channel     | Displays the channel that the CLIP module is configured to operate on.<br>Channels are defined according to the standard ITU grid |  |
| Clip Part No    | Displays the CLIP Part Number (Cisco order number)                                                                                |  |
| Clip Serial No  | Displays the Serial Number of the CLIP module                                                                                     |  |
| CLEI Code       | Displays the CLEI code                                                                                                    |  |
| Nec Part No     | Displays the part number of the firmware that is installed in the selected CLIP module                                            |  |
| NE Revision     | Displays the revision of the firmware that is installed in the selected CLIP module                                               |  |

 Table 3-6
 General Parameters on the CLIP Inventory Screen

### 3.1.3.2 Board

The Board section of the CLIP Inventory screen displays inventory information about the main circuit board on the CLIP module (Figure 3-5). Table 3-7 lists and defines the Board parameters.

| Parameter              | Definition                                                                      |
|------------------------|---------------------------------------------------------------------------------|
| Board<br>Production No | Displays the part number assigned to the main circuit board in the CLIP module. |
| Serial Number          | Displays the serial number of the main circuit board in the CLIP module.        |

 Table 3-7
 Board Parameters on the CLIP Inventory Screen

#### 3.1.3.3 RX Transponder

The RX transponder section of the CLIP Inventory screen displays inventory information about the RX transponder submodule on the CLIP module (Figure 3-5). Table 3-8 lists and defines the RX Transponder parameters.

| Alarm Name            | Definition                                                                                                    |
|-----------------------|----------------------------------------------------------------------------------------------------|
| RxTP Туре             | Displays the type of RX transponder installed on the selected CLIP module. The <i>Type</i> definition is divided into the following parts: |
|                       | Client laser transmitter nominal output power                                                                                              |
|                       | • Level of signal regeneration (2R/3R)                                                                                                    |
|                       | • APD or PIN - Avalanche Photo Diode (DWDM side receiver) or PIN Diode                                                                     |
|                       | Protected or unprotected                                                                                                    |
| RxTP<br>Production No | Displays the part number of the RX transponder module installed in the selected CLIP module.                                               |
| RxTP Serial No        | Displays the serial number of the RX transponder module installed in the selected CLIP module                                              |

Table 3-8 RX Transponder Parameters on the CLIP Inventory Screen

#### 3.1.3.4 TX Transponder

The TX transponder section of the CLIP Inventory screen displays inventory information about the TX transponder submodule on the CLIP module (Figure 3-5). Table 3-9 lists and defines the TX Transponder parameters.

| Alarm Name            | Definition                                                                                                    |
|-----------------------|----------------------------------------------------------------------------------------------------|
| ТхТР Туре             | Displays the type of TX transponder installed on the selected CLIP module. The Type definition is divided into the following parts: |
|                       | Receive power sensitivity                                                                                                    |
|                       | • Level of signal regeneration (2R/3R)                                                                                              |
|                       | • PIN - diode (Client side receiver)                                                                                                |
| TxTP<br>Production No | Displays the part number of the TX transponder module installed in the selected CLIP module.                                        |
| TxTP Serial No        | Displays the serial number of the TX transponder module installed in the selected CLIP module                                       |

| Table 3-9 | TX Transponder Parameters on the CLIP Inventory Screen |
|-----------|--------------------------------------------------------|
|-----------|--------------------------------------------------------|

## 3.2 Network Configurations

The ONS 15200 web interface allows you to view configuration information about the ONS 15200 network. The following sections describes the parameters available.

### 3.2.1 Path Overview Screen

The Path Overview screen provides an overview of the optical paths configured for the ONS 15200 network (Table 3-6).

NE active alarms are indicated by LEDs. The type of path is indicated by the line style between the CLIP modules. A thick line indicates a protected path; a thin line indicates an unprotected path. A dotted line indicates no input signal.

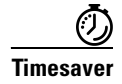

To access the CLIP status screen, click the rectangular NE graphical representation.

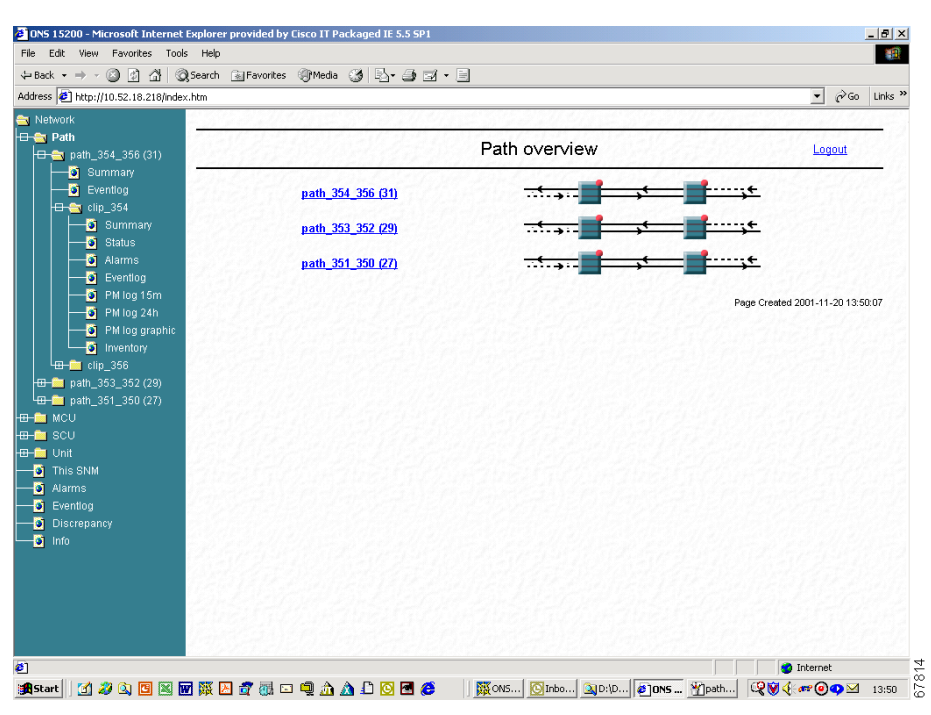

Figure 3-6 Path Overview screen in the ONS 15200 web interface software program

## 3.2.2 Path Summary Screen

The Path Summary screen provides an operational summary of the selected path (Figure 3-7). The Path Summary screen is divided into two sections. The first section provides a graphical representation of the selected path. Active alarms are indicated by colored LEDs. The second section, the summary table, lists measurements for the each CLIP module in the path. See Table 3-10 for path summary parameter definitions.

| File Edit View Favorites Too        | ls Help                     |                         |                   | 1                              |
|-------------------------------------|-----------------------------|-------------------------|-------------------|--------------------------------|
| 4= Back • ⇒ - ② ③ ④ 상 ③             | Search 🐨 Favorites 🖽 Histor | y B                     |                   |                                |
| Address 🕘 http://10.52.18.218/inde: | htm                         |                         |                   | ▼ 🖉 Go Links ×                 |
| Network                             |                             |                         |                   |                                |
| 🗕 🚖 Path                            | 12022000                    | Dath wath 10400 1       | 2472 0            | 19240202001                    |
| 🖽 🚞 path_353_352 (29)               |                             | Path path_12468_1       | 2473 Summary      | Logout                         |
| 🖽 🚞 path_354_356 (31)               | Distant Care                | Interest Carl Dinterest | Creek and a start | Shall Start                    |
| 🗖 🚔 path_12468_12473 (27)           |                             |                         |                   |                                |
| Summary                             |                             |                         |                   |                                |
| Eventlog                            |                             |                         |                   |                                |
| 🖽 🛅 clip_12468                      | Parameter                   | path_12468_12473        |                   | Action                         |
| L _ clip_12473                      | Path Status                 | normal                  |                   |                                |
| 🖵 💼 path_12477_12472 (33)           | Data Rate                   | STM-16/OC-48            |                   | Modify                         |
| E- 🔁 MCU                            |                             |                         |                   |                                |
| B- 🔁 SCU                            |                             |                         |                   |                                |
| 🗕 🧰 Unit                            | Devenueter                  | alin 10460              | alia 10472        |                                |
| - international Solution            | Parameter                   | Clip_12468              | clip_12473        |                                |
| 🚽 🗿 Alarms                          | TIL Channel                 | 77                      | 77                |                                |
| 🚽 💽 Eventlog                        | Switch Mode                 | automatic               | automatic         |                                |
| 📑 Discrepancy                       | Data Rate                   | STM-16/OC-48            | STM-16/OC-48      |                                |
| —🥑 Info                             | Active Path                 | path_b                  | path_a            |                                |
|                                     | Standby Path                | path_a                  | path_b            |                                |
|                                     | Optical Coupling Ratio      | a50b50                  | a10b90            |                                |
|                                     |                             |                         | Pa                | ne Created 2001-11-12 14:04:38 |
|                                     |                             |                         | , a               | go created 2001-11-12 14.04.00 |
|                                     |                             |                         |                   |                                |
|                                     |                             |                         |                   |                                |
|                                     |                             |                         |                   |                                |
|                                     |                             |                         |                   |                                |
|                                     |                             |                         |                   |                                |
|                                     |                             |                         |                   |                                |
|                                     |                             |                         |                   |                                |
|                                     |                             |                         |                   |                                |
|                                     |                             |                         |                   |                                |
| Applet started                      |                             |                         |                   | 🤣 Internet                     |
|                                     |                             |                         |                   |                                |

Figure 3-7 Path summary screen in the ONS 15200 web interface software program

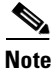

The Action column on the right is available for operator users only. This column does not appear for guest users.

| Parameter                 | Definition                                                              |  |
|---------------------------|-------------------------------------------------------------------------|--|
| Path Status               | Defines the operating status of the CLIP module in the MCU and SCU      |  |
|                           | The following states are possible in this field:                        |  |
|                           | • Critical                                                              |  |
|                           | • Major                                                                 |  |
|                           | • Minor                                                                 |  |
|                           | • Warning                                                               |  |
|                           | • Normal                                                                |  |
| Data Rate                 | Describes the rate at which data is transmitted by the ONS 15200 system |  |
|                           | The following states are possible in this field:                        |  |
|                           | • STM-1/OC-3                                                            |  |
|                           | • STM-4/OC-12                                                           |  |
|                           | • STM-16/OC48                                                           |  |
|                           | • Gigabit Ethernet                                                      |  |
|                           | Pass through                                                            |  |
|                           | • Inconsistent (shown if both ends of the path are not equal)           |  |
| Network<br>Element Status | Defines the operating status of the CLIP module in the MCU and SCU      |  |
|                           | The following states are possible in this field:                        |  |
|                           | • Critical                                                              |  |
|                           | • Major                                                                 |  |
|                           | • Minor                                                                 |  |
|                           | • Warning                                                               |  |
|                           | • Normal                                                                |  |
| ITU Channel               | Displays the channel where the CLIP module is configured to operate     |  |
| Switch Mode               | Displays the switching scheme assigned to the selected CLIP             |  |
| (protected only)          | module                                                                  |  |
|                           | The following states are possible in this field:                        |  |
|                           | • cond_a (protected operation, revertive switching to a)                |  |
|                           | • cond_b (protected operation, revertive switching to b)                |  |
|                           | • forced_a (operation forced to channel a)                              |  |
|                           | • forced_b (operation forced to channel b)                              |  |
|                           | • automatic (protected operation, non-revertive switching)              |  |

|  | Table 3-10 | Path Summar | y Parameters |
|--|------------|-------------|--------------|
|--|------------|-------------|--------------|

| Parameter                 | Definition                                                              |  |
|---------------------------|-------------------------------------------------------------------------|--|
| Data Rate                 | Describes the rate at which data is transmitted by the ONS 15200 system |  |
|                           | The following states are possible in this field:                        |  |
|                           | • STM-1/OC-3                                                            |  |
|                           | • STM-4/OC-12                                                           |  |
|                           | • STM-16/OC48                                                           |  |
|                           | • Gigabit Ethernet                                                      |  |
|                           | Pass through                                                            |  |
|                           | • Inconsistent (shown if both ends of the path are not set equal)       |  |
| Active path               | Defines whether the A side or B side is the active path                 |  |
| Standby path              | Defines which path is the protect path                                  |  |
| (protected only)          |                                                                         |  |
| Optical Coupling<br>Ratio | Displays the traffic split ratio                                        |  |

Table 3-10 Path Summary Parameters (continued)

### 3.2.3 MCU Overview Screen

The MCU Overview screen provides an overview of the MCU that is configured for the ONS 15200 network. The MCU Overview screen is divided into two sections. One section provides a textual MCU and the other displays a graphical representation of the MCU.

Active NE alarms are indicated by LEDs. Click the network element the status screen to display the network element appears.

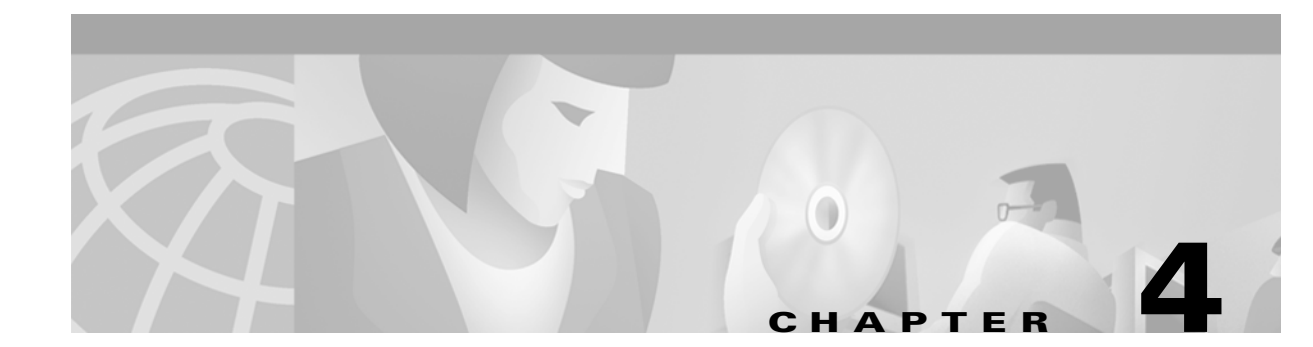

## **Alarms and Events**

This chapter describes how to use the Cisco ONS 15200 web interface to view alarms and events for the ONS 15200 system.

## 4.1 CLIP Active Alarms Screen

The CLIP Active alarms screen provides a list of active alarms for the selected Client Layer Interface Port (CLIP) module (Figure 4-1). The CLIP Active alarms screen has two columns: Name and Status. Table 4-1 describes the alarms that can appear in the Name column.

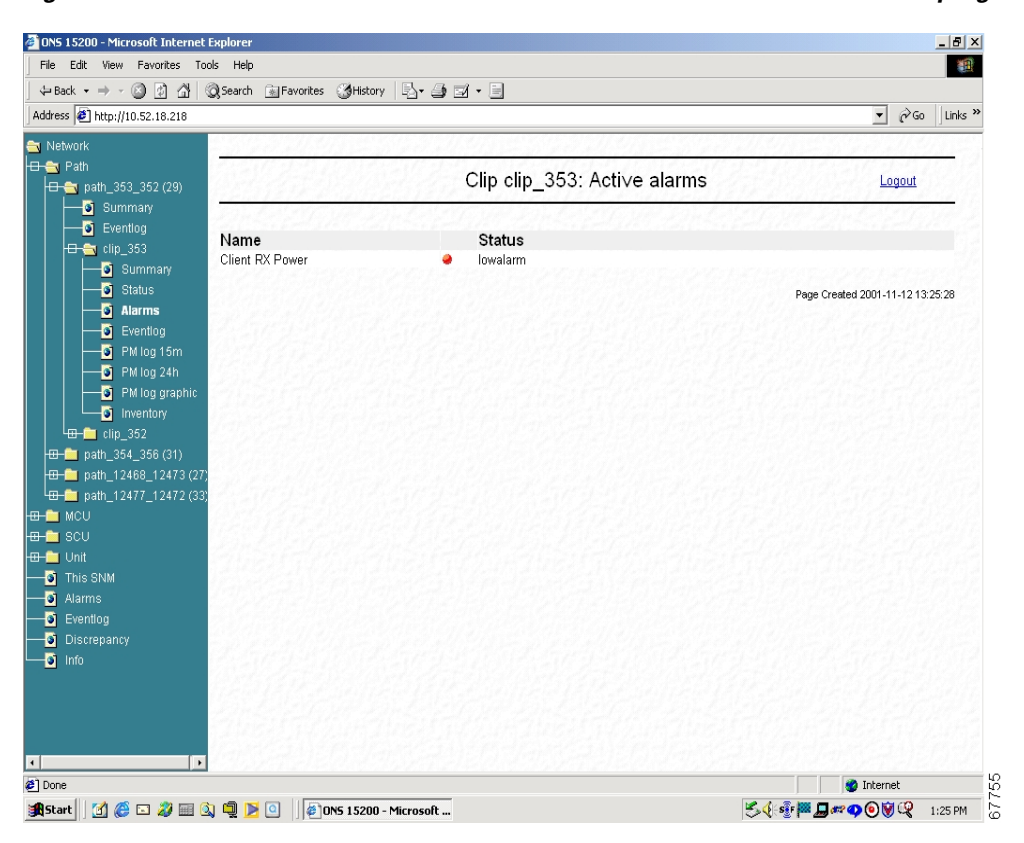

Figure 4-1 CLIP Active alarms screen in the ONS 15200 web interface software program

| Alarm Name           | Definition                                                                                                    |
|----------------------|----------------------------------------------------------------------------------------------------|
| DWDM A RX Power      | Indicates that the power input on side A of the ONS 15200                                                         |
| (protected only)     | network is outside the acceptable range                                                                           |
| DWDM B RX Power      | Indicates that the power input on side B of the ONS 15200                                                         |
| (protected only)     | network is outside the acceptable range                                                                           |
| DWDM B RX Power      | Indicates that the power input on the ONS 15200 network is                                                        |
| (unprotected only)   | outside the acceptable range                                                                                      |
| DWDM Peltier Current | Indicates that the Peltier current of the selected CLIP module is outside the acceptable range                    |
| DWDM Laserbias       | Indicates that the value of the current used to control laser<br>modulation is not within the specified range     |
| DWDM LOC             | Indicates that the working/protection or working channel is lost                                                  |
| DWDM FDI Alarm       | Indicates whether a switching action to the protection path has taken place (Forward Defect Indication)           |
| DWDM Laser Temp      | Indicates that the temperature of the laser transmitting to the ONS 15200 network is outside the acceptable range |
| Client RX Power      | Indicates that the power input from the client equipment is outside the acceptable range                          |
| Client Laserbias     | Indicates that the value of the current used to control laser<br>modulation is not within the specified range     |
| BOARD Board Temp     | Indicates that the temperature on the surface of the CLIP module circuit board is outside the acceptable range    |
| BOARD Power Alarm    | Indicates that the PS-1or the PS-2 input is outside the acceptable range                                          |
| QPPA                 | Indicates a proprietary protocol error on the A-side of the                                                       |
| (protected only)     | network                                                                                                    |
| QPPB                 | Indicates a proprietary protocol error on the B-side of the                                                       |
| (protected only)     | network                                                                                                    |
| QPP                  | Indicates a proprietary protocol error                                                                            |
| (unprotected only)   |                                                                                                    |
| CAN                  | Indicates an error on the CAN bus                                                                                 |

#### Table 4-1 Alarms

Table 4-2 describes the values displayed in the Status column. LEDs located next to the status indicate the severity of the alarm.

| Alarm Name  | Definition                                                                      |
|-------------|---------------------------------------------------------------------------------|
| highalarm   | A CLIP module recorded an event in which an upper alarm threshold was crossed   |
| lowalarm    | A CLIP module recorded an event in which a lower alarm threshold was crossed    |
| highwarning | A CLIP module recorded an event in which an upper warning threshold was crossed |
| lowwarning  | A CLIP module recorded an event in which a lower warning threshold was crossed  |

Table 4-2 Alarm Status Parameter Definitions

Table 4-3 describes the LEDs.

Table 4-3 Alarm Status Color Definitions

| Alarm Name | Definition                                                                                                    |
|------------|----------------------------------------------------------------------------------------------------|
| Red        | Critical or major alarm—The condition reported by the alarm affects traffic.                                                                     |
| Yellow     | Minor alarm or warning—The condition reported by the alarm could affect the quality of service, but does not threaten the continuity of service. |

# 4.2 CLIP Eventlog Screen

The CLIP Eventlog screen displays a list of events that have occurred in relation to the selected CLIP module (Figure 4-2).

| File Edit View Favorites Too            | ls Help    |            |         |            |            |                 |                                      |               | -       |
|-----------------------------------------|------------|------------|---------|------------|------------|-----------------|--------------------------------------|---------------|---------|
| ⊨Back • ⇒ - 🖾 🕅 🖧 🔅                     | Search 👔 🕅 | avorites 🤅 | History | - B- 3 5   | 4•周        |                 |                                      |               |         |
| idress 🙋 http://10.52.18.218            | · _        |            | -       |            |            |                 |                                      |               | Links * |
| Network                                 | 235625     | 20127      |         | 112222     | 0.5.55     | 523211213       |                                      | 3.773         |         |
| 🔁 Path                                  | 1221123    | 2.2.12     | 10.00   | 210 200    | 1001       |                 | 11212112112121112121                 | 6223          |         |
| 🗖 😋 path_353_352 (29)                   |            |            |         |            | cli        | _353 Eventle    | og                                   | Logout        |         |
| Summary                                 |            | 10000      |         | 1 1 3 - 20 |            | 1 1 31 - 11 P   | TO CALL AND AND THE RANGE            | 131000        |         |
| Eventlog                                |            |            |         | Garden.    | 11.1.1     |                 |                                      |               |         |
| 🕀 😋 clip_353                            |            |            |         | << +       | -irst page | < Previous page | Next page >                          |               |         |
| Summary                                 | Data       | Time       | ~       | Code       | Llear      | Course          | Description                          |               |         |
| Status                                  | Date       | 11111e     | UI.     | Code       | User       | Source          | Description                          |               |         |
| Alarms                                  | 2001:11:09 | 21:38:09   | -       | 0x40020013 | studweb2   | Clip_353        | suppressed on misc.dac.              |               |         |
| Dispertion                              | 2001:11:09 | 21:37:54   |         | 0x40020013 | studweb2   | clip_353        | Innibited on misc.dac.               |               |         |
|                                         | 2001:11:09 | 21:37:36   |         | 0x40020013 | studweb2   | clip_353        | Suppressed on misc.dac.              |               |         |
| PM log 15m                              | 2001:11:09 | 21:23:59   |         | 0x40020010 | studweb2   | clip_353        | Set dwdm.lasertemp.nat = 30.3 C.     |               |         |
| PM log 24h                              | 2001:11:09 | 21:23:48   |         | 0x40020010 | studweb2   | clip_353        | Set dwdm.lasertemp.nat = 40.3 C.     |               |         |
| PM log graphic                          | 2001:11:09 | 20:32:23   |         | 0x40020010 | studweb2   | clip_353        | Set dwdm.brxpower.nat = -0.0 dbm.    |               |         |
| Inventory                               | 2001:11:09 | 20:31:56   |         | 0x40020010 | studweb2   | clip_353        | Set dwdm.brxpower.nat = -9.0 dbm.    |               |         |
| - clin 352                              | 2001:11:09 | 18:55:29   |         | 0x40020010 | system     | Clip_353        | Set dwdm.standbyok = path_a.         |               |         |
|                                         | 2001:11:09 | 10:55:29   |         | 0x40020010 | system     | clip_353        | Set dwdm.stbled = a_on.              |               |         |
| paul_334_330 (31)                       | 2001:11:09 | 10.00.29   |         | 0x40020013 | system     | clip_353        | normal on dworn.arxpower.status.     |               |         |
| 😐 📃 path_12468_12473 (27)               | 2001:11:09 | 10:55:29   | 1       | 0x40020010 | system     | clip_353        | Set don. qppa = normal.              |               |         |
| ⊞– <mark>)</mark> path_12477_12472 (33) | 2001.11.09 | 10.42.01   |         | 0x40020010 | system     | ciip_353        | Set dwdm.activeok = path_b.          |               |         |
| MCU                                     | 2001:11:09 | 10:42:01   |         | 0x40020010 | system     | clip_353        | Set dwdm.loc = normal.               |               |         |
| SCU                                     | 2001.11.09 | 10.42.01   |         | 0x40020010 | system     | unp_353         | Set dwdm.actied - b_on.              |               |         |
| Linit                                   | 2001:11:09 | 10:42:01   |         | 0x40020013 | system     | clip_353        | Catility and a second second second  |               |         |
| This Child                              | 2001.11.09 | 10.42.01   |         | 0x40020010 | system     | unp_353         | Set don. qppb - normal.              |               |         |
| THIS SINM                               | 2001:11:09 | 10:41:50   | -       | 0x40020010 | system     | clip_353        | Set dwdm.workingpath = sei_b.        |               |         |
| Alarms                                  | 2001.11.09 | 10.23.44   |         | 0x40020010 | system     | unp_353         | Set don.qppa - raised.               |               |         |
| Eventlog                                | 2001:11:09 | 10:23:44   |         | 0x40020010 | system     | clip_353        | Set dwdm.activeok = none.            |               |         |
| Discrepancy                             | 2001.11.09 | 10.23.44   |         | 0x40020010 | system     | unp_353         | Set dwdm.ioc - raised.               |               |         |
| info                                    | 2001:11:09 | 10:23:44   |         | 0x40020010 | system     | clip_353        | Set dworm.actied = on.               |               |         |
| -                                       | 2001.11.09 | 10.23.44   | E       | 0.00020011 | system     | ciip_353        | lowalarm rasied on dworn and power.s | tatus.        |         |
|                                         | 2001:11:09 | 18:23:44   | vv 🥑    | 0x80020012 | system     | Clip_353        | towwarning raised on dwdm.arxpower   | status.       |         |
|                                         | 2001:11:09 | 18:23:14   |         | Ux40020010 | system     | clip_353        | Set don.qppb = 'raised'.             |               |         |
|                                         | 2001:11:09 | 18:23:14   | 1       | 0x40020010 | system     | clip_363        | Set dwdm.standbyok = 'none'.         |               |         |
|                                         |            |            |         |            |            |                 |                                      |               | -       |
| •                                       |            |            |         |            |            |                 | Page Created                         | 2001-11-12 13 | .27:02  |
| one                                     |            |            |         |            |            |                 |                                      | Internet      |         |
| Done                                    |            |            |         |            |            |                 |                                      | 0.000         |         |

Figure 4-2 Clip Eventlog screen in the ONS 15200 web interface software program

Table 4-4 describes the information provided on the CLIP Eventlog screen.

| Table 4-4 | CLIP | Event l | Log I | Parameters |
|-----------|------|---------|-------|------------|
|-----------|------|---------|-------|------------|

| Alarm Name  | Definition                                                                                                    |  |  |  |  |  |  |
|-------------|----------------------------------------------------------------------------------------------------|--|--|--|--|--|--|
| Date        | Displays the date (yyyy-mm-dd) where the selected event occurred.                                                                           |  |  |  |  |  |  |
| Time        | Displays the time (hh:mm:ss) where the selected event occurred.                                                                             |  |  |  |  |  |  |
| CI          | Class displays an LED indicating the severity of the alarm:                                                                                 |  |  |  |  |  |  |
|             | • E —Error (red)                                                                                                    |  |  |  |  |  |  |
|             | • W—Warning (yellow)                                                                                                    |  |  |  |  |  |  |
|             | • I—Informational (blank)                                                                                                    |  |  |  |  |  |  |
| Code        | Displays the internal code assigned to the event.                                                                                           |  |  |  |  |  |  |
| User        | Displays the user name of the person that performed the selected activity. Activities initiated automatically are logged as <i>system</i> . |  |  |  |  |  |  |
| Source      | Displays the name of the module where the activity was initiated.                                                                           |  |  |  |  |  |  |
| Description | Displays a description of the event.                                                                                                    |  |  |  |  |  |  |

## 4.3 Clip Performance Monitor

The Performance Monitor screen displays a list of measurements that have occurred in relation to the selected CLIP module.

## 4.3.1 Clip Performance Monitor (15 Min.)

The Performance Monitor (PM log 15m) screen provides a list of measurements for the selected CLIP module (Figure 4-3). All measurements are displayed in 15 minutes intervals.

Figure 4-3 CLIP 15 Min PM Log screen in the ONS 15200 web interface software program

| <u>▼</u> ∂G0                            |                                                                                                    |                                         |                 |                                             |                   |                                                                    |                                                                    | Attp://10.52.18.218                     |
|-----------------------------------------|----------------------------------------------------------------------------------------------------|-----------------------------------------|-----------------|---------------------------------------------|-------------------|--------------------------------------------------------------------|--------------------------------------------------------------------|-----------------------------------------|
| Charles Standally                       | 1.00000000                                                                                                    | 25400                                   | 120211213       |                                             | 25900             | all 213                                                            |                                                                    | vork                                    |
| 212 112 12 10 2 2 1                     | 2.63.82.52                                                                                                    | DIAL                                    | 050 45 14-      | 0                                           | 124412            | 22215                                                              | 142103                                                             | Path                                    |
| Logout                                  |                                                                                                    | PIVI LOg                                | 353 15 Min I    | Clip clip_                                  |                   |                                                                    |                                                                    | 🛐 path_353_352 (29)                     |
|                                         | DWDMDDV                                                                                                    | DWDMADY                                 | DWDML           | Climit Lance                                | Client DV         |                                                                    |                                                                    |                                         |
|                                         | DWDWBRA                                                                                                    | DWDWARA                                 | DWDWLaser       | Dies                                        |                   | Times                                                              | Data                                                               | Sentiog                                 |
| Fower Temp                              | Fower                                                                                                    | Fower                                   | Dias            | Dias                                        | Fower             | rime                                                               | Date                                                               | 🗆 🚖 clip_353                            |
| min avg max min avg max                 | min avg max                                                                                                    | min avg max                             | min avg max     | min avg max                                 | min avg max       | 2 06:20:06                                                         | 2001-11-12                                                         | 🚽 🍯 Summary                             |
|                                         |                                                                                                    |                                         |                 |                                             |                   | 2 06.30.06                                                         | 2001.11.12                                                         | Status                                  |
|                                         |                                                                                                    |                                         |                 |                                             |                   | 1 23:59:58                                                         | 2001.11.12                                                         | 🚽 🧿 Alarms                              |
|                                         |                                                                                                    | 11000000                                |                 |                                             |                   | 1 23:29:57                                                         | 2001:11:11                                                         | Eventiog                                |
|                                         |                                                                                                    |                                         |                 | 1111111                                     |                   | 1 21:44:59                                                         | 2001-11-11                                                         | PM log 15m                              |
| 10000                                   | 1                                                                                                    | 0.000                                   | 1.1.1.1.1.1.1.1 |                                             |                   | 1 21:29:54                                                         | 2001:11:11                                                         | PM log 24h                              |
| 111111111111111111111111111111111111111 | 12111111                                                                                                    | 10-16-12-55                             | 121852455       | 111111111111                                | 11-11-12-18       | 1 21:15:00                                                         | 2001:11:11                                                         | PM log graphic                          |
|                                         |                                                                                                    |                                         |                 |                                             |                   | 1 20:59:54                                                         | 2001:11:11                                                         | Inventory                               |
|                                         |                                                                                                    |                                         |                 |                                             |                   | 1 20:44:59                                                         | 2001:11:11                                                         | 🗖 🧰 clip 352                            |
|                                         |                                                                                                    |                                         |                 |                                             |                   | 1 20:29:53                                                         | 2001:11:11                                                         | ath 354 356 (31)                        |
| -12.7 -12.6 -12.5 27.8 27.9 27          | -12.7 -12.6 -12.5                                                                                                    | -18.4 -18.3 -18.1                       | 53 53 53        | 46 46 46                                    | -33.9 -33.9 -33.8 | 1 15:29:46                                                         | 2001:11:11                                                         | nath 12468 12473 (27)                   |
|                                         |                                                                                                    |                                         |                 |                                             |                   | 1 15:14:51                                                         | 2001:11:11                                                         | noth 12477 12472 (22)                   |
|                                         | - 1 C - 1 C | 20022000                                | 1               | - F. S. S. S. S. S. S. S. S. S. S. S. S. S. | 10000000          | 1 14:44:50                                                         | 2001:11:11                                                         |                                         |
| A MARTIN PART                           | - A                                                                                                    | all shares and the state                | 112112          | 1. P. 1. P. 1. P. P.                        | 1.5.2.5.1.2.5     | 1 14:14:48                                                         | 2001:11:11                                                         |                                         |
| In the second second second             | 1.1.1.1.1.1.1.1.1.1.1.1.1.1.1.1.1.1.1.1.                                                                                                    | Part and a start                        |                 | 11.11.11.1.1.1                              |                   | 1 13:59:43                                                         | 2001:11:11                                                         | Job Job Job Job Job Job Job Job Job Job |
|                                         |                                                                                                    | 19121212                                |                 | 1. C. J. L. L. M. J. L.                     | 10112101          | 1 13:29:43                                                         | 2001:11:11                                                         | onn<br>Shir onn                         |
|                                         |                                                                                                    |                                         |                 | 1. 1. 1. 1. 1. 1. 1. 1. 1. 1. 1. 1. 1. 1    |                   | 1 13:14:48                                                         | 2001:11:11                                                         | INS SINM                                |
|                                         |                                                                                                    |                                         |                 |                                             |                   | 1 12:59:43                                                         | 2001.11.11                                                         | Alarms                                  |
|                                         |                                                                                                    |                                         |                 |                                             |                   | 1 09:14:45                                                         | 2001.11.11                                                         | eventiog                                |
|                                         | 1.1.1.1.1.1.1.1.1.1.1.1.1.1.1.1.1.1.1.1.                                                                                                    | 191000                                  |                 |                                             |                   | 1 08:59:39                                                         | 2001.11.11                                                         | Discrepancy                             |
|                                         |                                                                                                    |                                         |                 |                                             |                   | 0 15:44:21                                                         | 2001:11:10                                                         | nfo                                     |
| -12 7 -12 6 -12 5 27 8 27 9 27          | -127-126-125                                                                                                    | -18.4 -18.3 -18.1                       | 53 53 53        | 46 46 46                                    | -33 9 -33 9 -33 8 | 0 15:29:16                                                         | 2001-11-10                                                         |                                         |
|                                         |                                                                                                    |                                         |                 |                                             |                   | 0 01:58:57                                                         | 2001:11:10                                                         |                                         |
|                                         | 1997 1997 199                                                                                                    | 4-514999385                             |                 | 1.1.5                                       | 1.0000000         | 0 01:44:02                                                         | 2001:11:10                                                         |                                         |
|                                         | 1                                                                                                    | -18 1 1 1 1 1 1 1 1 1 1 1 1 1 1 1 1 1 1 |                 | 1.4.68.048.0                                |                   | 0 00:14:01                                                         | 2001:11:10                                                         |                                         |
|                                         |                                                                                                    | -18.4 -18.3 -18.1                       | 53 53 53        | 46 46 46                                    | -33.9 -33.9 -33.8 | 0 15:44:21<br>0 15:29:16<br>0 01:58:57<br>0 01:44:02<br>0 00:14:01 | 2001:11:10<br>2001:11:10<br>2001:11:10<br>2001:11:10<br>2001:11:10 | niu                                     |

## 4.3.2 Clip Performance Monitor (24 Hr.)

The Performance Monitor (PM log 24h) screen provides a list of measurement for the selected CLIP module (Figure 4-4). All measurements are displayed in 24 hour intervals.

| -Back + ⇒ - 🕑 🖾 🖓 🤅                   | 🔉 Search 💽 Fi | avorites 😳 | 9History 🖾 🖬 🗃                         |              |                                          |                   |                     |                       |       |
|---------------------------------------|---------------|------------|----------------------------------------|--------------|------------------------------------------|-------------------|---------------------|-----------------------|-------|
| dress 🥙 http://10.52.18.218           |               |            |                                        |              |                                          |                   |                     | ▼ 🖓 Go 🛛 Li           | nks * |
| Network                               |               | 77.675     |                                        | 77.07.5.201  | 12.20.27.27                              |                   | 11.07.000           |                       |       |
| 📬 Path                                | 1.1.1.        | 1.1.11     | 11 1 1 1 1 1 1 1 1 1 1 1 1 1 1 1 1 1 1 | 11 11 11 11  | 1. 1. 1. 1. 1. 1. 1. 1. 1. 1. 1. 1. 1. 1 | State of the      | at an and a start   | 15-1-15-15            | -     |
| - nath 353 352 (29)                   |               |            |                                        | Clip clip_3  | 353 24 Hour                              | PM Log            |                     | Logout                |       |
| Summary                               |               | _          | 1111111111                             |              |                                          | <u></u>           |                     |                       | -     |
| Evention                              |               |            | Client RX                              | Client Laser | DWDM Laser                               | DWDMARX           | DWDM B RX           | DWDM Laser            | D     |
|                                       | Date          | Time       | Power                                  | Bias         | Bias                                     | Power             | Power               | Temp                  |       |
|                                       |               |            | min avg max                            | min avg max  | min avg max                              | min avg max       | min avg max         | min avg max           |       |
| Ptotuo                                | 2001:11:11    | 15:29:46   | -33.9 -33.9 -3.7                       | 46 46 46     | 52 53 53                                 | -40.8 -18.3 -17.8 | -41.3 -12.6 -12.4   | 27.8 27.9 27.8        | T     |
|                                       | 2001:11:10    | 15:29:16   | -33.9 -33.9 -3.7                       | 46 46 46     | 52 53 53                                 | -40.8 -19.0 -17.8 | -41.3 -13.1 -12.4   | 27.8 27.9 27.8        |       |
| Alarms                                | 2001:11:09    | 15:28:44   | -33.9 -33.9 -3.7                       | 46 46 46     | 52 52 52                                 | -40.8 -18.2 -17.8 | -12.6 -12.5 -12.4   | 27.8 27.9 27.8        |       |
| Eventiog                              | 2001:11:05    | 18:59:40   | -14.5 -14.5 -14.4                      | 46 46 46     | 33 34 34                                 | -17.7 -17.5 -17.3 | -11.9 -11.8 -11.3   | 27.8 27.8 27.8        |       |
| PM log 15m                            | 2001:11:04    | 19:20:52   | -14.5 -14.5 -14.4                      | 46 46 46     | 33 34 34                                 | -17.7 -17.5 -17.3 | -11.9 -11.8 -11.3   | 27.8 27.8 27.8        |       |
| PM log 24h                            | 2001:11:03    | 19:09:18   | -14.5 -14.5 -14.4                      | 46 46 46     | 33 34 34                                 | -17.7 -17.5 -17.3 | -11.9 -11.8 -11.3   | 27.8 27.8 27.8        |       |
| PM log graphic                        | 2001:11:02    | 18:58:18   | -14.5 -14.5 -14.4                      | 46 46 46     | 33 34 34                                 | -17.7 -17.5 -17.3 | -11.9 -11.8 -11.3   | 27.8 27.8 27.8        |       |
| inventory                             | 2001:11:01    | 18:57:33   | -14.5 -14.5 -14.4                      | 46 46 46     | 33 34 34                                 | -17.7 -17.5 -17.3 | -11.9 -11.8 -11.3   | 27.8 27.8 27.8        |       |
| L clip_352                            | 2001:10:31    | 18:57:00   | -14.5 -14.5 -14.4                      | 46 46 46     | 33 33 34                                 | -17.7 -17.5 -17.3 | -11.9 -11.8 -11.3   | 27.8 27.9 27.8        |       |
| 🗝 🧰 path 354-356 (31)                 | 2001:10:28    | 19:01:03   | -33.9 -33.9 -11.5                      | 46 46 46     | 33 52 53                                 | -40.8 -40.8 -7.7  | -41.3 -41.3 -7.7    | 27.8 27.9 27.8        |       |
|                                       | 2001:10:27    | 19:59:45   | -33.9 -33.9 -11.5                      | 46 46 46     | 33 52 53                                 | -40.8 -40.8 -7.7  | -41.3 -41.3 -7.7    | 27.8 27.9 27.8        |       |
| $= \frac{1}{2}$ path 12477 12472 (22) | 2001:10:26    | 19:59:12   | -33.9 -12.5 -11.5                      | 46 46 46     | 33 34 53                                 | -40.8 -18.1 -7.7  | -41.3 -17.2 -7.7    | 27.8 27.9 27.8        |       |
| paul_12477_12472 (33,                 | 2001:10:25    | 19:58:35   | -33.9 -11.6 -11.5                      | 46 46 46     | 33 33 53                                 | -40.8 -16.9 -7.7  | -41.3 -15.9 -7.7    | 27.8 27.9 27.8        |       |
|                                       | 2001:10:24    | 19:58:03   | -33.9 -11.6 -11.5                      | 46 46 46     | 32 33 48                                 | -40.8 -21.0 -16.6 | -41.3 -19.9 -14.7   | 27.8 27.8 27.8        |       |
| scu                                   |               |            |                                        |              |                                          |                   |                     |                       |       |
| Unit                                  |               |            |                                        |              |                                          |                   | Page Create         | d 2001-11-12 13:29:01 | 1     |
| This SNM                              |               |            |                                        |              |                                          |                   |                     |                       |       |
| Alarms                                |               |            |                                        |              |                                          |                   |                     |                       |       |
| Eventlog                              |               |            |                                        |              |                                          |                   |                     |                       |       |
| Discrepancy                           |               |            |                                        |              |                                          |                   |                     |                       |       |
| 1 Info                                |               |            |                                        |              |                                          |                   |                     |                       |       |
| -                                     |               |            |                                        |              |                                          |                   |                     |                       |       |
|                                       |               |            |                                        |              |                                          |                   |                     |                       |       |
|                                       |               |            |                                        |              |                                          |                   |                     |                       |       |
|                                       |               |            |                                        |              |                                          |                   |                     |                       |       |
|                                       |               |            |                                        |              |                                          |                   | 1. S. C. S. C. Card |                       |       |
| •                                     | ▲             |            |                                        |              |                                          |                   |                     |                       | •     |

Figure 4-4 CLIP 24 Hour PM Log screen in the ONS 15200 web interface software program

## 4.3.3 Clip Performance Monitor Graphic

The Performance Monitor (PM log graphic) screen displays the measurement for the selected CLIP module (Figure 4-5).

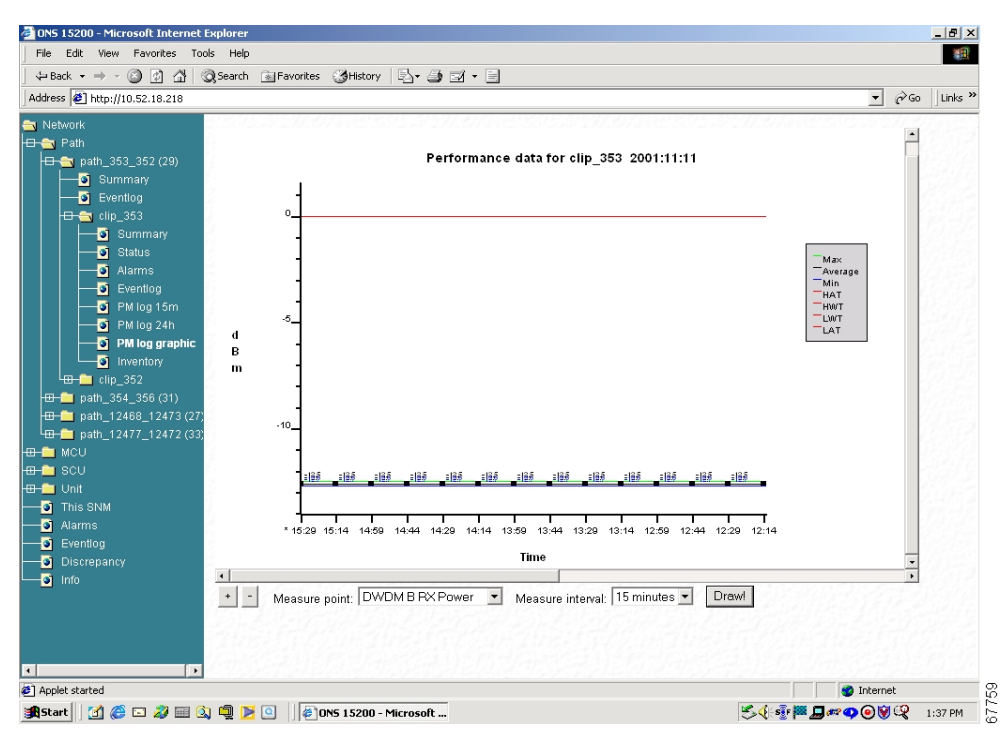

Figure 4-5 CLIP Performance Data graphic screen in the ONS 15200 web interface software program

#### **Procedure: View a Measurement**

| Step 1 | On the CLIP Performance data screen, choose the Measure point from the pull-down menu. |                                                      |  |  |  |  |  |
|--------|----------------------------------------------------------------------------------------|------------------------------------------------------|--|--|--|--|--|
| Step 2 | Choose the Measure interval from the pull down menu.                                   |                                                      |  |  |  |  |  |
| Step 3 | Click the <b>Draw</b> Button.                                                          |                                                      |  |  |  |  |  |
|        |                                                                                        |                                                      |  |  |  |  |  |
|        | Note                                                                                   | After a few moments the graphic displays.            |  |  |  |  |  |
| Step 4 | Choose                                                                                 | e the <b>Zoom</b> button to change the display area. |  |  |  |  |  |

## 4.4 Active Alarms Screen

The Active Alarms screen provides a summary of active alarms for all CLIP modules (Figure 4-6).

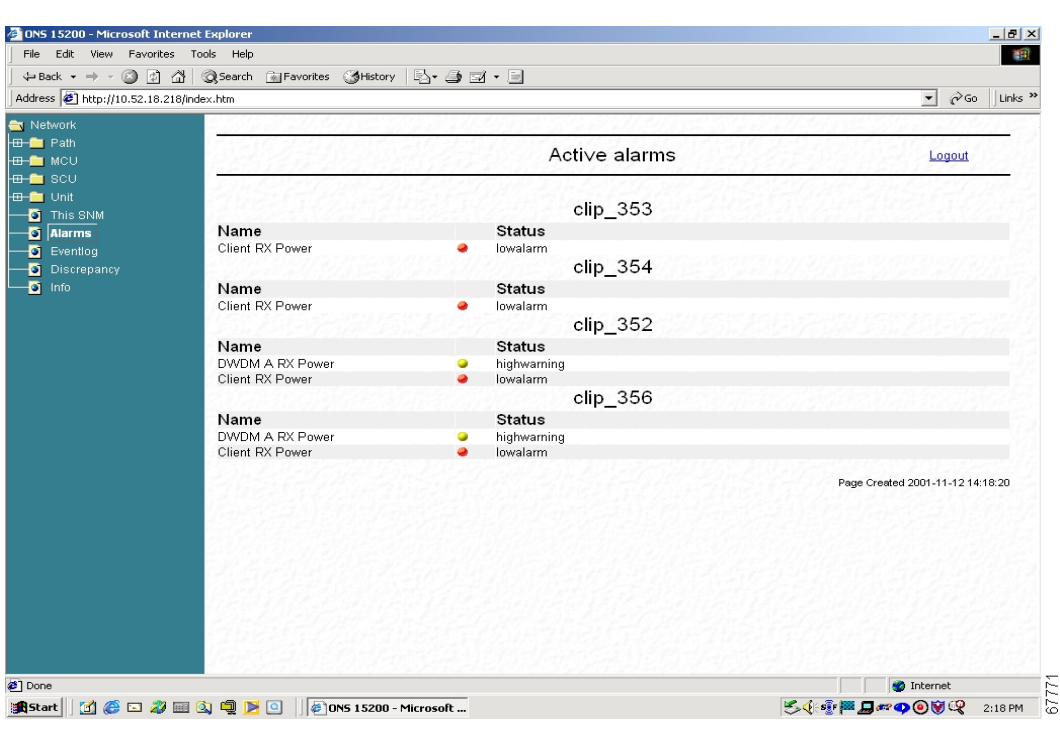

Figure 4-6 Active alarms screen in the ONS 15200 web interface software program

## 4.5 Eventlog Screen

The Eventlog screen displays a list of events that have occurred in the system (Figure 4-7).

| - Back • → - ② ② ☆               |                         |         |                |                |                    |                           |                         | 200                   |
|----------------------------------|-------------------------|---------|----------------|----------------|--------------------|---------------------------|-------------------------|-----------------------|
|                                  | Search Gil Eavorites    | Aliston |                | 8 • E          |                    |                           |                         |                       |
| dress 🙋 http://10.52.18.218/inde | ex.htm                  | 9       |                |                |                    |                           | - e                     | 50 Links <sup>3</sup> |
| Network                          | 111111111111            |         | <u></u>        | 0.510          | 512.51.71.675      | 121512.20.20.20           |                         |                       |
| - Path                           | And all all all all all | 1.1.1.1 | and a first of | 11000          | 1.1.1.1.1.1.1.     | STRUCTURE STOR            | Part of the state       |                       |
|                                  | 1852212553              |         |                |                | Eventlog           |                           | Logout                  | 1999                  |
|                                  | Constant of             | 14.11   | and faile      | 6. 6. 6. 6. 6. | End for the second | alter al fait of          | Westerne faith          | <u></u>               |
|                                  | 120222224               |         |                |                |                    |                           |                         |                       |
| This SNM                         | 144522442               |         | << F           | First page     | < Previous page    | <u>Next page &gt;</u>     |                         |                       |
| 🗿 Alarms                         | Date Time               | CL      | Code           | User           | Source             | Description               |                         |                       |
| Eventlog                         | 2001-11-12 14-19-21     |         | 0~40020002     | conerator      | gordau             | Lieer longed out          |                         |                       |
| Discrepancy                      | 2001:11:12 13:56:06     | - i     | 0×40020002     | detlefon       | detlefon           | User logged but.          |                         |                       |
| i Info                           | 2001:11:12 13:55:55     | - i     | 0x40020001     | detlefa        | detlefa            | User logged m.            |                         |                       |
|                                  | 2001:11:12 13:51:21     | i       | 0×40020002     | detlefa        | detlefa            | User logged out.          |                         |                       |
|                                  | 2001:11:12 13:51:05     | - i -   | 0×40020002     | detlefa        | detlefa            | User logged nit           |                         |                       |
|                                  | 2001:11:12 13:50:58     | i.      | 0×40020002     | detlefop       | detlefop           | User logged out.          |                         |                       |
|                                  | 2001:11:12 13:47:56     | 1       | 0x40020001     | detlefa        | detlefa            | User logged in.           |                         |                       |
|                                  | 2001:11:12 13:46:12     | 1       | 0x40020001     | detlefop       | detlefop           | User logged in.           |                         |                       |
|                                  | 2001:11:12 13:45:58     | 1       | 0x40020002     | detlefg        | detlefg            | User logged out.          |                         |                       |
|                                  | 2001:11:12 13:43:04     | 1       | 0x40020001     | detlefg        | detlefg            | User logged in.           |                         |                       |
|                                  | 2001:11:12 13:42:45     | 1       | 0x40020002     | detlefop       | detlefop           | User logged out.          |                         |                       |
|                                  | 2001:11:12 13:17:35     | 1       | 0x40020001     | goperator      | gerdgu             | User logged in.           |                         |                       |
|                                  | 2001:11:12 13:17:14     | 1       | 0x40020002     | gerdop         | gerdad             | User logged out.          |                         |                       |
|                                  | 2001:11:12 12:33:16     | 1       | 0x40020001     | gerdop         | gerdad             | User logged in.           |                         |                       |
|                                  | 2001:11:12 12:33:04     | 1       | 0x40020002     | gerdop         | gerdad             | User logged out.          |                         |                       |
|                                  | 2001:11:12 12:26:55     | 1       | 0×40020001     | gerdop         | gerdad             | User logged in.           |                         |                       |
|                                  | 2001:11:12 12:26:41     | 1       | 0x40020002     | gerdad         | gerdop             | User logged out.          |                         |                       |
|                                  | 2001:11:12 12:25:57     | 1       | 0×40020001     | detlefop       | detlefop           | User logged in.           |                         |                       |
|                                  | 2001:11:12 12:24:17     | 1       | 0x40020002     | detlefop       | detlefop           | User logged out.          |                         |                       |
|                                  | 2001:11:12 12:01:52     | W 🥥     | 0x80020012     | system         | clip_356           | "highwarning' raised on o | dwdm.arxpower.status.   |                       |
|                                  | 2001:11:12 12:01:18     | 1       | 0×40020001     | detlefop       | detlefop           | User logged in.           |                         |                       |
|                                  | 2001:11:12 11:11:09     | W 🥥     | Ux80020012     | system         | clip_352           | 'highwarning' raised on o | dwdm.arxpower.status.   |                       |
|                                  | 2001:11:12 11:11:08     | 1       | 0x40020013     | system         | clip_352           | 'normal' on dwdm.arxpo    | wer.status.             |                       |
|                                  | 2001:11:12 11:09:50     | - W 🥹   | 0x80020012     | system         | clip_352           | "highwarning' raised on o | dwdm.arxpower.status.   |                       |
|                                  | 2001:11:12 11:09:50     |         | 0x40020013     | system         | clip_352           | 'normal' on dwdm.arxpo    | wer.status.             |                       |
|                                  | 1982998                 |         |                |                |                    |                           | Page Created 2001-11-12 | 14:19:49              |
| one                              |                         |         |                |                |                    |                           | 🔮 Internet              |                       |

Figure 4-7 Eventlog screen in the ONS 15200 web interface software program

# 4.6 Discrepancy Information Screen

The Discrepancy Information screen (Figure 4-8) displays the difference between the configuration which is saved in the EEPROM and the real configuration found by the system software.

| ONS 15200 - Microsoft Int   | ernet Explorer                                                                        |                             |
|-----------------------------|---------------------------------------------------------------------------------------|-----------------------------|
| the Edit view Pavorite      | Al Construction Contraction III (A TO D                                               |                             |
|                             | G Qoearch                                                                             |                             |
| Address 2 http://10.52.18.2 | 18/index.htm                                                                          | ▼ (r² Go ⊔Links             |
| Network                     |                                                                                       | Sall States and all States  |
| 🗉 🚞 Path                    |                                                                                       |                             |
| ⊒ мс∪                       | Discrepancy information                                                               | Logout                      |
| 🗉 🧰 SCU                     | and Astronomic and Astronomic and Astronomic and                                      | Clarge and the later of the |
| 🗉 🚞 Unit                    | Diserveneney                                                                          |                             |
| 📑 This SNM                  | Discrepancy                                                                           |                             |
| 🚽 🗿 Alarms                  | snm.snm_12326; Not round,<br>snm_snm_12326; naid: Linknown tyne                       |                             |
| Eventlog                    | snm snm 12326 unitid: Unknown type.                                                   |                             |
| Discrepancy                 | snm.snm_12326.name: Unknown type.                                                     |                             |
| - Si Info                   | snm. snm 12326. inventory. unittype: Unknown type.                                    |                             |
|                             | snm.snm 12326.inventory.clei: Unknown type.                                           |                             |
|                             | snm.snm_12326.position: Unknown type.                                                 |                             |
|                             | snm.snm_12326.inventory.board.partno: Unknown type.                                   |                             |
|                             | snm.snm_12326.inventory.board.semo: Unknown type.                                     |                             |
|                             | scu.scu_23.slot.clip_356.position: String is 'scu', should be 0'.                     |                             |
|                             | scu.scu_22.slot.clip_352.position: String is 'scu', should be U.                      |                             |
|                             | scu.scu_21.slot.clip_124/3.position: String is 'scu', should be U'.                   |                             |
|                             | sculscu_z4.stot.ctip_1z4/z.position: String is scul, should be 0.                     |                             |
|                             | meu meu A 11 elet2 elin 353 naeition: String is 'rack(4) elet(2)' chould be '7'       |                             |
|                             | mcu.mcu_4_11.slot2.clip_355.position: String is rack(4)_slot(2), should be 2.         |                             |
|                             | mcumcu 4 11 slot4 clip 12477 position: String is 'rack(4) slot(4)' should be '4'      |                             |
|                             | mcu.mcu 4 11.slot17.snm 12326.position: String is 'rack(4) slot(17)', should be '17'. |                             |
|                             | nms.snm 12326: Not found.                                                             |                             |
|                             |                                                                                       |                             |
|                             |                                                                                       |                             |
|                             |                                                                                       |                             |
|                             | - ニアス しかい パーアス しかい パーアス しかい パーアス                                                      |                             |
|                             |                                                                                       |                             |
|                             |                                                                                       |                             |
|                             |                                                                                       |                             |
|                             |                                                                                       |                             |
|                             |                                                                                       |                             |
|                             |                                                                                       | 721202322721202             |
| Done                        |                                                                                       | 🜍 Internet                  |
| 🛱 Start 🛛 🚮 🏉 🗔 緵           | 🎟 🔕 🗐 🔰 🔄 🔢 🦉 ONS 15200 - Microsoft                                                   | 失 🌗 💀 💭 🖛 🗛 🙆 🗑 📿 🛛 2:22 PM |
|                             |                                                                                       |                             |

Figure 4-8 Discrepancy information screen in the ONS 15200 web interface software program

# 4.7 System Information Screen

The System Information screen gives a short system overview (Figure 4-9).

| Parameter     | Definition                               |
|---------------|------------------------------------------|
| Who am I      | Shows the login user                     |
| SW Name       | Displays the software name and version   |
| SW Version No | Displays the software and review version |

| File Edit View Favorites      | Tools Help                               |                                             | ***                                             |
|-------------------------------|------------------------------------------|---------------------------------------------|-------------------------------------------------|
| 4= Back + ⇒ - ② ⑦ /           | 상 @ Search ⓒ Favorites 3 Histo           | y   B 4 si - 1                              |                                                 |
| Address @] http://10.52.18.21 | 8/index.htm                              |                                             | ▼ 🗟 Ga Links ×                                  |
|                               | ey massimilian                           |                                             |                                                 |
| Network                       |                                          |                                             |                                                 |
|                               |                                          | System information                          | Logout                                          |
| - scu                         |                                          | and the for the second of the second of the | <u>na a anna an an an an an an an an an an </u> |
| 🛄 Unit                        | 12/12/12/2012/2012                       |                                             |                                                 |
| This SNM                      | Parameter                                | Value                                       |                                                 |
| Alarms                        | Who am I                                 | detlefop                                    |                                                 |
| Evention                      | SW Name                                  | SNM 1.1                                     |                                                 |
| Discronancy                   | SVV Version No                           | 1.1(U.7)                                    |                                                 |
|                               |                                          |                                             | Page Created 2001-11-12 14:24:01                |
|                               |                                          |                                             |                                                 |
|                               | a she to the she                         |                                             |                                                 |
|                               | and a second shares                      |                                             |                                                 |
|                               |                                          |                                             |                                                 |
|                               |                                          |                                             |                                                 |
|                               |                                          |                                             |                                                 |
|                               |                                          |                                             |                                                 |
|                               |                                          |                                             |                                                 |
|                               | 1. 1. 1. 1. 1. 1. 1. 1. 1. 1. 1. 1. 1. 1 |                                             |                                                 |
|                               |                                          |                                             |                                                 |
|                               | 1201212122                               |                                             |                                                 |
|                               | - ション・ション アンパール                          |                                             |                                                 |
|                               |                                          |                                             |                                                 |
|                               | Contract of the Product                  |                                             |                                                 |
|                               |                                          |                                             |                                                 |
|                               |                                          |                                             |                                                 |
|                               |                                          |                                             |                                                 |
|                               | - 17 STATE STREET                        |                                             |                                                 |
|                               |                                          |                                             |                                                 |
|                               |                                          |                                             |                                                 |
|                               | 12/12/12/12/12/12/12                     |                                             |                                                 |
|                               |                                          |                                             |                                                 |
|                               | - 7.4.4.5.2.4.8.P.1.4.                   |                                             |                                                 |
| 2000                          |                                          |                                             | Takayaat                                        |
| Jone                          |                                          |                                             | Internet                                        |
| Start 🛛 🚮 🈂 🗔 🔊 [             | 🎟 🔍 🖳 🖻 🧕 🎼 🖉 0NS 15200                  | I - Microsoft                               | 🏷 🌾 🎫 🚂 🜌 🗘 🔞 🗑 📿 🛛 2:23 PM                     |

Figure 4-9 System information screen in the ONS 15200 web interface software program

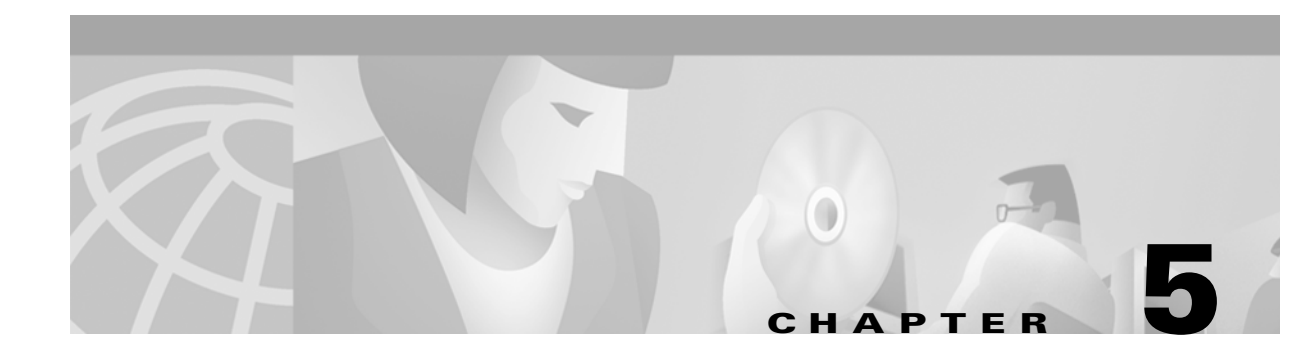

# **Administrator Functions**

This chapter describes how to use the Cisco ONS 15200 web interface software to perform administrator functions on the Cisco ONS 15200 system. An administrator can assign three different user levels:

- Guest—read-only permission
- Operator-read permission and write permission to set and change parameters
- Administrator—permissions to assign user rights

Additionally, an administrator can access certain administrative functions of the Cisco ONS 15200 system. These functions are:

- Changing Inventory data and address information of the Network Control Board (NCB)
- Setting date and time
- Using Simple Network Timing Protocol (SNTP) to synchronize all ONS 15200 network element clocks
- Registering all booting activities in the boot log.

## **5.1 User Administrative Functions**

After logging in, click Users in the navigation area to view the screen in Figure 5-1.

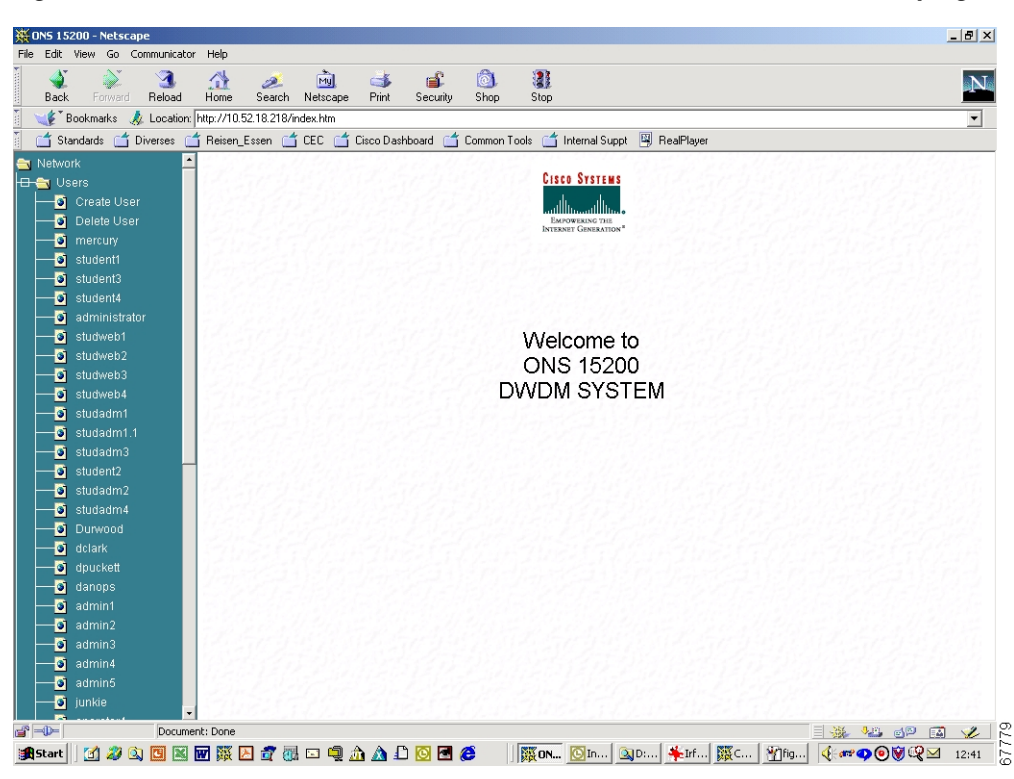

Figure 5-1 Administrative functions in the ONS 15200 web interface software program

#### **Procedure: Create a New User**

| Step 1 | Click Create User to open the screen in Figure 5-2.                                                                                                    |
|--------|----------------------------------------------------------------------------------------------------|
| Step 2 | Type the new user's ID into the User Id field. The User Id (or user name) can be any string of 6 to 30 characters; valid characters are all the letters a to z, all the letters A to Z, the figures 0 to 9, and the underscore "_" character. The User Id cannot begin with a numeral. |
| Step 3 | Type the password for the new user into the Password field. The Password can be any string of 6 to 30 characters; valid characters are all the letters a to z, all the letters A to Z, the figures 0 to 9, and the underscore "_" character.                                           |
| Step 4 | Retype the password for the new user in the Confirm Password field.                                                                                                    |
| Step 5 | Set the privileges—administrator, operator, or guest— for the new user in the Privileges field.                                                                                                    |
| Step 6 | Type the Auto logout time in minutes (the time of inactivity after which a user will automatically be logged out) into the <i>Auto logout after specified time in minutes</i> field.                                                                                                   |
| Step 7 | Click Apply.                                                                                                    |

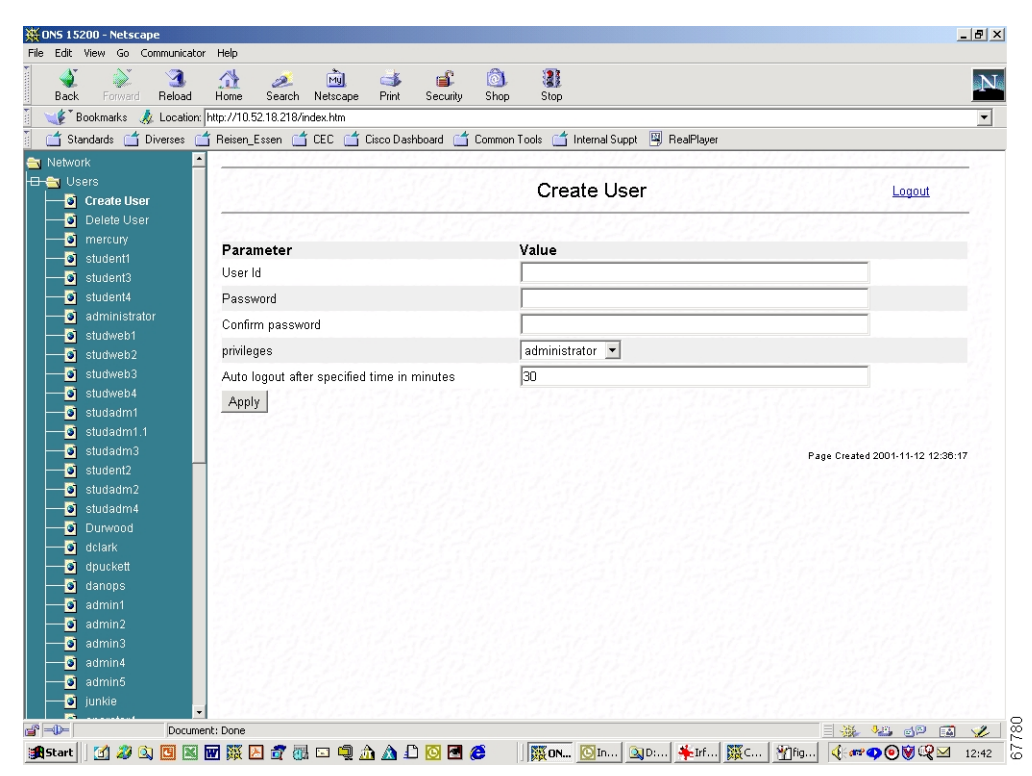

Figure 5-2 Create User screen in the ONS 15200 web interface software program

#### **Procedure: Delete an Existing User**

- **Step 1** In the navigation area, click the second line in the available choices, **Delete User**. The screen in Figure 5-3 opens.
- **Step 2** Click the check box of the user you want to delete.
- **Step 3** Click **Apply**. The user's access rights to the system are cancelled.

| Image: Second Second |           |                             |                |             | ools Help                               | view Favorites To  |
|----------------------------------------------------------------------------------------------------|-----------|-----------------------------|----------------|-------------|-----------------------------------------|--------------------|
| Image: Second Second | N         |                             |                |             | Search 💽 Favorites 😌 Media              |                    |
| Work       •         Users       Delete User       Logar         0 Student1       State       Logar         0 student3       offline       -         0 student4       offline       -         0 student4       offline       -         0 student4       offline       -         0 student4       offline       -         0 studweb2       offline       -         0 studweb3       studweb1       offline       -         0 studweb4       offline       -       -         0 studweb4       studweb1       offline       -         0 studweb4       studweb3       offline       -         0 studadm1       studweb4       offline       -         0 studadm4       offline       -       -         0 studadm4       offline       -       -         0 studadm4       offline       -       -         0 studadm4       offline       -       -         0 studadm4       offline       -       -         0 studadm4       offline       -       -         0 studadm4       offline       -       -         0 darin7 <t< th=""><th>ିGo Link</th><th>▼ 0°0</th><th></th><th></th><th></th><th>ttp://10.52.18.218</th></t<>                                                                                                    | ିGo Link  | ▼ 0°0                       |                |             |                                         | ttp://10.52.18.218 |
| Users       Delete User       Delete User       Delete User         5 student1       User       State       Login Time       Delete         5 student3       student4       offline       -       -       -         5 student4       student3       offline       -       -       -       -         5 studweb1       student3       offline       -       -       -       -       -       -       -       -       -       -       -       -       -       -       -       -       -       -       -       -       -       -       -       -       -       -       -       -       -       -       -       -       -       -       -       -       -       -       -       -       -       -       -       -       -       -       -       -       -       -       -       -       -       -       -       -       -       -       -       -       -       -       -       -       -       -       -       -       -       -       -       -       -       -       -       -       -       -       -       -       -       -                                                                                                    | 12193     | ed all the second all       | 5 40 All 122   | and all the | • · · · · · · · · · · · · · · · · · · · |                    |
| Create User       Delete User       Delete User         S student1       User       State       Login Time       Delete         S student3       student3       student3       offline       -       -         S student4       student3       offline       -       -       -         S student4       student3       offline       -       -       -         S studweb1       student4       offline       -       -       -         S studweb2       administrator       offline       -       -       -         S studweb3       studweb4       studweb3       offline       -       -       -         S studadm3       studweb3       offline       -       -       -       -       -         S studadm3       studadm3       offline       -       -       -       -       -       -       -       -       -       -       -       -       -       -       -       -       -       -       -       -       -       -       -       -       -       -       -       -       -       -       -       -       -       -       -       -       -       -                                                                                                    | 100       |                             | Delete Lleer   | 12192240    | Charle Station                          |                    |
| Delete User         State         Login Time         Delete           Student1         Student3         Student1         offline         -                                                                                                    | <u>ui</u> | Logoul                      | Delete Osel    |             | El State Parts                          | eate User          |
| Student1       User       State       Login Time       Delete         Student4       student3       offline       -                                                                                                    | Turker    | 1.1.595 1.00 2.00 1.00 5.97 | Sander Starten | and states  | Sand Starten                            | lete User          |
| Student3Student1offline-administratorstudent3offline                                                                                                    |           | Delete                      | Login Time     | State       | User                                    | udent1             |
| studen14       administrator       affine       -         studweb1       studen13       affine       -       -         studweb2       administrator       affine       -       -         studweb2       administrator       affine       -       -         studweb3       studweb1       offine       -       -         studweb4       studweb3       offine       -       -         studweb3       studweb3       offine       -       -         studwab3       studweb3       offine       -       -         studadm3       studweb3       offine       -       -         studadm3       studweb3       offine       -       -         studadm4       studadm3       offine       -       -       -         studadm4       studadm3       offine       -       -       -       -       -       -       -       -       -       -       -       -       -       -       -       -       -       -       -       -       -       -       -       -       -       -       -       -       -       -       -       -       -       - <td< td=""><td></td><td></td><td></td><td>offline</td><td>student1</td><td>Jdent3</td></td<>                                                                                                    |           |                             |                | offline     | student1                                | Jdent3             |
| administrator     Studweb1     Studweb2     administrator     offline     -       studweb2     administrator     offline     -     -       studweb3     studweb1     offline     -     -       studweb4     studweb2     offline     -     -       studweb3     studweb3     offline     -     -       studweb4     studweb3     offline     -     -       studweb3     studweb3     offline     -     -       studweb4     studweb3     offline     -     -       studweb3     studweb3     offline     -     -       studweb4     studweb3     offline     -     -       studweb4     studweb3     offline     -     -       studweb4     studweb3     offline     -     -       studweb4     studweb3     offline     -     -       studweb4     studweb3     offline     -     -       studweb4     studweb3     offline     -     -       studweb4     offline     -     -     -       otark     studweb4     offline     -     -       odense     delark     offline     -       admin1     offline                                                                                                    |           | Г.                          | _              | offline     | student3                                | Jdent4             |
| studweb1       offine       -         studweb2       studweb2       offine       -         studweb3       studweb2       offine       -         studweb4       studweb2       offine       -         studweb3       studweb2       offine       -         studweb4       studweb2       offine       -         studweb3       studweb4       offine       -         studweb4       offine       -       -         studweb4       offine       -       -         studweb4       offine       -       -         studweb4       offine       -       -         studweb4       offine       -       -         studweb4       offine       -       -         studweb4       offine       -       -         studweb4       offine       -       -         studweb4       offine       -       -         studweb4       offine       -       -         studweb4       offine       -       -         otudwet4       offine       -       -         odanos       dclark       offine       -       -      a                                                                                                    |           |                             | _              | offline     | student4                                | ministrator        |
| studweb2       studweb2       offine       -         studweb3       studweb4       studweb2       offine       -         studweb4       studweb3       offine       -       -         studweb4       studweb3       offine       -       -         studweb4       studweb4       offine       -       -         studweb4       studweb4       offine       -       -         studweb4       studweb4       offine       -       -         studweb4       studweb4       offine       -       -         studweb4       studweb4       offine       -       -         studweb4       studweb4       offine       -       -         studweb4       offine       -       -       -         studweb4       offine       -       -       -         studweb4       offine       -       -       -         studweb4       offine       -       -       -         otdrak       studweb4       offine       -       -         darons       ddrak       offine       -       -         admin5       admin4       offine       -       -                                                                                                    |           | Г.                          | -              | offline     | administrator                           | Idwob2             |
| studweb2     studweb2     offine     -       studweb4     studweb3     offine     -       studwadm3     studweb3     offine     -       studwadm3     studweb4     offine     -       studwadm3     studweb3     offine     -       studwadm2     studwadm1     offine     -       studwadm2     studwadm3     offine     -       studwadm4     studwadm2     offine     -       studwadm4     studwadm2     offine     -       studwadm4.1     offine     -     -       oblakt     studwadm4     offine     -       oblakt     studwadm4     offine     -       oblakt     studwadm4     offine     -       oblakt     studwadm4     offine     -       oblakt     studwadm4     offine     -       oblakt     bluwood     offine     -       odlark     studwadm4     offine     -       odlark     studwadm4     offine     -       odm11     dpuckett     offine     -       odm12     damin3     admin1     offine     -       odm13     admin4     admin2     offine     -       odm16     admin5                                                                                                    |           | Γ                           |                | offline     | studweh1                                | idweb2             |
| Studadm1     studavb2     offine     -       studadm3     studavb4     offine     -       studadm3     studavb4     offine     -       studadm3     studavb4     offine     -       studadm4     studavb3     offine     -       studadm4.1     studavb3     offine     -       studadm4.1     studavb3     offine     -       studadm4.1     studavb3     offine     -       otdrak     studavb4     offine     -       otdrak     studavb4     offine     -       otdrak     studavb4     offine     -       otdrak     studavb4     offine     -       otdrak     studavb4     offine     -       otdrak     studavb4     offine     -       otdrak     studavb4     offine     -       otdrak     studavb4     offine     -       otdrak     studavb4     offine     -       otdrak     studavb4     offine     -       otdrak     studavb4     offine     -       otdrak     offine     -     -       otdrak     offine     -     -       otdrak     offine     -     -       otdr                                                                                                    |           | Γ                           |                | offline     | studweh2                                | idweb3             |
| studadm2       studadm1       offline       -                                                                                                    |           | Γ                           | _              | offline     | studweb3                                | udadm1             |
| student2     studadm1     offline     -       studadm2     studadm3     offline     -       studadm4     studam3     offline     -       studadm4     studam2     offline     -       studadm4     studam2     offline     -       Durwood     studadm2     offline     -       dtark     studadm4.1     offline     -       dpuckett     Durwood     offline     -       ddrinh1     dpuckett     offline     -       admin1     dpuckett     offline     -       admin5     admin2     offline     -       admin5     admin3     offline     -       admin6     admin3     offline     -       junke     admin3     offline     -       operator4     admin4     offline     -                                                                                                    |           | Γ                           | _              | offline     | studweh4                                | udadm3             |
| studadm2     studadm3     offline     -       studadm4     studadm2     offline     -       studadm4.1     offline     -     -       studadm4.1     offline     -     -       dclark     studadm4.1     offline     -     -       dclark     studadm4.1     offline     -     -       dclark     studadm4.1     offline     -     -       dclark     burwood     offline     -     -       admin1     dpuckett     offline     -     -       admin2     danops     offline     -     -       admin3     admin1     offline     -     -       admin5     admin3     offline     -     -       ukle     admin3     offline     -     -       operator4     admin4     offline     -     -                                                                                                    |           | Γ                           |                | offline     | studadm1                                | udent2             |
| studadm4     studadm2     offline     -       studadm4.1     studadm2     offline     -       studadm4.1     studadm2     offline     -       otlark     studadm4.1     offline     -       otlark     studadm4.1     offline     -       otlark     studadm4.1     offline     -       otlark     burwood     offline     -       danops     dclark     offline     -       admin1     dpuckett     offline     -       admin2     danops     offline     -       admin3     admin1     offline     -       admin5     admin3     offline     -       offline     -     -       jurkle     admin3     offline     -       operator4     admin4     offline     -                                                                                                    |           | E F                         |                | offline     | studadm3                                | udadm2             |
| Studadm4.1     studadm2     offine     -       Ourwood     studadm4     offine     -       dclark     studadm4.1     offine     -       dclark     studadm4.1     offine     -       dduckett     Durwood     offine     -       danops     dclark     offine     -       danops     dclark     offine     -       admin1     dpuckett     offine     -       admin2     danops     offine     -       admin4     admin2     offine     -       admin5     admin2     offine     -       junkie     admin3     offine     -                                                                                                    |           | Γ                           |                | offline     | student2                                | udadm4             |
| Durwood     studadm4     offline     -                                                                                                    |           | Γ                           | -              | offline     | studadm2                                | udadm4.1 -         |
| dclark     studadm4.1     offline     -                                                                                                    |           | Γ                           |                | offline     | studadm4                                | inwood             |
| dpuckett     Durwood     offline     -       danops     dclark     offline     -       admin1     dpuckett     offline     -       admin2     danops     offline     -       admin3     admin1     offline     -       admin4     admin2     offline     -       admin5     admin3     offline     -       ukete     offline     -     -       ukete     admin4     offline     -       offline     -     -     -                                                                                                    |           | Г                           |                | offline     | studadm4.1                              | lark               |
| danops     dclark     offline     -       admin1     dpuckett     offline     -       admin3     danops     offline     -       admin4     admin2     offline     -       admin5     admin2     offline     -       Junke     admin3     offline     -                                                                                                    |           | Г                           |                | offline     | Durwood                                 | uckett             |
| admin1     dpuckett     offline     -                                                                                                    |           | Г                           |                | offline     | dclark                                  | nops               |
| admin2     admin2     -     C       admin3     danops     offline     -     C       admin4     admin1     offline     -     C       admin5     admin2     offline     -     C       junkle     admin4     offline     -     C                                                                                                    |           |                             | _              | offline     | dpuckett                                | min1               |
| admin3     admin1     offline     -       admin4     admin2     offline     -       admin5     admin3     offline     -       Junkle     admin3     offline     -       operator4     admin4     offline     -                                                                                                    |           | Г                           | -              | offline     | danops                                  | min2               |
| admin4<br>admin5 admin2 offline - □<br>Junkle admin3 offline - □<br>operator4 admin4 offline -                                                                                                    |           |                             | -              | offline     | admin1                                  | min3               |
| admin5<br>junkle admin3 offine - □<br>operator4 admin4 offine - □                                                                                                    |           | Γ                           |                | offline     | admin2                                  | min4               |
| operator4 admin4 offline -                                                                                                    |           |                             | -              | offline     | admin3                                  | mino               |
|                                                                                                    |           |                             | -              | offline     | admin4                                  | erator4            |
| oper31 admin5 offline -                                                                                                    |           |                             | -              | offline     | admin5                                  | er31               |
| oper31.1 junkie offline -                                                                                                    |           |                             | -              | offline     | _ junkie                                | er31.1             |

Figure 5-3 Delete User screen in the ONS 15200 web interface software program

### Procedure: Edit the Profile of an Existing User

- Step 1 Click the user name you want to edit. The screen in Figure 5-4 opens.
- **Step 2** Change the parameters shown in Table 5-1, as necessary.

Table 5-1 Parameters for an Existing User

| Parameter  | Possible Values                                                             |
|------------|-----------------------------------------------------------------------------|
| Privileges | Guest                                                                       |
|            | Operator                                                                    |
|            | Administrator                                                               |
| State      | Online                                                                      |
|            | Offline                                                                     |
|            | Disabled                                                                    |
|            | Suspended                                                                   |
| Timeout    | Time of inactivity until logout, in minutes                                 |
| Password   | See the "Create a New User" procedure on page 5-2 for password requirements |

| O <mark>NS 15200 - Netscape</mark><br>Edit View Go Communicato | or Help                  |                       |                                              | _ 8 >                              |
|----------------------------------------------------------------|--------------------------|-----------------------|----------------------------------------------|------------------------------------|
| Back Forward Reload                                            | At 🏄                     | Netscape Print Sect   | ity Shop Stop                                | N                                  |
| 🎻 🖁 Bookmarks 🛛 🧔 Location                                     | : http://10.52.18.218/in | idex.htm              |                                              | •                                  |
| 📺 Standards 📑 Diverses 👔                                       | 📩 Reisen_Essen 📑         | CEC 📫 Cisco Dashboard | 🗂 Common Tools 📑 Internal Suppt 関 RealPlayer |                                    |
| Network                                                        | • 2                      | 12013-22-2615-12      | When the stand when the set of the           | Stand Constant States and Constant |
| 🔁 Users<br>— 🧕 Create User                                     |                          | 19 M A C              | User studweb1 Properties                     | Logout                             |
| Delete User     mercury                                        | Parameter                | Current Value         | Change Value                                 |                                    |
| student?                                                       | privileges               | operator              | operator 👻                                   |                                    |
| student4                                                       | state                    | offline               | offline                                      |                                    |
| administrator                                                  | timeset                  | 20                    |                                              |                                    |
| - 💽 studweb1                                                   | timeout                  | 30                    | 30                                           |                                    |
|                                                                | Apply                    |                       |                                              |                                    |
| - studweb3                                                     | Baramatar                | Value                 |                                              |                                    |
| studweb4                                                       | Parameter                | value                 |                                              | -                                  |
| studadm1                                                       | Password                 |                       |                                              |                                    |
| - studadmi i                                                   | Confirm passwo           | ird                   |                                              |                                    |
| student2                                                       | Apply                    |                       |                                              |                                    |
| 🗕 🗿 studadm2                                                   | 12369                    |                       |                                              |                                    |
| 🚽 🗿 studadm4                                                   | 1255561                  |                       |                                              | Page Created 2001-11-12 14:31:59   |
| Durwood                                                        | 12311/28/2               |                       |                                              | とうちん ちん しょうしょう                     |
| o dclark                                                       | 17118233                 |                       |                                              |                                    |
| — o apuckeπ<br>O donone                                        | 17-1-15-2.1              |                       |                                              |                                    |
| admin1                                                         | 120602                   |                       |                                              |                                    |
| admin2                                                         | 2322322                  |                       |                                              |                                    |
| 🚽 🗃 admin3                                                     | 12.5759                  |                       |                                              |                                    |
| 🥣 admin4                                                       | 38553677                 |                       |                                              |                                    |
| admin5                                                         | 1331.2022                |                       |                                              |                                    |
| junkie                                                         | 17118219                 |                       |                                              |                                    |
| Docum                                                          | ent: Done                |                       |                                              |                                    |
| tart 🛛 🚮 🔊 🖎 🖪 🖼                                               | 👿 🐺 🖪 🛷 🛺                | 🖂 🗐 🏠 🏠 🖸 🔯           | 🖷 🙆 🛛 🔯 🗖 🚺 🖓 🖪 🖉 🖉 🖉 🕅 🖉                    | . 🟹 A 🔸 I. 🕼 🛷 🔿 🕥 🕅 🥨 🖂 14:37     |

Figure 5-4 User Properties screen in the ONS 15200 web interface software program

Figure 5-5 shows an example of possible values for the state parameter.

| ₩ON5 11     | 5200 - Netscap         | e            |             |                    |                 |            |               |            |           |                |             |            |                 |                     | _ 8 ×            |
|-------------|------------------------|--------------|-------------|--------------------|-----------------|------------|---------------|------------|-----------|----------------|-------------|------------|-----------------|---------------------|------------------|
| File Edit   | View Go Co             | ommunicator  | Help        |                    |                 |            |               |            |           |                |             |            |                 |                     |                  |
| aci<br>Baci | Forward                | 3.<br>Reload | A<br>Home   | <i> </i><br>Search | My.<br>Netscape | int 🔿      | 💰<br>Security | 🔕.<br>Shop | 3<br>Stop |                |             |            |                 |                     | $\mathbb{N}_{+}$ |
| Ì 🕊 T       | Bookmarks              | Location:    | http://10.5 | 2.18.218/ir        | ndex.htm        |            |               |            |           |                |             |            |                 |                     | -                |
| i 🗂 si      | tandards 🗂 D           | iverses 🗂    | Reisen B    | Essen 🗂            | CEC 🗂           | Cisco Dasł | nboard 🥂      | Common 1   | ools 🗂    | Internal Suppt | 🖾 RealPlaye | r          |                 |                     |                  |
| S Netwo     | nrk                    | •            |             |                    |                 |            |               | 1023       |           |                | <u> </u>    | 2782777    | 1.1.1.1.1.1.1.1 | 12 12 11 22         | 1.1.1.1.1        |
|             |                        |              |             |                    |                 |            |               | User       | studw     | eb1 Pro        | operties    |            |                 | Logout              |                  |
|             | Delete User<br>mercury |              | Parar       | neter              | Curre           | nt Valu    | e             | Change     | Value     | 2,226          | 25,222      | 4446       | 9222            | 4446                |                  |
|             | student'i              |              | priviled    | ies                | operato         | r          |               | operator   | -         |                |             |            |                 |                     |                  |
|             | studenta               |              | ctato       |                    | offling         |            |               | offling    |           |                |             |            |                 |                     |                  |
|             | administrato           | r            | State       |                    | omme            |            |               | online     |           |                |             |            | _               |                     |                  |
|             | studweb1               |              | timeou      | it                 | 30              |            |               | offline    |           |                |             |            |                 |                     |                  |
| - <b>S</b>  |                        |              | Apply       | f                  |                 |            |               | disabled   | . 6       |                |             |            |                 |                     |                  |
| <b>-</b> 3  |                        |              | 1           | 100                |                 |            |               | Isuspend   | 30        |                |             |            |                 |                     |                  |
| <b>-</b>    | studweb4               |              | Parar       | neter              |                 | Valu       | e             |            |           |                |             | _          |                 |                     |                  |
|             | studadm1               |              | Passw       | ord                |                 |            |               |            |           |                |             |            |                 |                     |                  |
|             | studadm1.1             |              | Confirr     | n passwo           | ord             |            |               |            |           |                |             |            |                 |                     |                  |
|             | studadm3               | _            | Apply       | 1                  |                 |            |               |            |           |                |             |            |                 |                     |                  |
|             | studadm2               |              | 1250        | 1111               |                 |            |               |            |           |                |             |            |                 |                     |                  |
| 5           | studadm4               |              |             |                    |                 |            |               |            |           |                |             |            | 12-20-          |                     |                  |
|             |                        |              |             |                    |                 |            |               |            |           |                |             |            | Page Create     | d 2001-11-12 14:31: | 09               |
| -0          |                        |              |             |                    |                 |            |               |            |           |                |             |            |                 |                     |                  |
| - <b>S</b>  | dpuckett               |              |             |                    |                 |            |               |            |           |                |             |            |                 |                     |                  |
| <b>-</b> 3  | danops                 |              |             |                    |                 |            |               |            |           |                |             |            |                 |                     |                  |
|             | admin1                 |              |             |                    |                 |            |               |            |           |                |             |            |                 |                     |                  |
|             | admin2                 |              |             |                    |                 |            |               |            |           |                |             |            |                 |                     |                  |
|             | admin3                 |              |             |                    |                 |            |               |            |           |                |             |            |                 |                     |                  |
|             | aumin4                 |              |             |                    |                 |            |               |            |           |                |             |            |                 |                     |                  |
|             | aumino<br>junkie       |              |             |                    |                 |            |               |            |           |                |             |            |                 |                     |                  |
|             | - jannao               | -            |             |                    |                 |            |               |            |           |                |             |            | 1.417.24        |                     |                  |
| ď -0-       | 1                      | Documer      | it: Done    |                    |                 |            |               |            |           |                | 1 1         | (          |                 | <u>**</u> d¤ 🖾      | 2 k              |
| 🚮 Start     | 🔄 🌌 🔍                  | I 🖪 🔣 I      | 🖉 🎉 🛛       | - 💇 🐻              | 🖂 🗐 🥖           | b 🛕 🗜      | ) 💽 🛃         | 6          | 💥o 【      | ]I. 🔍 D 🗯      | eI. 🎉 🖉 f   | . 🔛 A 🌞 I. |                 | 🗢 🔊 🦉 💽             | 14:51            |

Figure 5-5 Editing the state parameter in the ONS 15200 web interface software program

## **5.2 System Administrative Functions**

System administrative functions of the Cisco ONS 15200 system include:

- Viewing the address and inventory information of the Network Control Board (NCB)
- Viewing all registered booting activities in the boot log
- Setting or changing the system date and time
- Enabling SNTP to synchronize the NCB clock to an NCB server

## 5.2.1 Network Control Board

Click **This NCB** in the navigation area to display the screen shown in Figure 5-6. The NCB Summary screen shows the status of the network element and its inventory data, software versions, and addresses.

| ack Forward Reload Home                                                                                         | 🧈 🔟 🍏<br>Search Netscape Print | 🛋 🔯<br>Security Shop | Stop                            |                     |                       |
|----------------------------------------------------------------------------------------------------|--------------------------------|----------------------|---------------------------------|---------------------|-----------------------|
| Bookmarks 🤳 Location: http://10                                                                                 | 0.52.18.218/index.htm          |                      |                                 |                     |                       |
| Standards 🗂 Diverses 🗂 Reiser                                                                                   | n_Essen 🧉 CEC 🧉 Cisco Da       | shboard 📑 Common T   | ools 📺 Internal Suppt 🖳 RealPla | yer                 |                       |
| work                                                                                                    | 1978 J. (1978 1978)            | 27227120752          | 11775 / 11/10/ Ref 1            | Contraction and the | 1212211.01            |
| Users                                                                                                    |                                | NCB 4                | om 12326 Summar                 | v                   | Logout                |
| System                                                                                                    | 1512122101821                  | 1100 0               | Inn_12020 Caninar               | 1.52.02.21.0.02     |                       |
| This NCB                                                                                                    |                                |                      |                                 |                     |                       |
| Date and Time<br>Star                                                                                           | tus                            | Value                |                                 |                     |                       |
| Sntp Netv                                                                                                    | vork Element Status            | normal               |                                 |                     |                       |
| BootLog Uplo                                                                                                    | aded                           | yes                  |                                 |                     |                       |
|                                                                                                    |                                |                      |                                 |                     |                       |
| Ger                                                                                                    | neral                          | Value                |                                 |                     |                       |
| Netv                                                                                                    | vork Element Id                | 12326                |                                 |                     |                       |
| DCN                                                                                                    | Address                        | 0xfc0                |                                 |                     |                       |
| Con                                                                                                    | tainer Name                    | heimdal              |                                 |                     |                       |
| CLE                                                                                                    | l Code                         | NOCLEICODE           |                                 |                     |                       |
| Unit                                                                                                    | Туре                           | ncb                  |                                 |                     |                       |
| Unit                                                                                                    | Application code               | 0                    |                                 |                     |                       |
| 1. Sec. 1. Sec. 1. Sec. 1. Sec. 1. Sec. 1. Sec. 1. Sec. 1. Sec. 1. Sec. 1. Sec. 1. Sec. 1. Sec. 1. Sec. 1. Sec. |                                |                      |                                 |                     |                       |
| Boa                                                                                                    | ard                            | Value                |                                 |                     |                       |
| NCE                                                                                                    | 3 Part No                      | 800-09474-01         |                                 |                     |                       |
| NCE                                                                                                    | 3 Revision No                  | 01                   |                                 |                     |                       |
| NCE                                                                                                    | 3 Serial No                    | QEY05100225          | 5                               |                     |                       |
|                                                                                                    | Challen and States             | 1.1.27-11-11         |                                 |                     |                       |
| Sof                                                                                                    | tware                          | Value                |                                 |                     |                       |
| SW                                                                                                    | Name                           | SNM 1.1              |                                 |                     |                       |
| SW                                                                                                    | Version No                     | 1.1(U.7)             |                                 |                     |                       |
| Net                                                                                                    | work                           | Value                |                                 |                     |                       |
|                                                                                                    | ddroege                        | 10.52 19.219         |                                 |                     |                       |
| MAC                                                                                                    | Addrees                        | 00.01-64-ff-c7.      | 21                              |                     |                       |
| 192-AC                                                                                                    | Address                        | 00-01-04-11-07-      | 21                              |                     |                       |
|                                                                                                    |                                |                      |                                 |                     |                       |
|                                                                                                    |                                |                      |                                 | Page Creat          | ed 2001-11-12 12:31:0 |

Figure 5-6 NCB Summary screen in the ONS 15200 web interface software program

### **Procedure: Set the System Time**

| Step 1 | Click inform | <b>Date and Time</b> to open the screen as shown in Figure 5-7. This screen shows the date and time nation programmed into the system. |
|--------|--------------|----------------------------------------------------------------------------------------------------|
| Step 2 | To cha       | ange the date, type the correct date using the format yyyy:mm:dd.                                                                      |
| Step 3 | To cha       | ange the time, type the correct time using the format hh:mm:ss.                                                                        |
| Step 4 | Click        | Apply.                                                                                                    |
|        |              |                                                                                                    |
|        | Note         | If SNTP is configured, manually setting the date and time is obsolete.                                                                 |
|        |              |                                                                                                    |

I

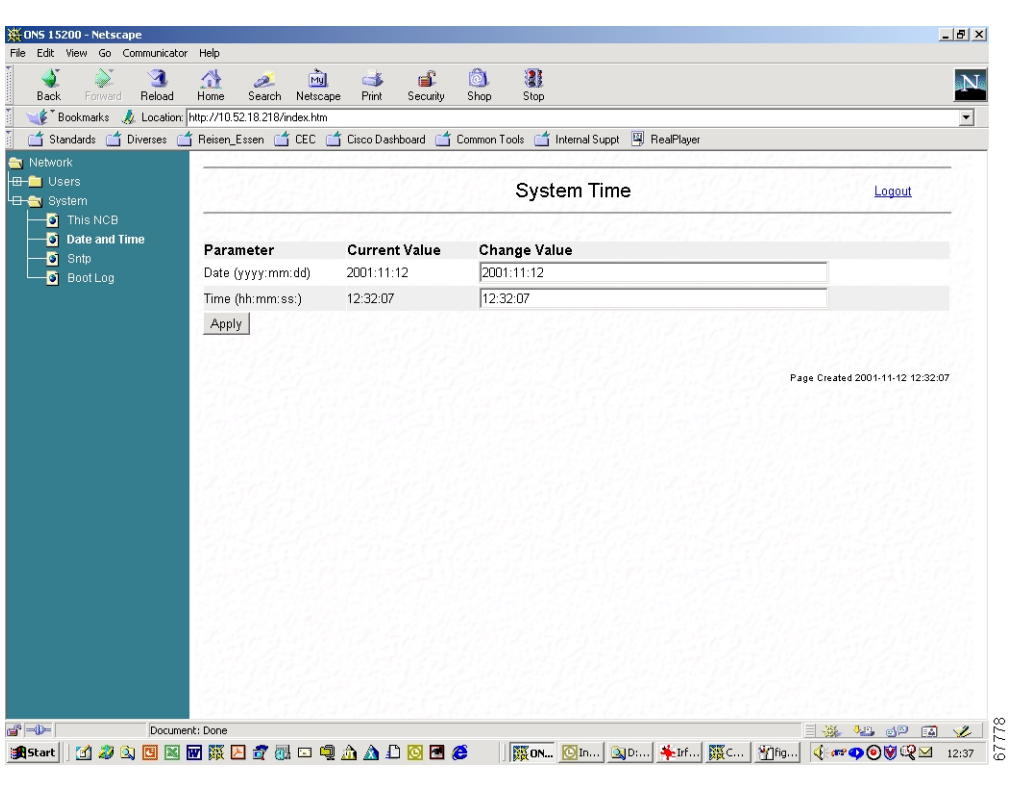

Figure 5-7 System Time screen in the ONS 15200 web interface software program

#### **Procedure: Enable Simple Network Timing Protocol**

- **Step 1** Click **Sntp** to open the screen shown in Figure 5-8. The SNTP Properties screen shows the existing values of the SNTP server address, the time zone in hours from UTC (GMT), the dates (day and month, dd:mm) for switching daylight saving time on and off, and the number of minutes between synchronization.
- **Step 2** To change any value, click the corresponding bar and edit the value.
- Step 3 Click Apply.

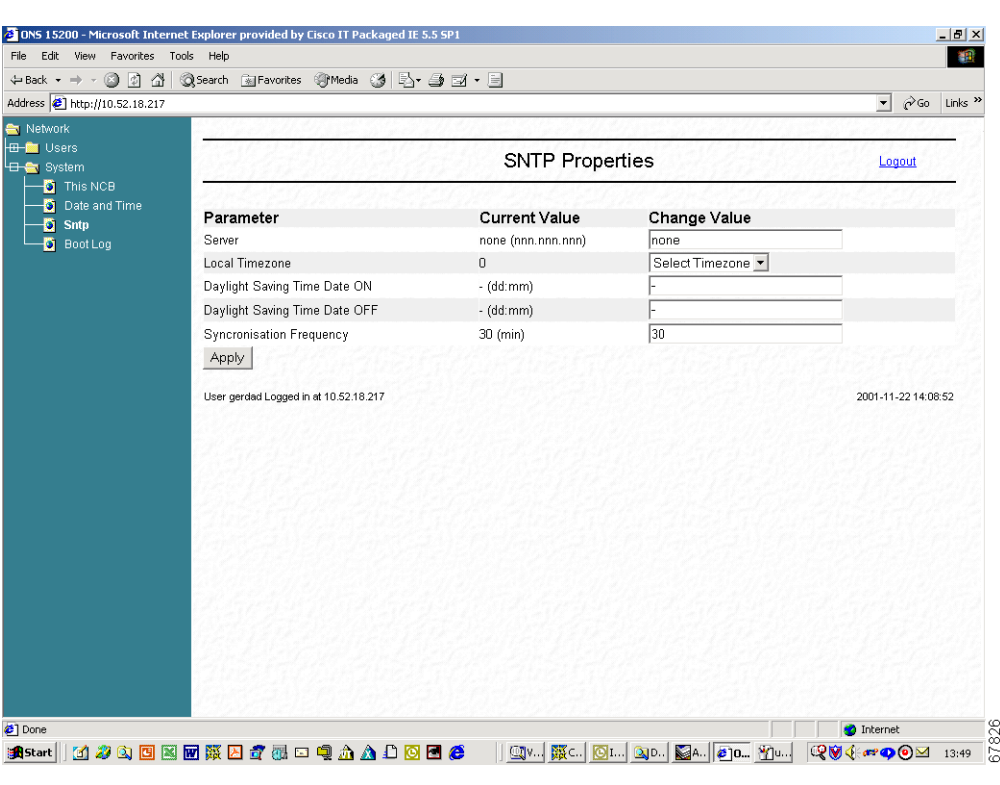

Figure 5-8 SNTP Properties screen in the ONS 15200 web interface software program

## 5.2.2 Boot Log

Click **Boot Log** to open the screen shown in Figure 5-9. This screen shows the boot activities including restarts and power failures, as well as their associated date and time stamps.

| ONS 15200 - Microsoft Interne | et Explorer provided by Cisco IT Packaged IE 5.5 SP1    |                     | - 5 >              |
|-------------------------------|---------------------------------------------------------|---------------------|--------------------|
| e Edit View Favorites To      | ols Help                                                |                     | 1                  |
| Back 🔹 🔿 🚽 🙆 🚮 🕴              | 🔕 Search 🔝 Favorites 🎯 Media 🎯 🛃 + 🎒 🗹 + 🗐              |                     |                    |
| dress 🙋 http://10.52.18.217   |                                                         | ▼ 200 €             | Links <sup>:</sup> |
| Network                       |                                                         | 254220114           | _                  |
| -🚞 Users                      |                                                         | 18 211 9 11         |                    |
| -😋 System                     | Boot Log                                                | Logout              |                    |
| This NCB                      |                                                         | and the fact of the | -                  |
| Date and Time                 | Thu Nov 22 13:40:40 2001 Booted NMS 1.1(0.8)            |                     |                    |
| Cate and this                 | Thu Nov 22 13:40:33 2001 Max non-idle time (11 s)       |                     |                    |
| Dentler:                      | Thu Nov 22 13:40:00 2001 system restart, watchdog-reset |                     |                    |
|                               | Thu Nov 22 13:39:39 2001 manual system restart          |                     |                    |
|                               | Wed Nov 21 15:21:46 2001 invalid boot image             |                     |                    |
|                               | Wed Nov 21 15:21:46 2001 system restart, watchdog-reset |                     | -                  |
|                               | Wed Nov 21 15:21:25 2001 0001001F network_ui            |                     |                    |
|                               | Wed Nov 21 15:21:25 2001 0001001F 0022000A5 00D19600    |                     |                    |
|                               | Wed Nov 21 15:20:41 2001 Booted NMS 1.1(0.8)            |                     |                    |
|                               | Wed Nov 21 15:20:35 2001 Max non-idle time (11 s)       |                     |                    |
|                               | Wed Nov 21 15:20:02 2001 system restart, watchdog-reset |                     |                    |
|                               | Wed Nov 21 15:19:41 2001 0001001F hetwork_ui            |                     |                    |
|                               | Wed Nov 21 15:19:41 2001 000100110 100200045 000146C0   |                     |                    |
|                               | Wed Nov 21 15:15:00 2001 Bouled NM3 1:10:00             |                     |                    |
|                               | Wed Nov 21 15:14:34 2001 wax homen metal which an anal  |                     |                    |
|                               | Wed Nov 21 15.14-01 2001 000101E potwork ui             |                     |                    |
|                               | Wed Nov 21 15.14.01 2001 00010011E 00200136 000136A0    |                     |                    |
|                               | Wed Nov 21 15:12:46 2001 Booted NMS 1 1/0.8)            |                     |                    |
|                               | Wed Nov 21 15:12:40 2001 Max non-idle time (11 s)       |                     |                    |
|                               | Wed Nov 21 15:12:07 2001 system restart, watchdoureset  |                     |                    |
|                               | Wed Nov 21 15:11:46 2001 0001001E network ut            |                     |                    |
|                               | Wed Nov 21 15:11:46 2001 0001001E 002000A5 00D151E0     |                     |                    |
|                               | Wed Nov 21 15:09:45 2001 Booted NMS 1 1(0.8)            |                     |                    |
|                               | Wed Nov 21 15:09:39 2001 Max non-idle time (11 s)       |                     |                    |
|                               | Wed Nov 21 15:09:06 2001 system restart, watchdog-reset |                     |                    |
|                               | Wed Nov 21 15:08:45 2001 0001001F network ui            |                     |                    |
|                               | Wed Nov 21 15:08:45 2001 0001001F 002D00A5 00D1AA20     |                     |                    |
|                               | Wed Nov 21 15:07:34 2001 Booted NMS 1.1(0.8)            |                     |                    |
|                               | Wed Nov 21 15:07:27 2001 Max non-idle time (11 s)       |                     |                    |
|                               | Wed Nov 21 15:06:55 2001 system restart, watchdog-reset |                     |                    |
|                               | Wed Nov 21 15:06:33 2001 0001001F network ui            |                     |                    |
| Done                          |                                                         | Internet            |                    |
|                               |                                                         |                     |                    |

Figure 5-9 Boot Log screen in the ONS 15200 web interface software program

# **5.3 Exiting the Application**

To terminate the session with this Cisco ONS 15200 system, click the logout symbol and close the web browser window.

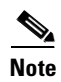

You are logged out just by leaving the web page.

Clicking the browser's reload button also terminates the session.
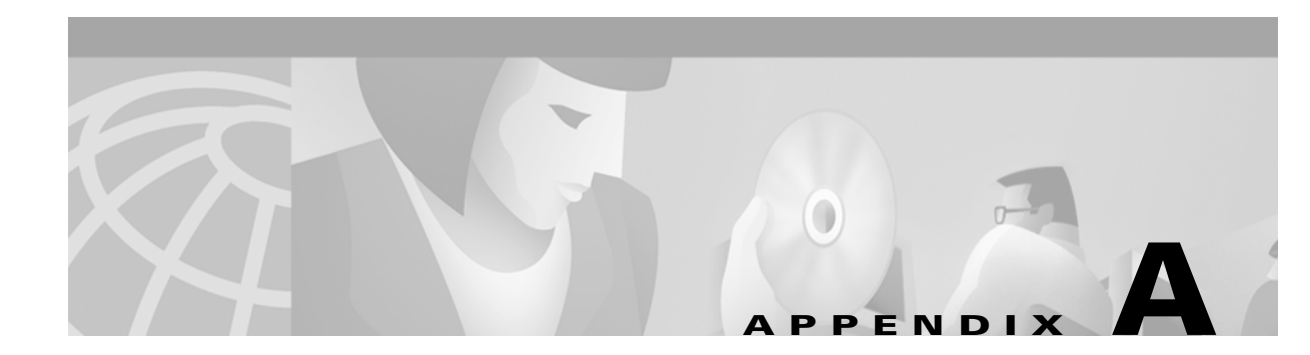

# Acronyms

The following list defines acronyms and other abbreviations used in this handbook.

### **Numerics**

#### 10BaseT

Standard 10 megabits per second local area network over unshielded twisted pair copper wire

#### 100BaseT

Standard 100 megabits per second ethernet network

### 2R

Reshaping and regeneration

### 3R

Reshaping and regeneration and retiming

### Α

Α

A-side

### ACO

Alarm Cutoff

### ADM

Add-Drop Multiplex

### ANSI

American National Standards Institute

### APD

Avalanche photo diode

### APS

Automatic protection swiching

### ATM

Asynchronous transfer module

### ΑΤΟ

Assembled to order

### В

В

B-side

### BER

Bit error rate

### Bits/s

Bits per second (see also bps)

#### BLSR

Bidirectional line switched ring

### BM

Bridge module

### BOL

Beginning of life

### bps

Bits per second (see also Bits/s)

### С

### С

Celsius

### CAN

Controller area network

### CFM

Collector Filter module

### CFR

Code of Federal Regulations

### CIM

Communication Interface module

### CLEI

Common language equipment identifier code

#### CLIP

Client Layer Interface Port module

### СМХ

Connection Module X

### СМҮ

Connection Module Y

### CPE

Customer premises environment

### D

dB

decibel

#### dBm

decibel referring to 1 milliwatt

### DCC

Data communication channel

### DCN

Data communication network

### DFM

Dummy Filter module

### DNAM

Dummy Network Adaptation module

### DRAM

Dynamic random access memory

### DWDM

Dense wavelength division multiplexing

# Ε

### EDFA

Erbium doped fiber amplifier

### EIA

Electronic Industries Association

### EMC

Electromagnetic compatibility

#### EMI

Electromagnetic interference

### EOL

End of life

#### ESD

Electrostatic discharge

#### ETS

European Telecommunications Standard

#### ETSI

European Telecommunications Standard Institute

# F

#### F

Fahrenheit

### FCC

Federal Communications Commission

### FDI

Forward Defect Indication (this signal is used to activate the switching to the protection path)

# G

### GMT

Greenwich Mean Time (historic expression for Universal Time Coordinated UTC)

Н HA High-Alarm HAT High-Alarm Threshold HDLC High-level data link control HFM Hub Filter module HTML Hypertext markup language HW High-Warning HWT High-Warning Threshold L ID Identifier IEC International Electrotechnical Commission IEEE Institute of Electrical and Electronics Engineers I/O

### IP

Internet protocol

Input/Output

### IrDA

Infrared Data Association<sup>™</sup>

### ITU

International Telecommunications Union

### ITU-T

International Telecommunications Union, Telecommunication standards sector

### L

### LA

Low-Alarm

### LAN

Local area network

### LAT

Low-Alarm Threshold

### LCD

Liquid crystal display

### LM

Line module

### LOC

Loss of channel (i.e. in case of protected operation: failure on both working and protection paths)

#### LW

Low-Warning

### LWT

Low-Warning Threshold

### Μ

### Mbps

Megabits per second

### MCU

Multichannel Unit

#### MHz

Megahertz

### Ν

### NAM

Network adaptation module

### NCB

Network Control Board

### NE

Network element

### NEBS

Network Equipment Building Standard

### Neid

Network Element Identifier

### NFPA

National Fire Protection Association

#### NMS

Network management system

#### NVRAM

Non-volatile random access memory

### 0

OC

Optical carrier

### OC-3

Optical carrier, level 3 (same bit rate as STM-1)

### OC-12

Optical carrier, level 12 (same bit rate as STM-4)

### OC-48

Optical carrier, level 48 (same bit rate as STM-16)

### ONS

Optical networking system

### Ρ

Ρ

Protection

### PC

Personal Computer

#### **PIN-Diode**

P-intrinsic-N diode (optical detector diode)

### PΜ

Performance Monitor

### Q

### QPP

Qeyton proprietary protocol

# R

### RAM

Random access memory

#### RJ-12

Registered jack #12 (6-pin)

### RJ-45

Registered jack #45 (8-pin)

### RS-232

Recommended standard #232 (ANSI electrical interface for serial communication)

### Rx

Receive

# S

### SCU

Single-Channel Unit

### SDH

Synchronous digital hierarchy

### SMF

Single-mode fiber

### SNM

Sub-Network Manager

#### SNMP

Simple Network Management Protocol

#### SNTP

Simple Network Timing Protocol

### SONET

Synchronous optical network

### STM

Synchronous transport module

### STM-1

Synchronous transport module, level 1 (same bit rate as OC-3)

### STM-4

Synchronous transport module, level 4 (same bit rate as OC-12)

### STM-16

Synchronous transport module, level 16 (same bit rate as OC-48)

### Т

TAC

Technical Assistance Center

### TCP/IP

Transmission control protocol / Internet protocol

### THz

Terahertz

### TIA

Telecommunication Industry Association

### ТΜ

Termination module

### TMN

Telecommunication management network

### Тх

Transmit

## U

### UL

Underwriters' Laboratories

### URL

Uniform Resource Locator (Internet address, including specific document location)

### UTC

Universal Time Coordinated (formerly known as Greenwich Mean Time GMT)

### W

w

Watts

### WAN

Wide area network

#### www

World Wide Web

# Χ

хс

Cross connect